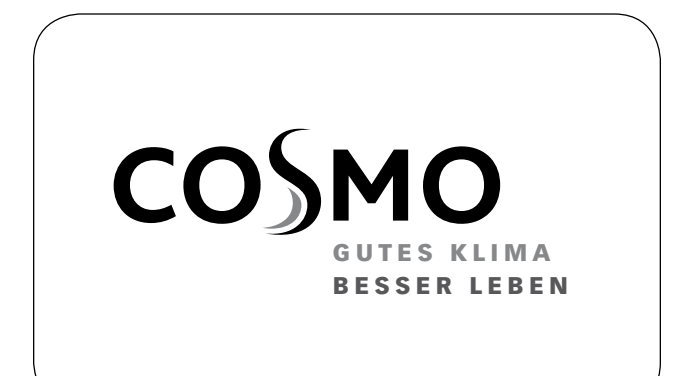

#### **MONTAGE- UND BETRIEBSANLEITUNG**

PUMPENGRUPPE GEMISCHT DN 25 MIT WITTERUNGSGEFÜHRTEM STELLMOTORREGLER

#### **INSTRUCTIONS FOR USE**

MIXED PUMP GROUP DN 25 WITH WEATHER-COMPENSATED ACTUATOR

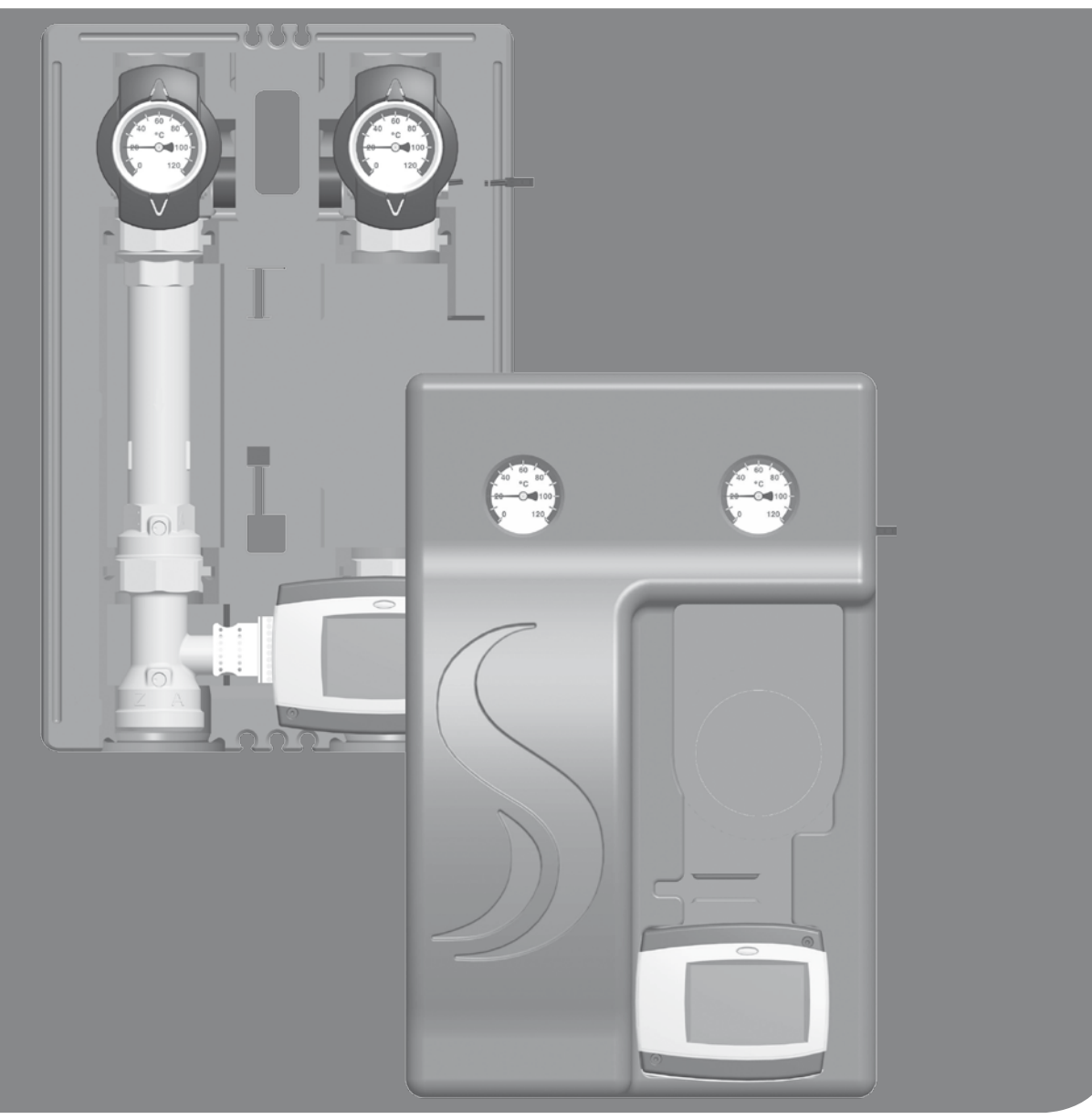

### **1 INHALTSVERZEICHNIS**

| 2 Lieferumfang                                          | 3  |
|---------------------------------------------------------|----|
| 2.1 Zu dieser Anleitung                                 | 3  |
| 2.2 Produktbeschreibung                                 | 3  |
| 2.3 Ausstattung                                         | 4  |
| 2.4 Funktion                                            | 4  |
| 2.4.1 Schwerkraftbremse                                 | 5  |
| 2.4.2 Pumpe [Fachmann]                                  | 5  |
| 2.4.3 Drei-Wege-Mischer [Fachmann]                      | 6  |
| 2.5 Stellmotor CWR6                                     | 7  |
| 3 Technische Zeichnung                                  | 8  |
| 4 Vorschriften / Normen / Richtlinien                   | 8  |
| 5 Technische Daten                                      | 9  |
| 5.1 Differenzdruckdiagramm                              | 9  |
| 6 Sicherheitshinweise                                   | 10 |
| 7 Montage- und Betriebsanleitung / Installation         | 11 |
| 7.1 Montage auf Verteiler                               | 11 |
| 7.2 Montage auf Wandhalter                              | 12 |
| 7.3 Montage auf Stockschrauben                          | 13 |
| 8 Inbetriebnahme / Funktionsprüfung / Außerbetriebnahme | 14 |
| 8.1 Demontage                                           | 14 |
| 9 Wartung                                               | 15 |
| 9.1 Ersatzteile                                         | 15 |
| 10 Pflegehinweise                                       | 16 |
| 11 Kontaktdaten                                         | 17 |
| 12 Garantie / Gewährleistung / Nachkaufgarantie         | 17 |

#### 2 LIEFERUMFANG

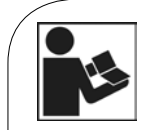

Lesen Sie diese Anleitung vor der Installation und Inbetriebnahme sorgfältig durch. Bewahren Sie diese Anleitung zum späteren Gebrauch in der Nähe der Anlage auf.

### 2.1 ZU DIESER ANLEITUNG

Diese Anleitung beschreibt die Funktion, Installation, Inbetriebnahme und Bedienung der gemischten Pumpengruppe DN 25 mit witterungsgeführtem Stellmotorregler. Für andere Komponenten der Anlage, wie z. B. die Pumpe, den Regler oder den Verteiler, beachten Sie bitte die separaten Anleitungen.

Die mit [Fachmann] bezeichneten Kapitel richten sich ausschließlich an den Fachhandwerker.

### 2.2 PRODUKTBESCHREIBUNG

Die gemischte Pumpengruppe DN 25 ist eine vormontierte Armaturengruppe für Heizungskreise. Die Pumpe kann durch die Kugelhähne und den Mischer abgesperrt werden. Sie kann so einfach gewartet werden, ohne dass das Wasser im Heizungskreis abgelassen werden muss. Die Pumpengruppe wird direkt auf einen Verteiler oder auf einen Wandhalter montiert. Die Pumpengruppe inklusive Dämmung entspricht der EnEV und dem EEG.

### 2.3 AUSSTATTUNG

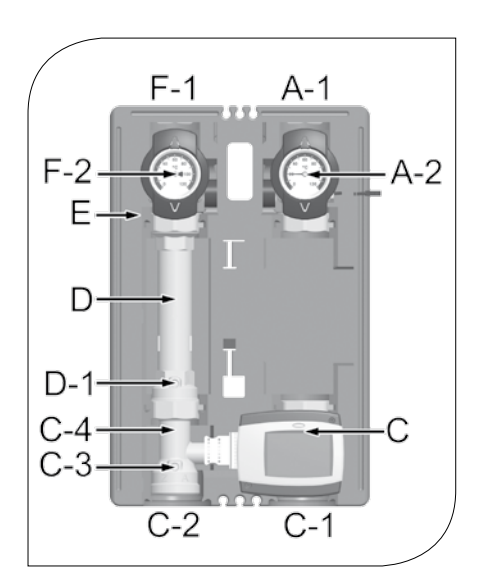

- A-1 Vorlauf zum Verbraucherkreis
- A-2 Ganzmetall-Thermometer mit Tauchhülse im Kugelhahn integriert (Vorlauf)
- C witterungsgeführter Stellmotorregler
- C-1 Vorlauf vom Wärmeerzeuger
- C-2 Rücklauf zum Wärmeerzeuger
- C-3 aufstellbarer Rückflussverhinderer (4,9 mbar)
- C-4 3-Wege-Mischer mit einstellbarem Bypass
- D Rücklaufrohr
- D-1 aufstellbare Schwerkraftbremse (19,6 mbar)
- E funktionsoptimierte Design-Dämmung
- F-2 Ganzmetall-Thermometer mit Tauchhülse im Kugelhahn integriert (Rücklauf)
- F-1 Rücklauf vom Verbraucherkreis

#### 2.4 FUNKTION

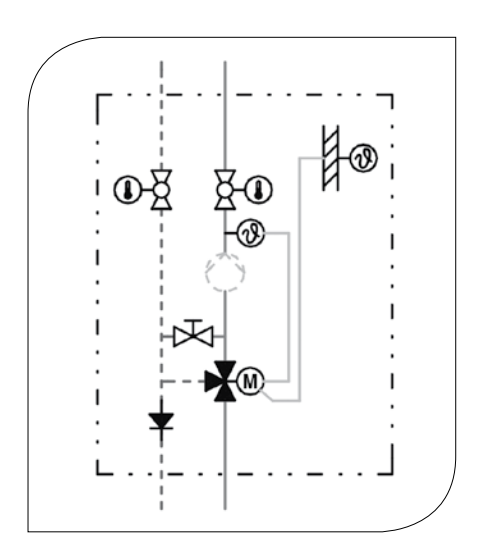

#### 3-Wege-Mischer mit einstellbarem Bypass

Über den integrierten Mischer wird die Vorlauftemperatur der Pumpengruppe geregelt. Heißes Erzeuger- und abgekühltes Rücklaufwasser werden gemischt, um die gewünschte Vorlauftemperatur der Pumpengruppe zu erzeugen. Die Einstellung des Mischers erfolgt durch den witterungsgeführten Stellmotorregler. Durch die fest einzustellende Vormischung am Mischer-Bypass kann immer ein bestimmter Anteil (0-30%) abgekühltes Rücklaufwasser beigemischt werden. Das 3-Wege-Stellglied kann somit über den gesamten Stellbereich (0-100 %) arbeiten, obwohl nur ein kleiner Anteil Erzeugerwasser erforderlich ist. Beispiel: Flächenheizungen arbeiten auf niedrigen Temperaturniveaus mit geringen Temperatur-spreizungen, aber hohen Volumenströmen. Es ist somit ausreichend, dem noch "warmen" Rücklauf etwas heißes Wasser "einzuspritzen".

Einsatzgebiet für Nutzung des Bypasses:

Verbraucherkreise mit deutlich tieferer Vorlauftemperatur als der Erzeugervorlauf
 Regelung von Fußboden- und Flächenheizungen

Einsatzgebiet für Nutzung ohne Bypass: Radiator- und Lufterhitzerkreise

#### 2.4.1 SCHWERKRAFTBREMSE

Die Pumpengruppe ist im Rücklaufrohr mit einer aufstellbaren Schwerkraftbremse (D-1) und im Mischer mit einem aufstellbaren Rückflussverhinderer (C-3) ausgestattet.

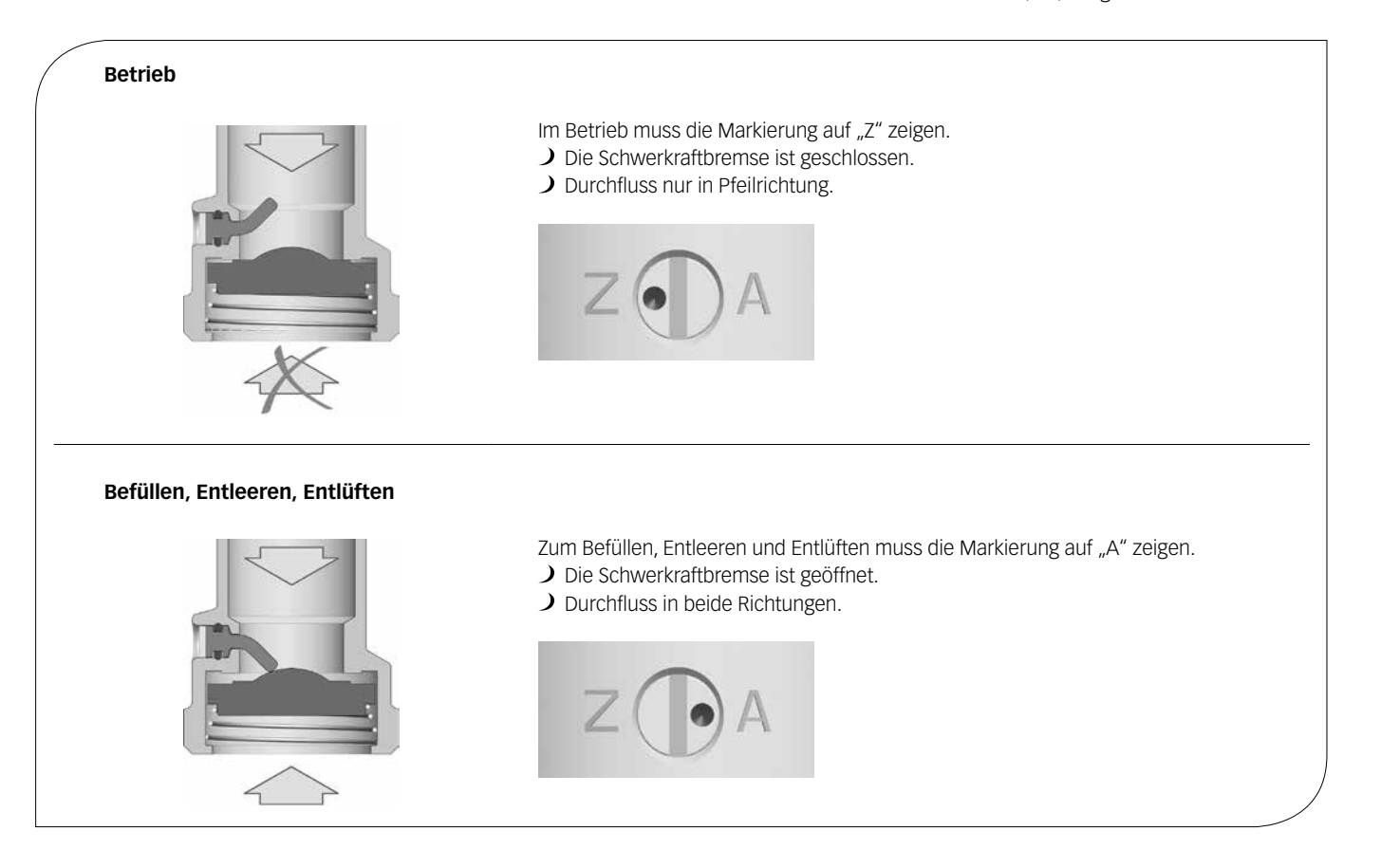

#### 2.4.2 PUMPE [FACHMANN]

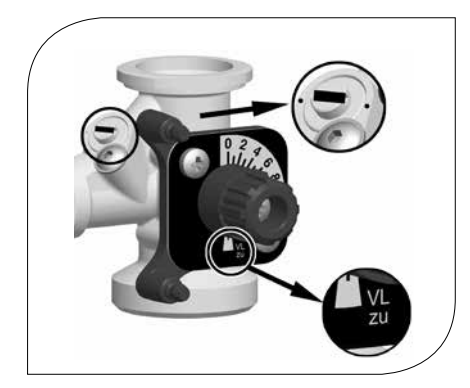

Die Pumpe ist vollständig absperrbar. Sie kann gewechselt und gewartet werden, ohne dass das Wasser des Heizkreises abgelassen werden muss.

Absperren der Pumpe:

- 1. Schließen Sie die Kugelhähne im Vor- und Rücklauf (A-1, F-1).
- 2. Trennen Sie das Ausdehnungsgefäß von der Anlage und machen Sie die Anlage drucklos.
- 3. Ziehen Sie den Stellmotor vom Mischer ab.
- 4. Drehen Sie die Bypass-Schraube am Mischer so, dass der Schlitz in einer Linie mit den Markierungen steht (siehe Abbildung links).
- 5. Drehen Sie die Nase des Mischerkükens auf Position "VL zu", so dass der Mischer verschlossen ist. Der Mischer ist nun tropfdicht verschlossen.

### 2.4.3 DREI-WEGE-MISCHER [FACHMANN]

Der motorbetriebene 3-Wege-Mischer (C-4) regelt mittels Vorlauffühler und Regler die Vorlauftemperatur des Verbraucherkreises auf den geforderten Wert. Der Mischer ist mit einem separat zu bedienenden Bypass ausgestattet. Über diesen Bypass wird dem Vorlauf kälteres Wasser aus dem Rücklauf beigemischt, wodurch ggf. der Volumenstrom im Verbraucherkreis erhöht werden kann.

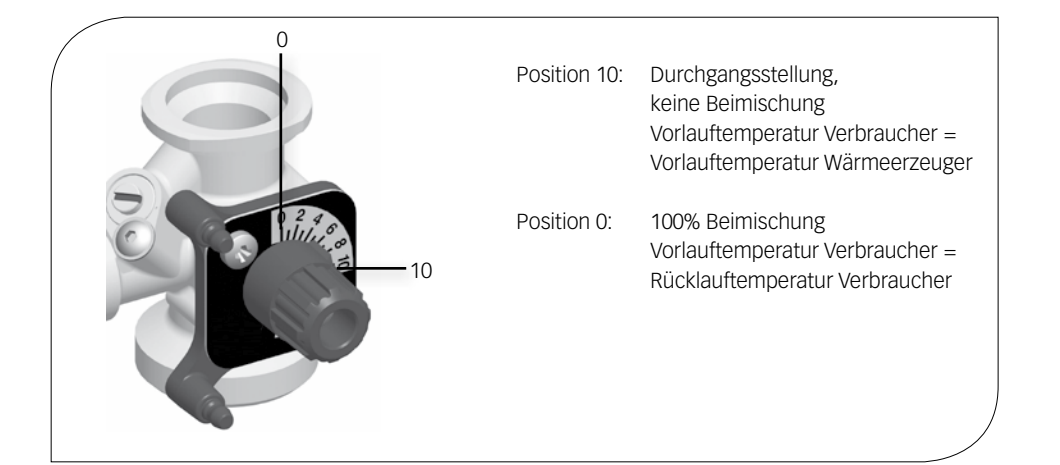

1. Legen Sie während der Inbetriebnahme fest, mit welcher Bypass-Stellung die Anlage betrieben werden soll. Ermitteln und überprüfen Sie die korrekte Einstellung durch mehrere Versuche. Die Bypass-Schraube ist stufenlos verstellbar.

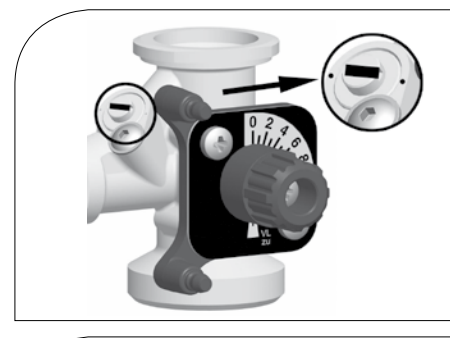

#### **Bypass geschlossen**

Der Schlitz der Bypass-Schraube steht in einer Linie mit den Markierungen.

Einsatzbereich:

- Anwendungen mit hoher Vorlauftemperatur im Verbraucherkreis
- Adiator- und Lufterhitzerkreise

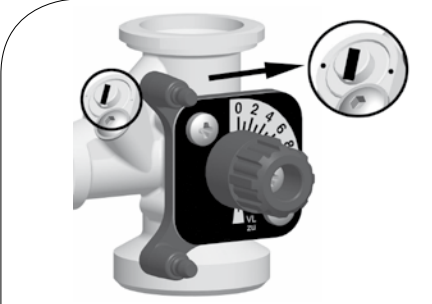

#### Einsatzbereich:

Bypass offen

Anwendungen mit niedriger Vorlauftemperatur im Verbraucherkreis

Der Schlitz der Bypass-Schraube steht entgegengesetzt zu den Markierungen.

- J Flächen-, Wand- und Fußbodenheizung
- 2. Überprüfen Sie die Bypass-Stellung während des Betriebs. Achten Sie darauf, dass der Volumenstrom ausreichend ist und dass die gewünschte Temperatur erreicht wird.

### 2.5 STELLMOTOR CWR6

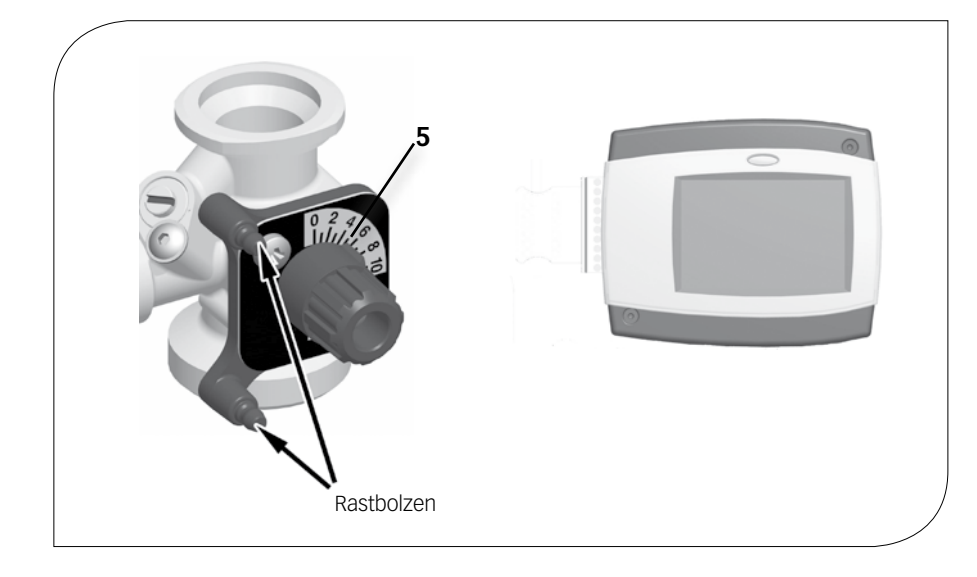

#### Montage des Stellmotors:

- Drehen Sie den Stellknopf des Mischers in die Position 5 (siehe Abbildung links).
- 2. Rasten Sie den Stellmotor auf den Stellknopf des Mischers und die zwei Rastbolzen auf.
- 3. Verbinden Sie den Vorlauffühler und den Stellmotor miteinander.
- Verbinden Sie den Außentemperaturfühler und den Stellmotor miteinander. Beachten Sie dazu die separate Anleitung zum Stellmotor.
- 5. Stellen Sie den Stellmotor gemäß der separaten Anleitung zum Stellmotor ein.

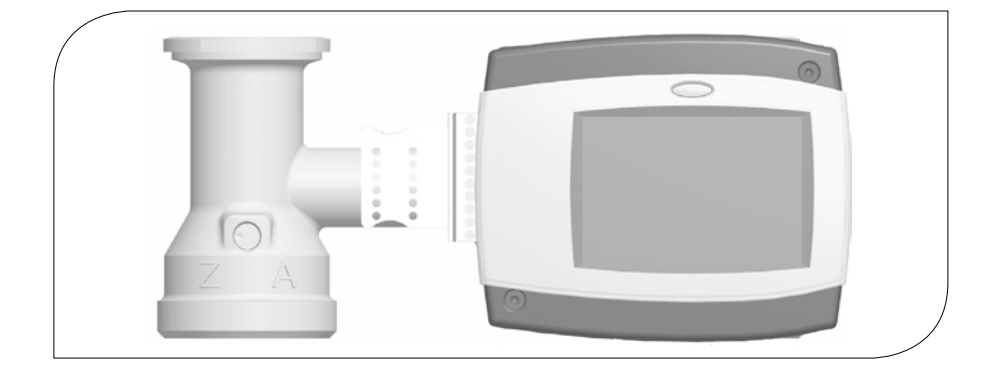

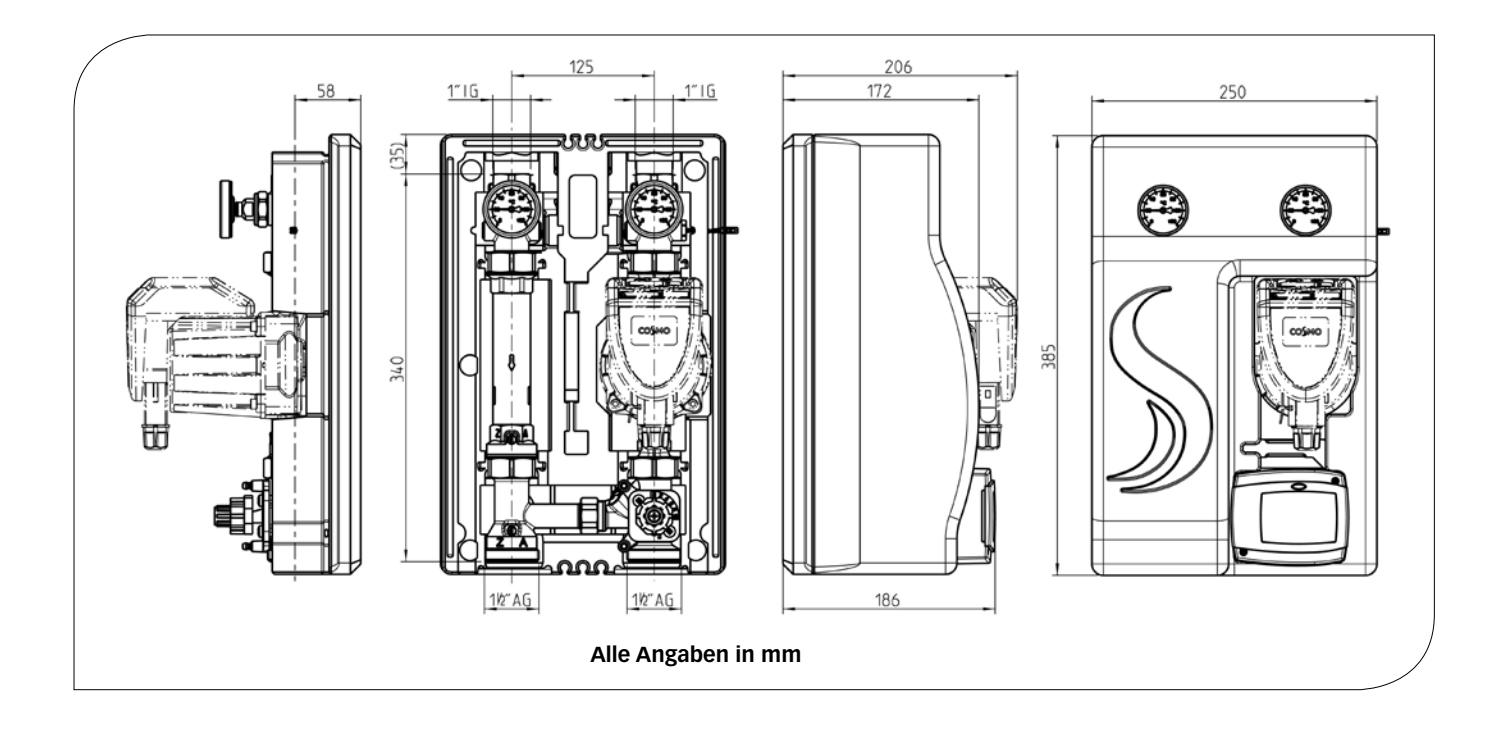

### 4 VORSCHRIFTEN / NORMEN / RICHTLINIEN

Die Pumpengruppe darf nur in Heizungskreisen unter Berücksichtigung der in dieser Anleitung angegebenen technischen Grenzwerte verwendet werden. Die Pumpengruppe darf nicht in Trinkwasseranwendungen eingesetzt werden. Die bestimmungswidrige Verwendung der Pumpengruppe führt zum Ausschluss jeglicher Haftungsansprüche.

Die Verpackungsmaterialien bestehen aus recycelbaren Materialien und können dem normalen Wertstoffkreislauf wieder zugeführt werden.

#### **5 TECHNISCHE DATEN**

| ABMESSUNGEN                              |                        |
|------------------------------------------|------------------------|
| Achsabstand                              | 125 mm                 |
| Breite Dämmung                           | 250 mm                 |
| Höhe Dämmung                             | 385 mm                 |
| Einbaulänge                              | 340 mm                 |
| ANSCHLÜSSE                               |                        |
| Verbraucher (VL/RL)                      | 1" IG                  |
| Wärmeerzeuger (VL/RL)                    | 1½" AG                 |
| TECHNISCHE DATEN                         |                        |
| Öffnungsdruck Schwerkraftbremse (D-1)    | 19,6 mbar, aufstellbar |
| Öffnungsdruck Rückflussverhinderer (C-3) | 4,9 mbar, aufstellbar  |
| HYDRAULIK                                |                        |
| Maximaler Druck                          | 6 bar                  |
| Maximale Temperatur                      | 110 °C                 |
| K <sub>vs</sub> -Wert [m³/h]             | 5,0                    |
| WERKSTOFFE                               |                        |
| Armaturen                                | Messing                |
| Dichtungen                               | EPDM                   |
| Dämmung                                  | EPP                    |

### 5.1 DIFFERENZDRUCKDIAGRAMM

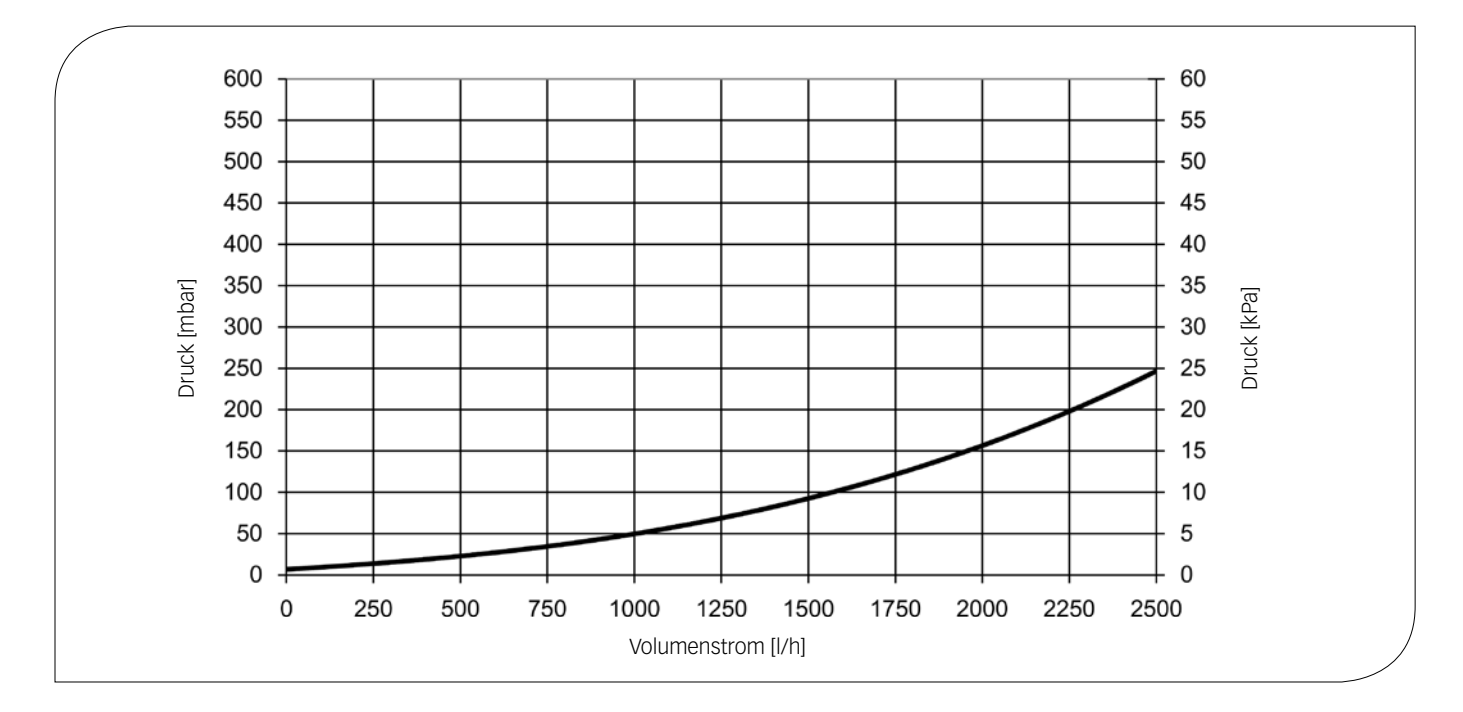

#### **6** SICHERHEITSHINWEISE

Die Installation und Inbetriebnahme sowie der Anschluss der elektrischen Komponenten setzen Fachkenntnisse voraus, die einem anerkannten Berufsabschluss als Anlagenmechaniker/in für Sanitär-, Heizungs- und Klimatechnik bzw. einem Beruf mit vergleichbarem Kenntnisstand entsprechen [Fachmann].

Bei der Installation und Inbetriebnahme muss folgendes beachtet werden:

- J Einschlägige regionale und überregionale Vorschriften
- J Unfallverhütungsvorschriften der Berufsgenossenschaft
- J Anweisungen und Sicherheitshinweise dieser Anleitung

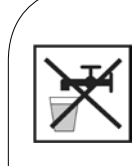

#### VORSICHT Personen- und Sachschaden!

Die Pumpengruppe ist nur geeignet für den Einsatz in Heizungskreisen mit Heizungswasser gemäß VDI 2035 / Ö-Norm H 5195-1.

Die Pumpengruppe darf nicht in Trinkwasseranwendungen eingesetzt werden.

#### ACHTUNG

#### Sachschaden durch Mineralöle!

Mineralölprodukte beschädigen die EPDM-Dichtungselemente nachhaltig, wodurch die Dichteigenschaften verloren gehen. Für Schäden, die durch derartig beschädigte Dichtungen entstehen, übernehmen wir weder eine Haftung noch leisten wir Garantieersatz.

- Vermeiden Sie unbedingt, dass EPDM mit mineralölhaltigen Substanzen in Kontakt kommt.
- ➔ Verwenden Sie geeignetes Silikonspray.

#### 7 MONTAGE- UND BETRIEBS-ANLEITUNG / INSTALLATION

Die Pumpengruppe kann entweder auf einem Verteiler oder auf einer Wandhalterung (KBN: C2PWH) montiert werden. Der Verteiler, die Wandhalterung für den Verteiler und die Premium Wandhalterung für die Pumpengruppe sind nicht im Lieferumfang enthalten.

#### ACHTUNG Sachschaden!

Um Schäden an der Anlage zu verhindern, muss der Montageort trocken, tragsicher, frostfrei und vor UV-Strahlung geschützt sein.

#### 7.1 MONTAGE AUF VERTEILER

Der Verteiler und die Wandhalterung für Verteiler sind nicht im Lieferumfang enthalten. Beachten Sie für die Montage des Verteilers und die Montage der Pumpengruppe auf dem Verteiler die separate Anleitung des Verteilers!

### 7.2 MONTAGE AUF WANDHALTER

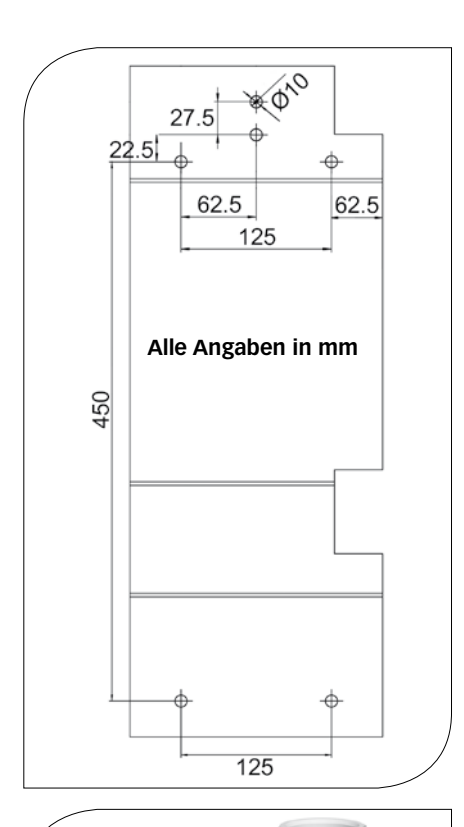

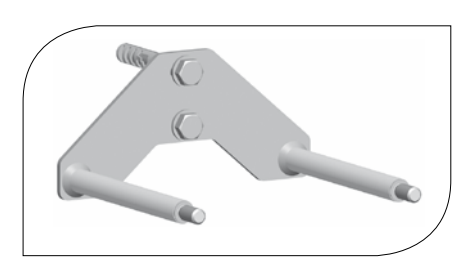

Die Premium Wandhalterung für Pumpengruppen ist nicht im Lieferumfang enthalten (KBN: C2PWH).

- 1. Bestimmen Sie den Montageort.
- 2. Eine Bohrschablone finden Sie auf der Pappe neben der Pumpengruppe (siehe Abbildung links).
- 3. Bohren Sie die Löcher und setzen Sie geeignete Dübel ein. Beachten Sie, dass die beiliegenden Dübel nur für Vollstein-Mauerwerk geeignet sind.
- 4. Befestigen Sie den Wandhalter mit geeigneten Schrauben und den Unterlegscheiben an der Wand.

- 5. Nehmen Sie die Pumpengruppe aus der hinteren Dämmschale.
- 6. Ziehen Sie die Clip-Federn mit einem Schraubendreher seitlich aus den Kugelhähnen heraus.
- 7. Entnehmen Sie die Schallentkopplungen aus den Kugelhähnen.
- C C

Rückansicht hintere Dämmschale

- Schrauben Sie beide Schallentkopplungen auf die Bolzen des Wandhalters.
  Schieben Sie die Clip-Federn wieder seitlich auf die Kugelhähne.
- 10. Stanzen Sie die zwei vorgefrästen Löcher der hinteren Dämmschale aus (siehe Abbildung links).
- 11. Schieben Sie die hintere Dämmschale durch die gestanzten Löcher auf den Wandhalter.
- 12. Rasten Sie die Pumpengruppe auf den Wandhalter auf.
- 13. Nehmen Sie die Pumpengruppe in Betrieb, wie in Kapitel "8 Inbetriebnahme" beschrieben.

### 7.3 MONTAGE AUF STOCKSCHRAUBEN

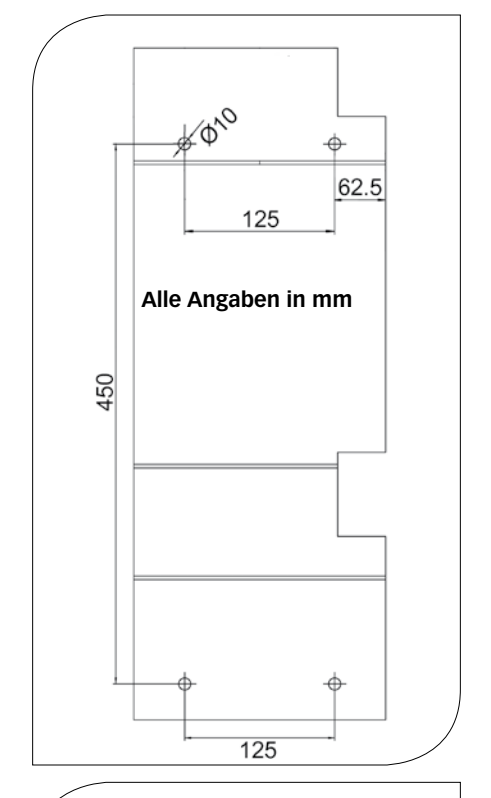

Für die Montage empfehlen wir die Verwendung von zwei Stockschrauben M8x160. Die Stockschrauben sind nicht im Lieferumfang enthalten.

- 1. Bestimmen Sie den Montageort.
- 2. Eine Bohrschablone finden Sie auf der Pappe neben der Pumpengruppe (siehe Abbildung links).
- 3. Bohren Sie die Löcher und setzen Sie geeignete Dübel ein.
- 4. Drehen Sie die Stockschrauben so weit ein, dass sie genau 9,6 cm aus der Wand heraus stehen.

- 5. Nehmen Sie die Pumpengruppe aus der hinteren Dämmschale.
  - 6. Ziehen Sie die Clip-Federn mit einem Schraubendreher seitlich aus den Kugelhähnen heraus.
  - 7. Entnehmen Sie die Schallentkopplungen aus den Kugelhähnen.

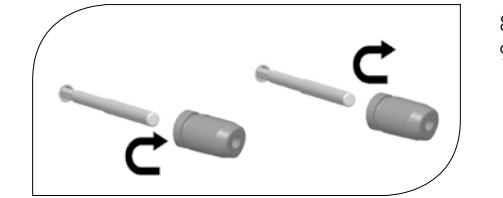

- 8. Schrauben Sie beide Schallentkopplungen auf die Stockschrauben.
- 9. Schieben Sie die Clip-Federn wieder seitlich auf die Kugelhähne.

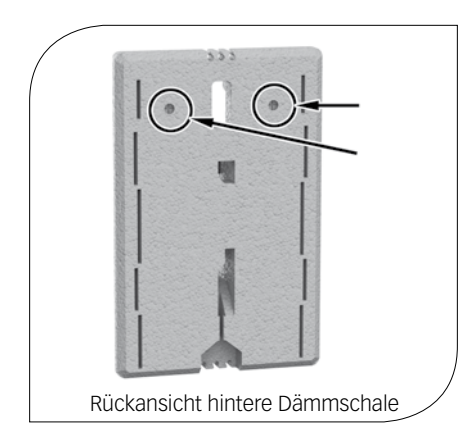

- 10. Stanzen Sie die zwei vorgefrästen Löcher der hinteren Dämmschale aus (siehe Abbildung links).
- 11. Schieben Sie die hintere Dämmschale durch die gestanzten Löcher auf den Wandhalter.
- 12. Rasten Sie die Pumpengruppe auf die Stockschrauben auf.
- 13. Nehmen Sie die Pumpengruppe in Betrieb, wie in Kapitel "8 Inbetriebnahme" beschrieben.

### 8 INBETRIEBNAHME / FUNKTIONSPRÜFUNG / AUSSERBETRIEBNAHME

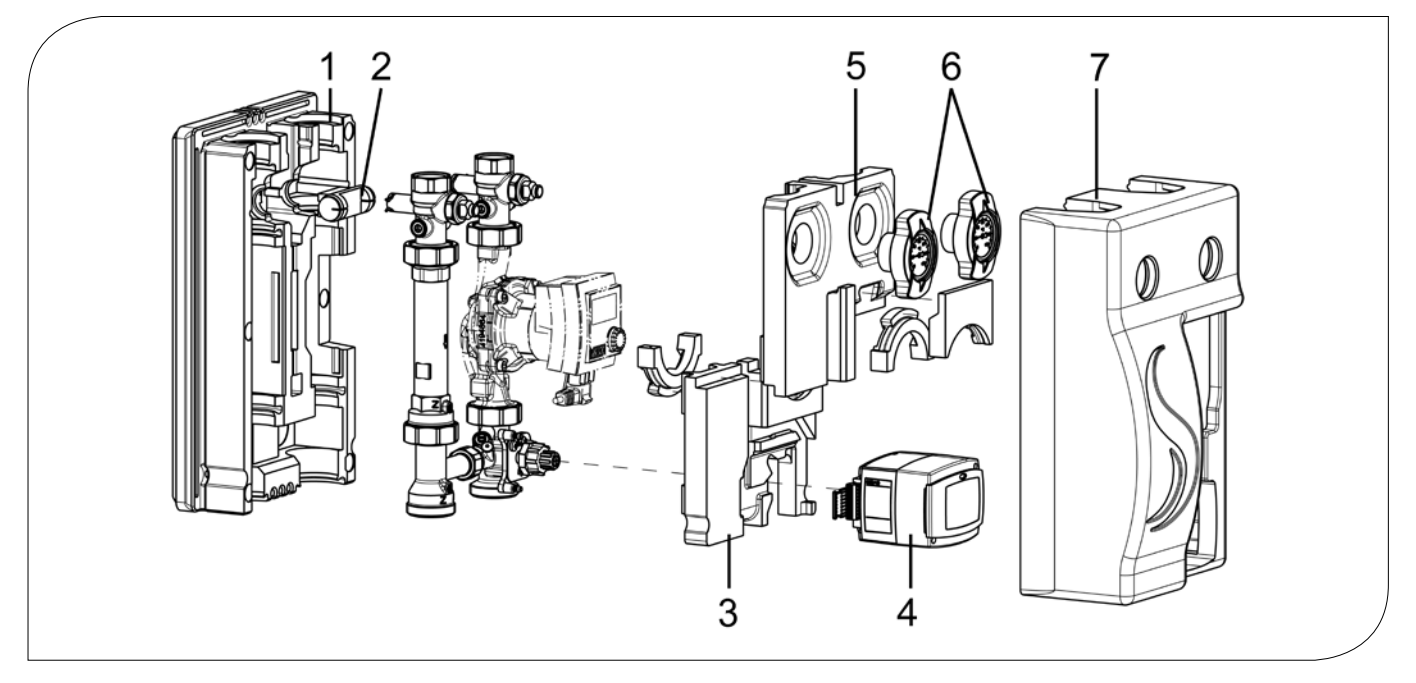

- 1. Verrohren Sie die Pumpengruppe mit der Anlage. Die Montage an die Rohrleitung muss spannungsfrei erfolgen.
- 2. Schließen Sie die Pumpe an.
- 3. Führen Sie eine Druckprobe durch und prüfen Sie alle Verschraubungen.
- 4. Bei Montage auf Verteiler: Montieren Sie die hintere Dämmschale (1) der Pumpengruppe.
- 5. Montieren Sie das EPP-Element (2) in die hintere Dämmschale (1).
- 6. Montieren Sie das untere Dämmelement (3) der Pumpengruppe.
- 7. Rasten Sie den Stellmotor auf (4), siehe Seite 8.
- 8. Verlegen Sie das Kabel des Stellmotors und der Pumpe im Kabelkanal der hinteren Dämmschale (1).
- 9. Montieren Sie das obere Dämmelement (5) der Pumpengruppe und die Thermometergriffe (6). Drücken Sie die hintere Dämmschale (1) dafür leicht nach hinten.
- 10. Montieren Sie die vordere Dämmschale (7).
- 11. Bei Montage auf Verteiler: Montieren Sie die Dämmschale des Verteilers.

#### 8.1 DEMONTAGE

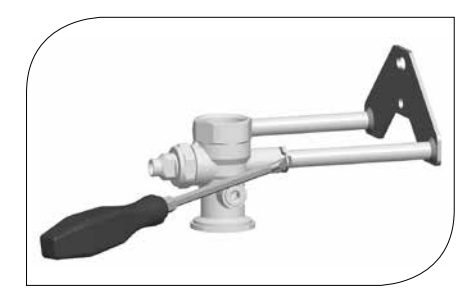

- 1. Entleeren Sie die Heizungsanlage.
- 2. Trennen Sie die Rohrverbindung zwischen Pumpengruppe und Heizungsanlage.
- 3. Ziehen Sie die Clip-Federn mit einem Schraubendreher seitlich heraus, um die Pumpengruppe von der Wanderhalterung abzunehmen.
- Ziehen Sie die Pumpengruppe nach vorn ab.

#### 9 WARTUNG

### 9.1 ERSATZTEILE

#### HINWEIS

Reklamationen werden ausschließlich unter Angabe der Seriennummer bearbeitet! Die Seriennummer befindet sich auf dem Rücklaufrohr der Pumpengruppe.

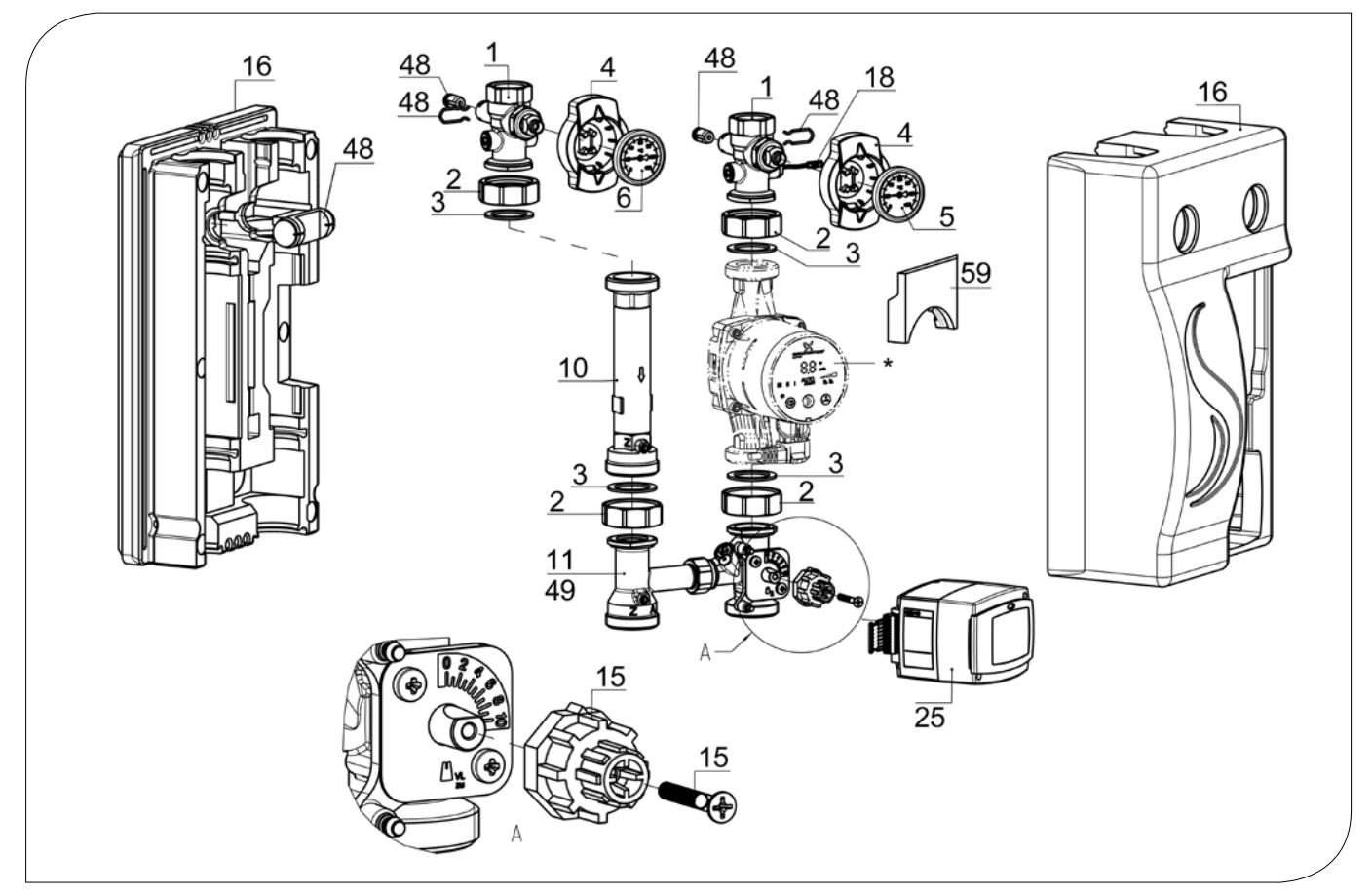

| POSITION | KBN       | BESCHREIBUNG                                                             |
|----------|-----------|--------------------------------------------------------------------------|
| 1        | YCOQ00001 | Kugelhahn DN 25, 2x Stopfen, mit Thermometeraufnahme                     |
| 2        | YCOQ00002 | Überwurfmutter G11/2", SW 52, 8-kant                                     |
| 3        | YCOQ00003 | Dichtung für G1½", EPDM, Ø 44,0 x Ø 32,0 x 2,0                           |
| 4        | YCOQ00004 | Kugelhahngriff für Thermometer Ø 50 mm                                   |
| 5        | YCOQ00005 | Zeigerthermometer rot, 0-120 °C, Ø 50 mm                                 |
| 6        | YCOQ00006 | Zeigerthermometer blau, 0-120 °C, Ø 50 mm                                |
| 10       | YCOQ00010 | Messingrohr mit SKB, DN 25, 180 mm x 1½" AG                              |
| 11       | YCOQ00011 | 3-Wege-T-Mischer DN 25 mit Bypass, mit Mischerdrehknopf, 1" F x 1½" AG   |
| 15       | YCOQ00015 | Mischerdrehknopf für Stellmotor CKR6 + CWR6                              |
| 16       | YCOQ00016 | Dämmung f. Pumpengruppe DN 25 mit CKR6 + CWR6, Komplettsatz              |
| 18       | YCOQ00018 | Temperaturfühler Pt1000-B G1/4", AL 290 mm, C-Grid/SL                    |
| 25       | YCOQ00025 | Stellmotor CWR6, 6 Nm, VL-, Außenfühler Pt1000                           |
| 48       | YCOQ00048 | Ersatzteilset für Kugelhahn DN 25                                        |
| 49       | YCOQ00049 | Ersatzteilset 3-Wege-T-Mischer DN 25                                     |
| 59       | YCOQ00059 | Pumpeneinleger für Dämmung, notwendig bei Ersatz COSMO CPH durch CPH 2.0 |
| *        | 1         | Pumpe DN 25, 1½" AG x 180 mm                                             |
| /        | C2WSPG    | Winkelstecker mit 2 m Kabel, passend für Grundfos/Wilo-Pumpen            |

### **10 PFLEGEHINWEISE**

Es sind keine Pflegehinweise für dieses Produkt vorhanden.

#### **11 KONTAKTDATEN**

#### COSMO GmbH

Brandstücken 31 22549 Hamburg Geschäftsführer: Hermann-Josef Lüken Tel: +49 40 80030430 HRB 109633 (Amtsgericht Hamburg) info@cosmo-info.de www.cosmo-info.de

#### 12 GARANTIE / GEWÄHRLEISTUNG / NACHKAUFGARANTIE

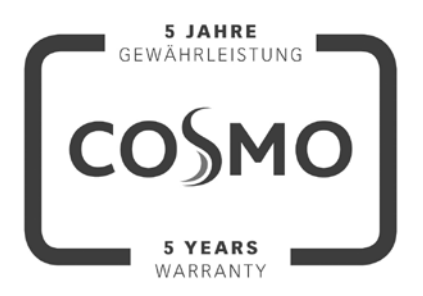

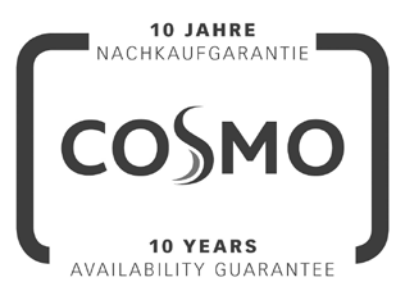

#### 1. Ausgabe Mai 2018

Irrtümer und Änderungen vorbehalten. Sämtliche Bild-, Produkt-, Maß- und Ausführungsangaben entsprechen dem Tag der Drucklegung. Technische Änderungen sowie Änderungen an Farbe oder Form der abgebildeten Produkte vorbehalten. Farbabweichungen sind auch aus drucktechnischen Gründen nicht auszuschließen.

Modell- und Produktansprüche können nicht geltend gemacht werden.

Im Rahmen der zur Zeit gültigen gesetzlichen Bestimmungen des Kaufvertragsrechts (BGB hinsichtlich Mängelgewährleistungsansprüche) gilt für COSMO eine Verjährungsfrist von 5 Jahren ab Lieferung.

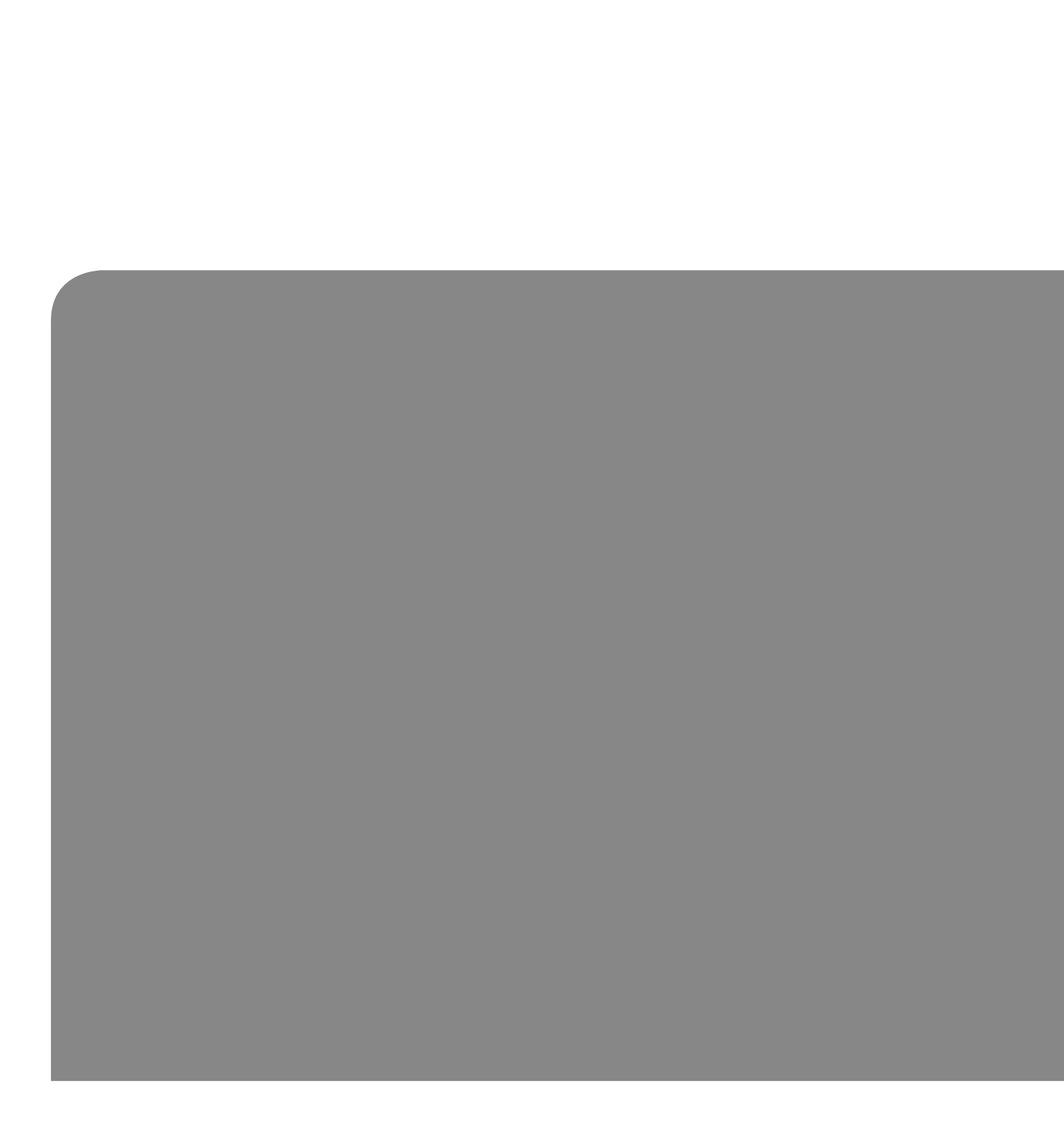

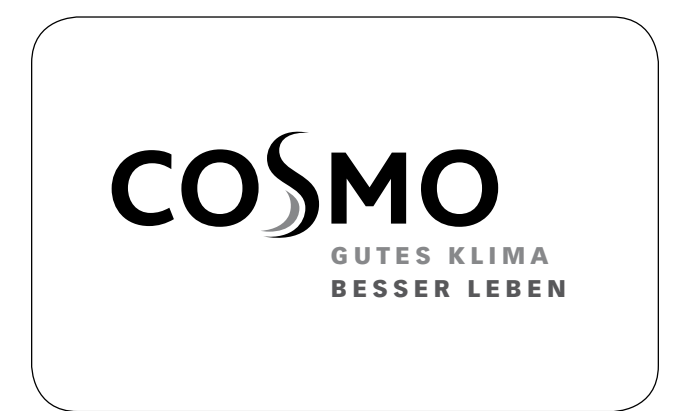

#### **INSTRUCTIONS FOR USE**

MIXED PUMP GROUP DN 25 WITH WEATHER-COMPENSATED ACTUATOR

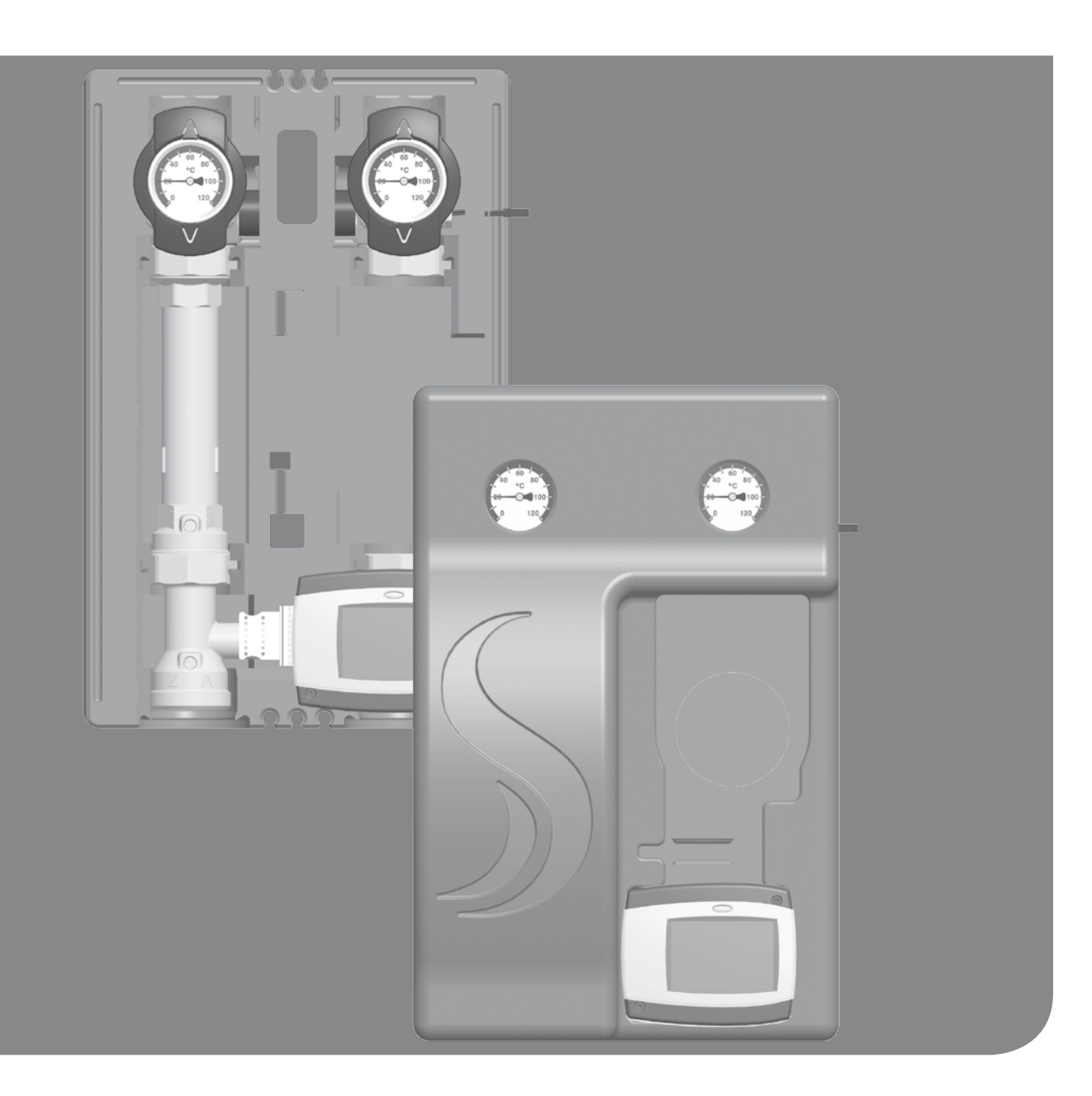

### **1 CONTENTS**

| 2 Scope of delivery                               | 21 |
|---------------------------------------------------|----|
| 2.1 About these instructions                      | 21 |
| 2.2 Product description                           | 21 |
| 2.3 Equipment                                     | 22 |
| 2.4 Function                                      | 22 |
| 2.4.1 Check valve                                 | 23 |
| 2.4.2 Pump [specialist]                           | 23 |
| 2.4.3 3-way mixing valve [specialist]             | 24 |
| 2.5 Actuator CWR6                                 | 25 |
| 3 Technical drawing                               | 26 |
| 4 Regulations / Standards / Directives            | 26 |
| 5 Technical data                                  | 27 |
| 5.1 Differential pressure diagram                 | 27 |
| 6 Safety instructions                             | 28 |
| 7 Instructions for use / Installation             | 29 |
| 7.1 Installation on a distribution manifold       | 29 |
| 7.2 Installation on a wall bracket                | 30 |
| 7.3 Installation on stair bolts                   | 31 |
| 8 Commissioning / Function test / Decommissioning | 32 |
| 8.1 Deinstallation                                | 32 |
| 9 Maintenance                                     | 33 |
| 9.1 Spare parts                                   | 33 |
| 10 Care instructions                              | 34 |
| 11 Contact details                                | 35 |
| 12 Guarantee / Warranty / Availability guarantee  | 35 |

#### 2 SCOPE OF DELIVERY

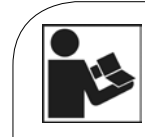

Carefully read these instructions before installation and commissioning. Save these instructions in the vicinity of the installation for future reference.

#### 2.1 ABOUT THESE INSTRUCTIONS

These instructions describe the installation, commissioning, function and operation of the mixed pump group DN 25 with weather-compensated actuator. For other components of the installation, such as the pump, the controller or the distribution manifold, please observe the separate instructions. The chapters called [specialist] are intended for specialists only.

### 2.2 PRODUCT DESCRIPTION

The mixed pump group DN 25 is a premounted group of fittings for heating circuits. The pump can be isolated by means of the ball valves and the mixing valve. The pump can thus be maintained easily without draining the heating circuit. The pump group is mounted directly on a distribution manifold or on a wall bracket. The pump group and its insulation are EnEV conform and meet the requirements of the German Renewable Energy Act.

#### 2.3 EQUIPMENT

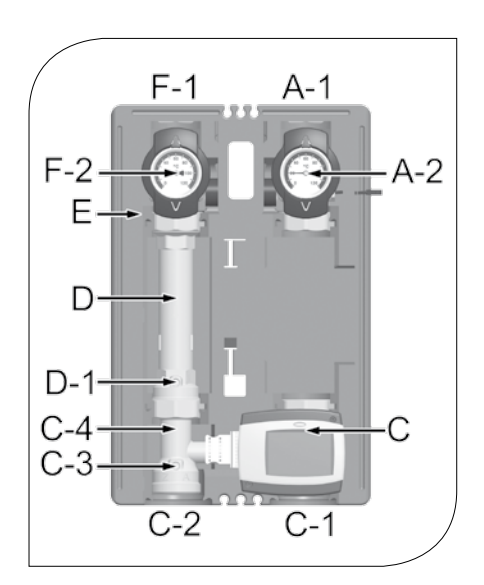

- A-1 Flow to the consumer circuit
- A-2 Full metal thermometer with immersion sleeve, integrated in the ball valve (flow)
- C Weather-compensated actuator
- C-1 Flow from the heat generator
- C-2 Return to the heat generator
- C-3 Non-return valve, can be opened (4.9 mbars)
- C-4 3-way mixing valve with adjustable bypass
- D Return pipe
- D-1 Check valve, can be opened (19.6 mbars)
- E Design insulation with optimised function
- F-2 Full metal thermometer with immersion sleeve, integrated in the ball valve (return)
- F-1 Return from the consumer circuit

#### 2.4 FUNCTION

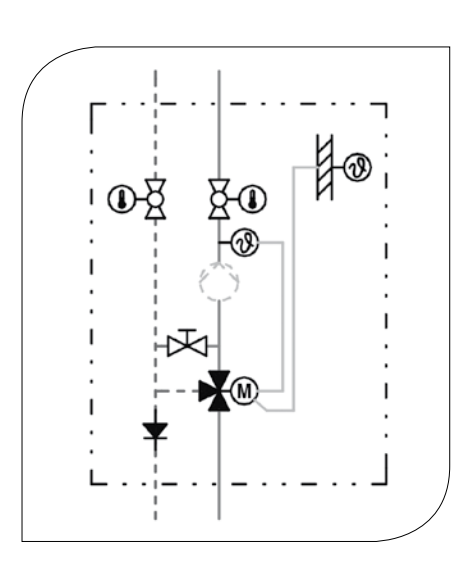

#### 3-way mixing valve with adjustable bypass

The flow temperature of the pump group is controlled via the integrated mixing valve. Hot water from the boiler and cold return water are mixed to obtain the desired flow temperature of the pump group. The mixing valve is adjusted via the weather-compensated actuator. Due to the premixing rate that must be adjusted at the bypass of the mixing valve, a certain amount (0-30%) of cold return water is added to the flow water. The 3-way actuator can thus work over the whole adjustment range (0-100%), although only a small amount of water from

#### the boiler is necessary.

Example: Panel heating systems operate on a low temperature level with small temperature differences but with high flow rates. It is therefore sufficient to "inject" a small amount of hot water into the "warm" return water.

Application range of the use of the bypass:

- Consumer circuits with considerably lower flow temperature than the boiler flow temperature
- Control of radiant floor heating and panel heating systems

Application range of the use without the bypass:

A Radiator circuits and air heater circuits

#### 2.4.1 CHECK VALVE

The pump group is equipped with a check valve (can be opened, D-1) in the return pipe and with a non-return valve (can be opened, C-3) in the mixing valve.

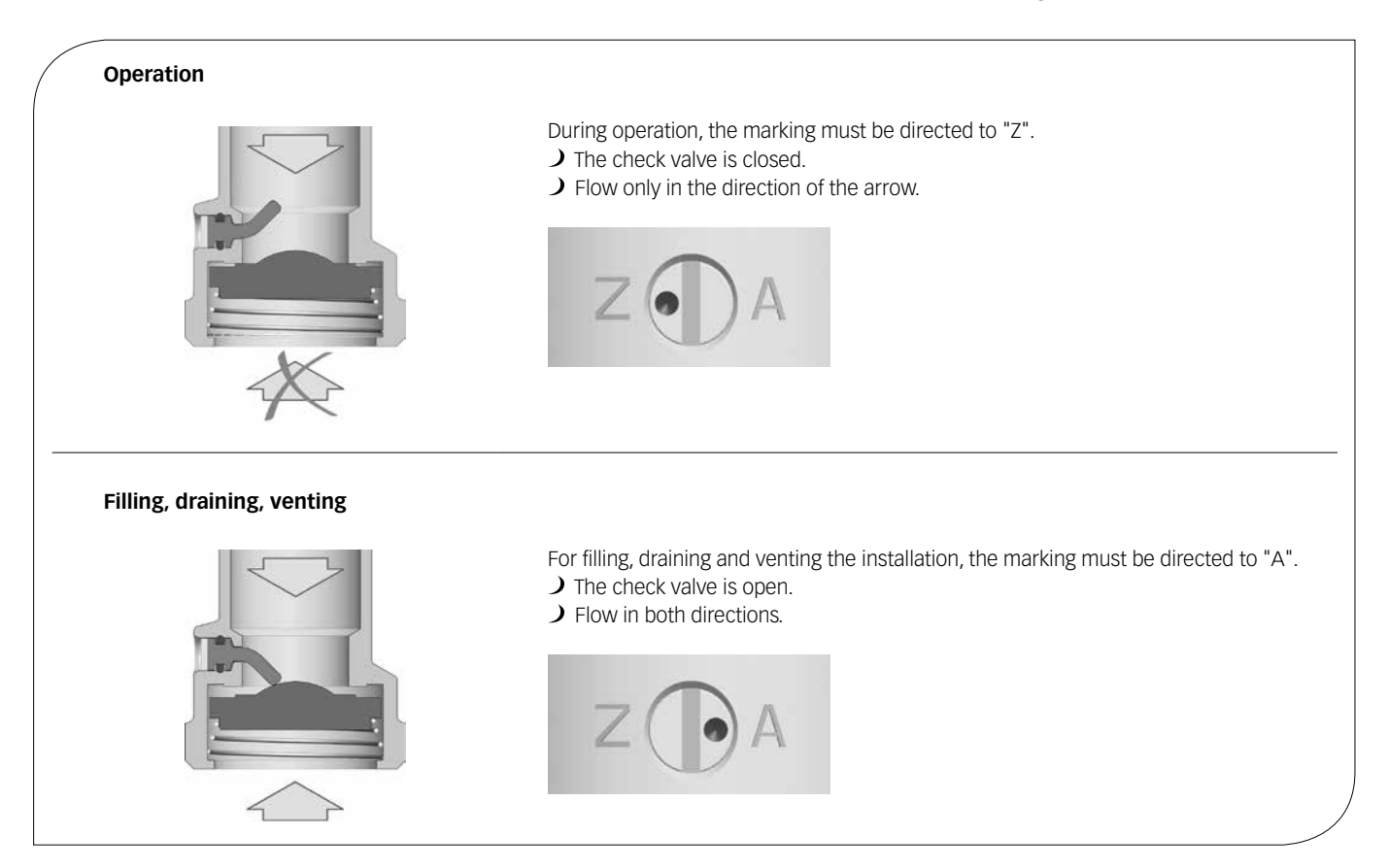

# 2.4.2 PUMP [SPECIALIST]

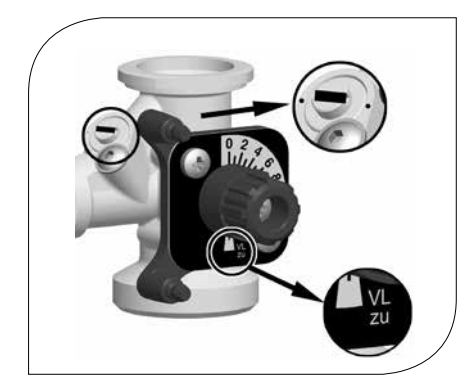

The pump can be completely isolated. It can be replaced and maintained without draining the heating circuit.

Isolation of the pump:

- 1. Close the ball valves in the flow and return (A-1, F-1).
- 2. Disconnect the expansion tank from the installation and depressurise the installation.
- 3. Remove the actuator from the mixing valve.
- 4. Turn the bypass screw of the mixing valve such that the slot is in the same line as the markings (see figure on the left).
- 5. Turn the nose of the valve cock into position "VL zu" (flow closed) to close the mixing valve. The mixing valve is now closed and drop tight.

## 2.4.3 3-WAY MIXING VALVE [SPECIALIST]

The 3-way mixing valve (C-4), driven by an electric actuator, adjusts the flow temperature of the consumer circuit to the required value by means of the flow sensor and the controller. The mixing valve is equipped with a bypass which must be operated separately. Via this bypass, cold return water is added to the flow, which can result in an increase of the flow rate in the consumer circuit.

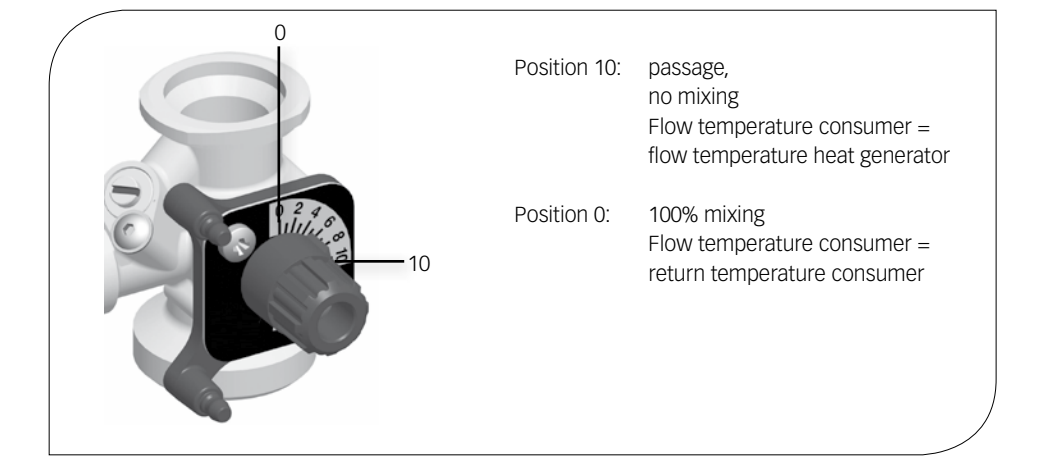

1. During commissioning, determine the optimum bypass position for the operation of the installation through a trial-and-error process. The bypass screw is continuously adjustable.

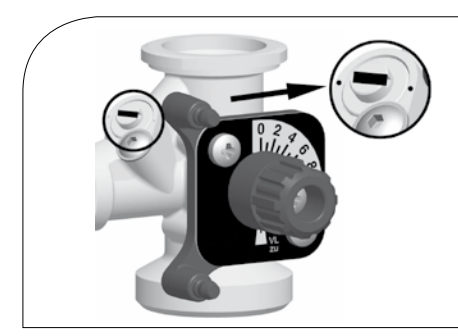

#### Bypass closed

The slot of the bypass screw is in the same line as the markings.

Application range:

- Applications with a high flow temperature in the consumer circuit
- Adiator circuits and air heater circuits

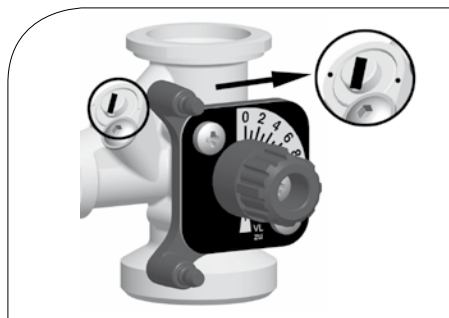

#### **Bypass open**

The slot of the bypass screw is in a vertical position between the markings.

Application range:

- Applications with a low flow temperature in the consumer circuit
- A Radiant panel heating, wall heating and radiant floor heating
- 2. Check the position of the bypass during operation. Make sure that the flow rate is sufficient and that the desired temperature is reached.

# 2.5 ACTUATOR CWR6

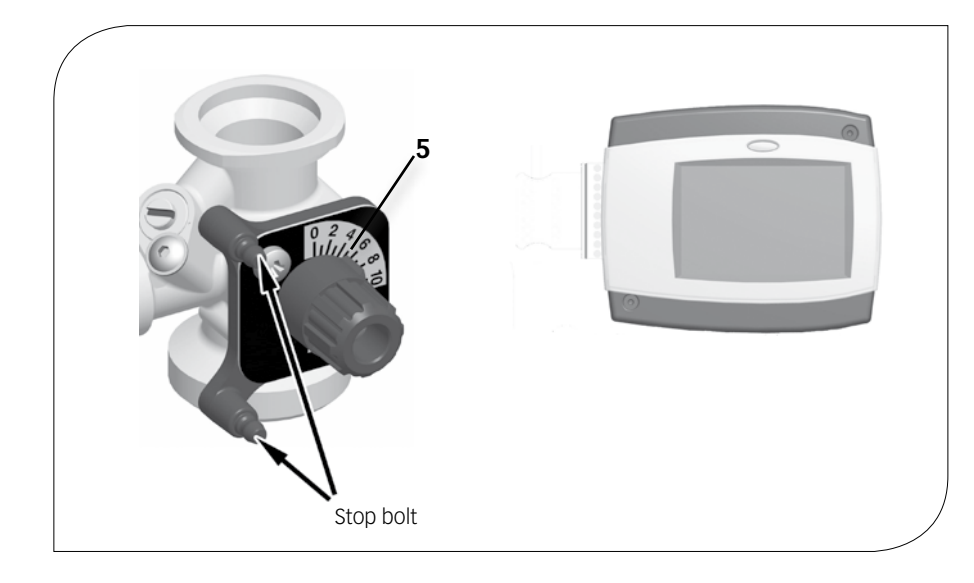

Assembly of the actuator:

- 1. Turn the adjusting knob of the mixing valve into position 5 (see figure on the left).
- Put the actuator on the adjusting knob of the mixing valve and the two stop bolts.
- 3. Connect the flow sensor with the actuator.
- 4. Connect the outside temperature sensor with the actuator. Please observe the separate instructions regarding the actuator!
- 5. Set the actuator according to the separate instructions of the actuator.

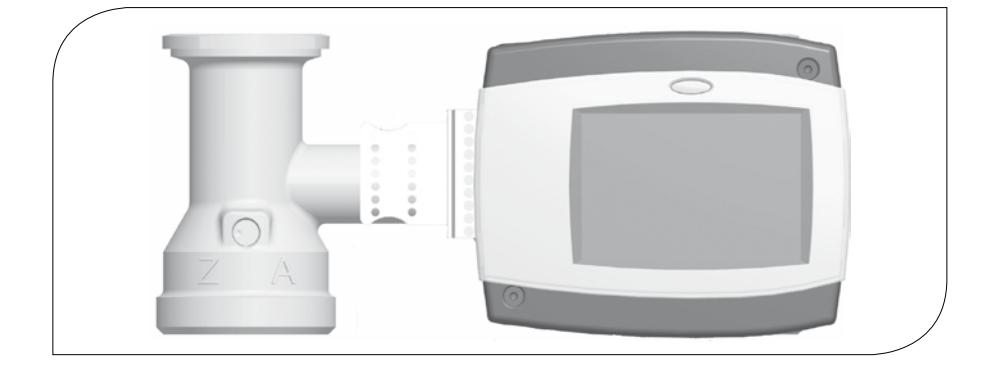

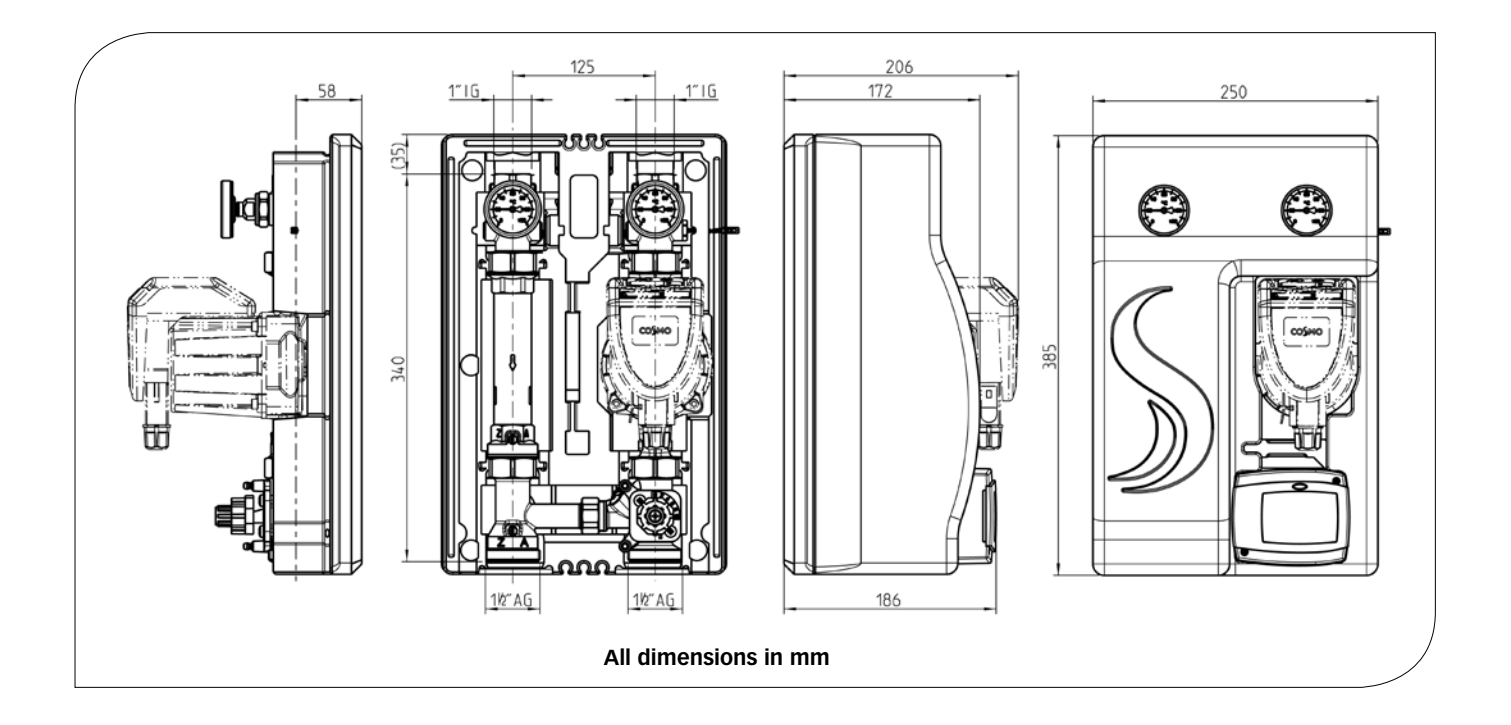

### 4 REGULATIONS / STANDARDS / DIRECTIVES

The pump group may only be used in heating circuits taking into consideration the technical limit values indicated in these instructions. The pump group must not be used in drinking water applications. Improper usage of the pump group excludes any liability claims.

The wrapping materials are made of recyclable materials and can be disposed of with recyclable materials.

### **5 TECHNICAL DATA**

| DIMENSIONS                              |                           |
|-----------------------------------------|---------------------------|
| Centre distance                         | 125 mm                    |
| Width insulation                        | 250 mm                    |
| Height insulation                       | 385 mm                    |
| Installation length                     | 340 mm                    |
| CONNECTIONS                             |                           |
| Consumer (flow / return)                | 1" int. thread            |
| Heat generator (flow / return)          | 1½" ext. thread           |
| TECHNICAL DATA                          |                           |
| Opening pressure check valve (D-1)      | 19.6 mbars, can be opened |
| Opening pressure non-return valve (C-3) | 4.9 mbars, can be opened  |
| HYDRAULICS                              |                           |
| Maximum pressure                        | 6 bars                    |
| Maximum temperature                     | 110 °C                    |
| K <sub>vs</sub> value [m³/h]            | 5.0                       |
| MATERIALS                               |                           |
| Valves and fittings                     | Brass                     |
| Gaskets                                 | EPDM                      |
| Insulation                              | EPP                       |
|                                         |                           |

# 5.1 DIFFERENTIAL PRESSURE DIAGRAM

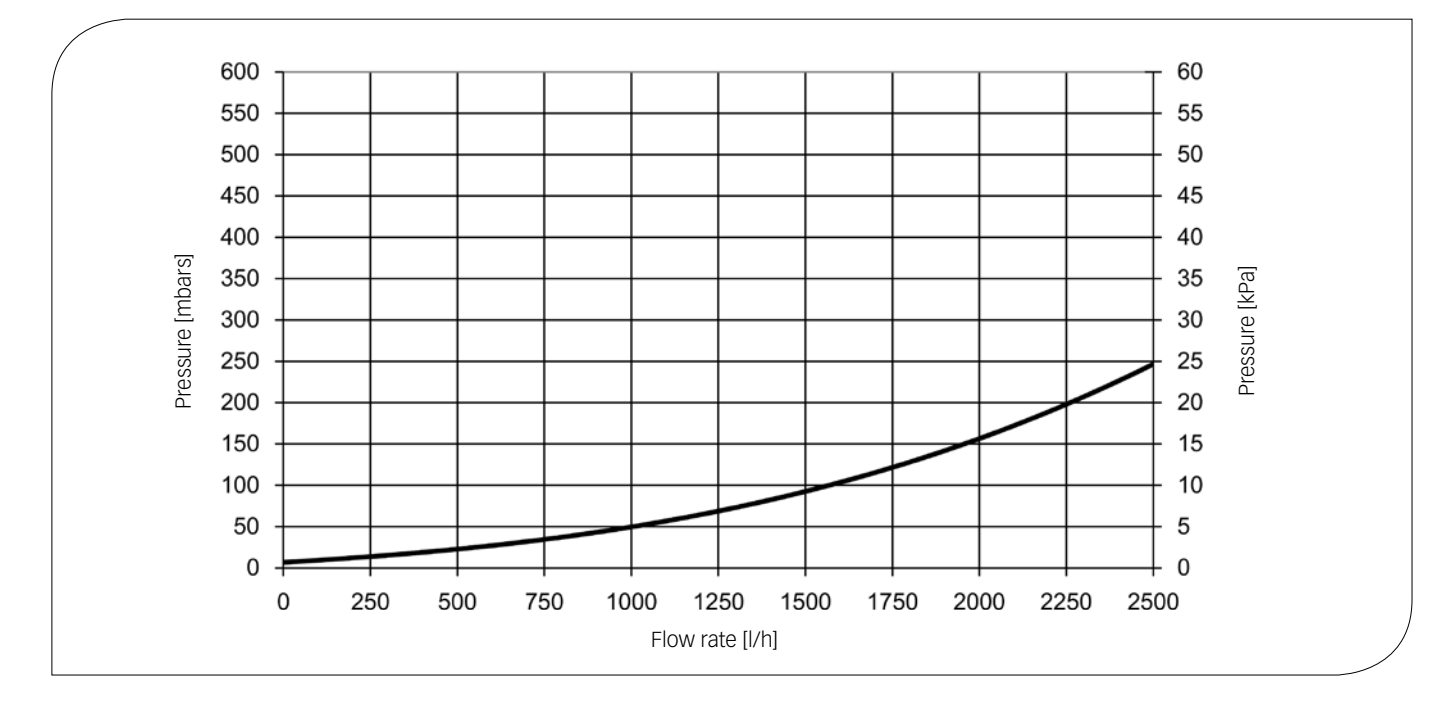

#### **6 SAFETY INSTRUCTIONS**

The installation and commissioning as well as the connection of electrical components require technical knowledge commensurate with a recognised vocational qualification as a fitter for plumbing, heating and air conditioning technology, or a profession requiring a comparable level of knowledge [specialist].

The following must be observed during installation and commissioning:

- J relevant local and national regulations
- J accident prevention regulations of the professional association
- ) instructions and safety instructions of this manual

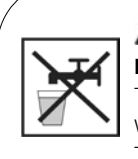

#### A CAUTION

**Personal injury and damage to property!** The pump group must only be used in heating circuits filled with heating water according to VDI 2035 / Ö-Norm H 5195-1.

The pump group must not be used in drinking water applications.

#### ATTENTION

#### Material damage due to mineral oils!

Mineral oil products cause lasting damage to seals made of EPDM, whereby the sealant properties get lost. We do not assume liability nor provide warranty for damage to property resulting from sealants damaged in this way.

- It is imperative to avoid that EPDM gets in contact with substances containing mineral oils.
- J Use a suitable silicone spray.

#### 7 INSTRUCTIONS FOR USE / INSTALLATION

The pump group can be mounted either on a distribution manifold or on a wall bracket (KBN: C2PWH). The distribution manifold, the wall bracket for the distribution manifold and the Premium wall bracket for the pump group are not included in the scope of delivery.

#### ATTENTION Damage to property!

The location of installation must be dry, load-carrying, frost-proof and protected against ultraviolet radiation in order to prevent material damage of the installation.

#### 7.1 INSTALLATION ON A DISTRIBUTION MANIFOLD

The distribution manifold and the wall bracket for distribution manifolds are not included in the scope of delivery.

Please observe the separate instructions regarding the distribution manifold for the assembly of the distribution manifold and the installation of the pump group on the distribution manifold!

### 7.2 INSTALLATION ON A WALL BRACKET

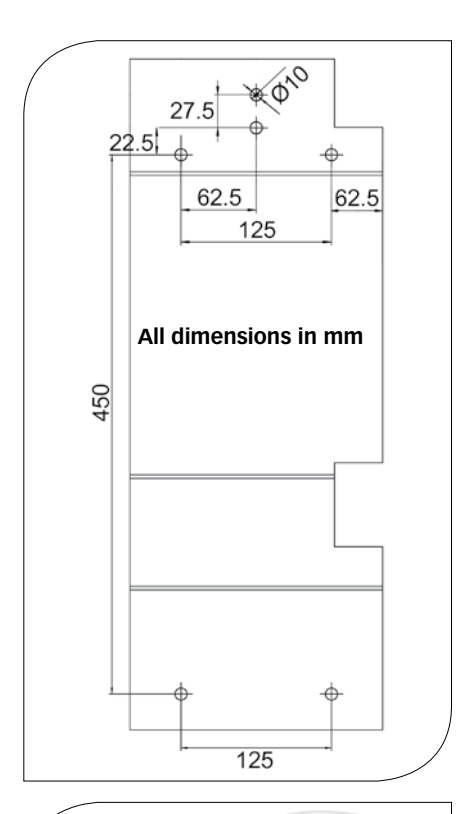

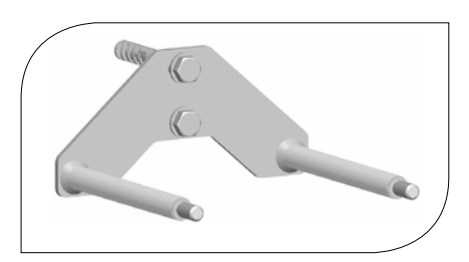

The Premium wall bracket for pump groups is not included in the scope of delivery (KBN: C2PWH).

- 1. Determine the location of installation.
- 2. You will find a drilling template on the paper board next to the pump group (see figure on the left).
- 3. Drill the holes and insert appropriate wall plugs. Please note that the enclosed wall plugs are only adapted for full brick masonry.
- 4. Fix the wall bracket to the wall by using appropriate screws and the washers.

- 5. Take the pump group out of the insulating back shell.
- 6. Pull out the clip springs laterally from the ball valves with a screwdriver.
- 7. Remove the acoustic decoupling elements from the ball valves.
- Screw both acoustic decoupling elements on the bolts of the wall bracket.
  Push the clip springs laterally on the ball valves.
- C C C

Rear view insulating back shell

- 10. Punch out the two pre-milled holes of the insulating back shell (see figure on the left).
- 11. Push the insulating back shell onto the wall bracket through the punched-out holes.
- 12. Mount the pump group on the wall bracket.
- 13. Put the pump group into operation as described in the chapter "8 Commissioning".

### 7.3 INSTALLATION ON STAIR BOLTS

For the installation, we recommend the use of two stair bolts M8x160. The stair bolts are not included in the scope of delivery.

- 1. Determine the location of installation.
- 2. You will find a drilling template on the paper board next to the pump group (see figure on the left).
- 3. Drill the holes and insert appropriate wall plugs.
- 4. Screw the stair bolts in such that exactly 9.6 cm of the bolts stick out of the wall.

- 5. Take the pump group out of the insulating back shell.
- 6. Pull out the clip springs laterally from the ball valves with a screwdriver.
- 7. Remove the acoustic decoupling elements from the ball valves.
- 8. Screw both acoustic decoupling elements on the stair bolts.
- 9. Push the clip springs laterally on the ball valves.

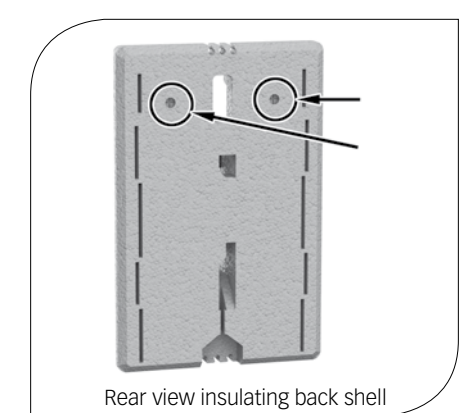

- 10. Punch out the two pre-milled holes of the insulating back shell (see figure on the left).
- 11. Push the insulating back shell onto the wall bracket through the punched-out holes.
- 12. Mount the pump group on the stair bolts.
- 13. Put the pump group into operation as described in the chapter "8 Commissioning".

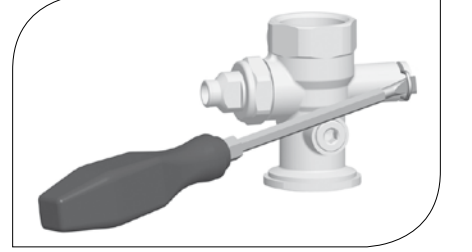

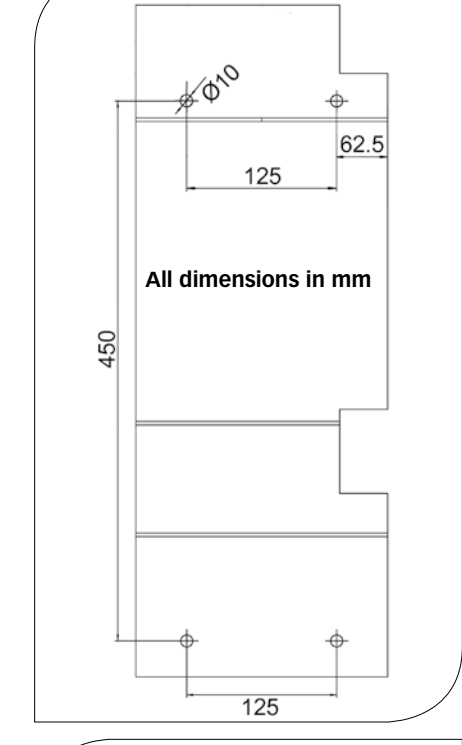

#### 8 COMMISSIONING / FUNCTION TEST / DECOMMISSIONING

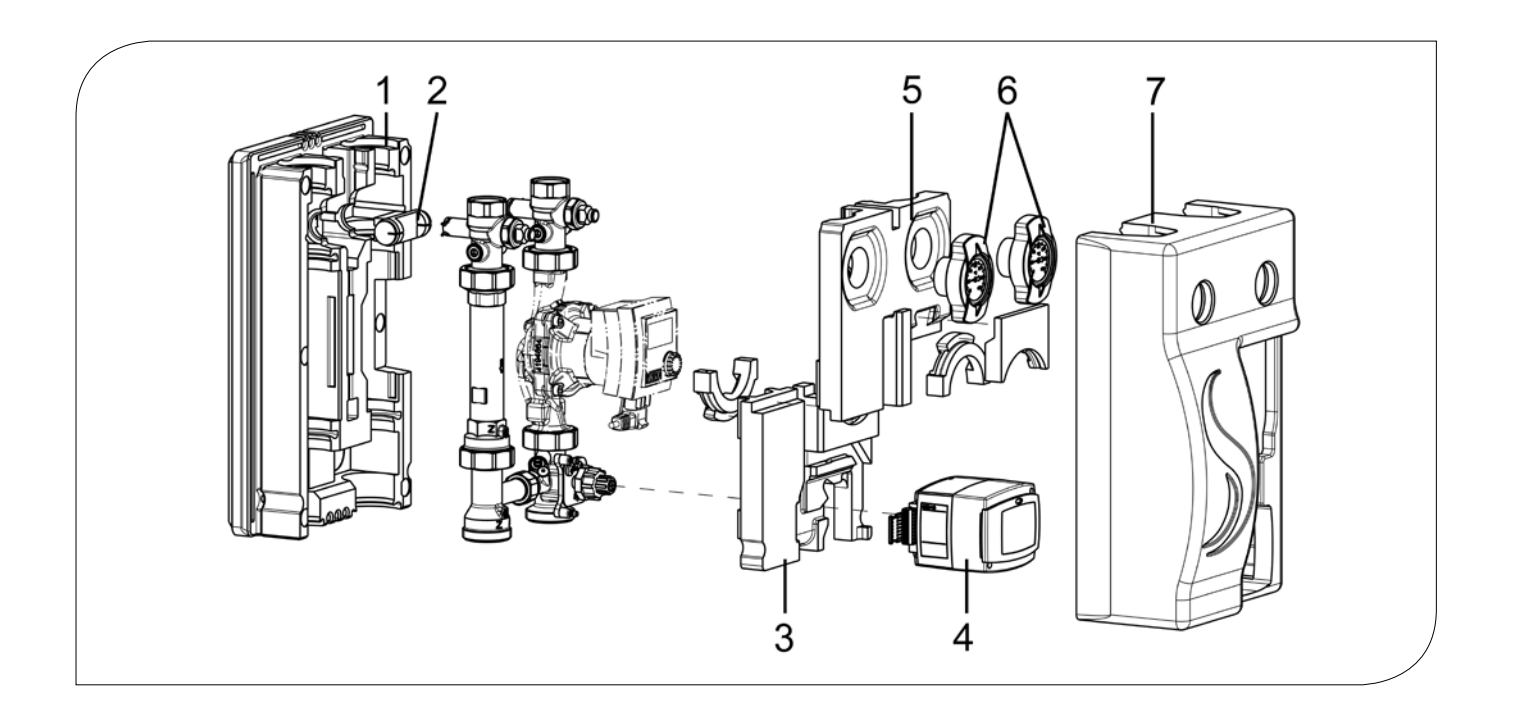

- 1. Connect the pump group to the installation by using the pipes. The installation to the piping must be carried out without any tension.
- 2. Connect the pump.
- 3. Carry out a pressure test and check all thread connections.
- 4. Installation on a distribution manifold: Mount the insulating back shell (1) of the pump group.
- 5. Mount the EPP element (2) in the insulating back shell (1).
- 6. Mount the lower insulation element (3) of the pump group.
- 7. Mount the actuator (4), see page 25.
- 8. Run the cable of the actuator and of the pump in the cable channel of the insulating back shell (1).
- 9. Mount the upper insulation element (5) of the pump group and the thermometer handles (6) by slightly pushing the insulating back shell (1) backwards.
- 10. Mount the insulating front shell (7).
- 11. Installation on a distribution manifold: Mount the insulating shell of the distribution manifold.

#### 8.1 DEINSTALLATION

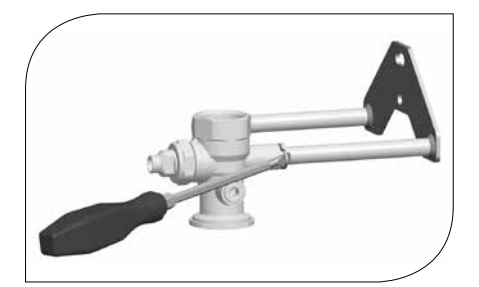

- 1. Drain the heating installation.
- 2. Disconnect the pipe connection between the pump group and the heating installation.
- 3. To remove the pump group from the wall bracket, pull out the clip springs laterally with a screwdriver.
- 4. Remove the pump group by pulling it forward.

### 9 MAINTENANCE

#### 9.1 SPARE PARTS

#### NOTE

Complaints will only be processed with information on the serial number! The serial number is placed on the return pipe of the pump group.

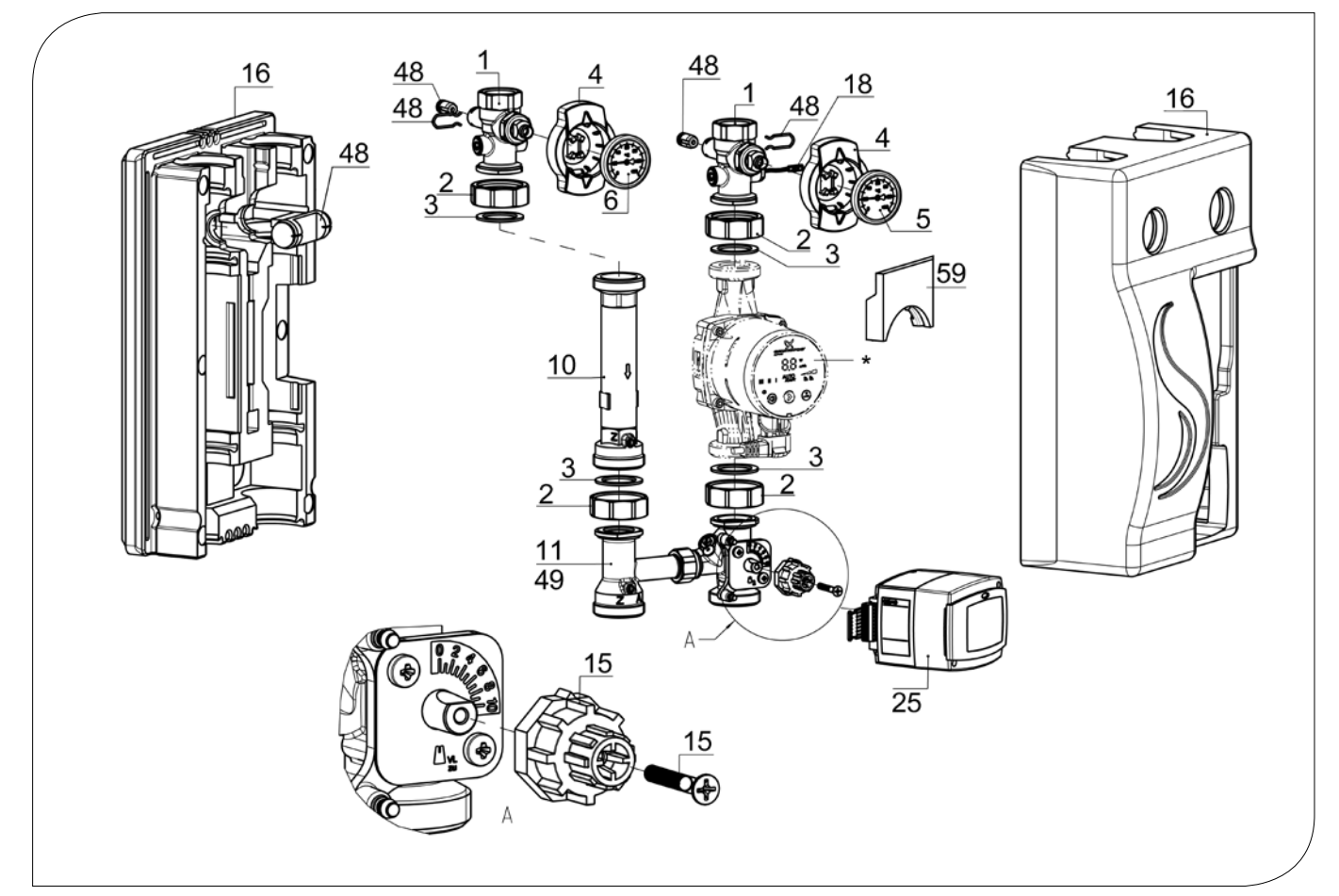

| POSITION | KBN       | DESCRIPTION                                                                                   |
|----------|-----------|-----------------------------------------------------------------------------------------------|
| 1        | YCOQ00001 | Ball valve DN 25, 2x plug, with device for thermometer                                        |
| 2        | YCOQ00002 | Union nut G1½", wrench size 52, octagonal                                                     |
| 3        | YCOQ00003 | Gasket for G1½", EPDM, Ø 44.0 x Ø 32.0 x 2.0                                                  |
| 4        | YCOQ00004 | Ball valve handle for thermometer, Ø 50 mm                                                    |
| 5        | YCOQ00005 | Dial thermometer, red, 0-120 °C, Ø 50 mm                                                      |
| 6        | YCOQ00006 | Dial thermometer, blue, 0-120 °C, Ø 50 mm                                                     |
| 10       | YCOQ00010 | Brass pipe with check valve, DN 25, 180 mm x 11/2" ext. thread                                |
| 11       | YCOQ00011 | 3-way T-mixing valve DN 25 with bypass, with mixing valve rotary knob, 1" F x 1½" ext. thread |
| 15       | YCOQ00015 | Mixing valve rotary knob for actuator CKR6 + CWR6                                             |
| 16       | YCOQ00016 | Insulation for pump group DN 25 with CKR6 + CWR6, complete set                                |
| 18       | YCOQ00018 | Temperature sensor Pt1000-B G¼", cable length 290 mm, C-Grid/SL                               |
| 25       | YCOQ00025 | Actuator CWR6, 6 Nm, flow and external sensor Pt1000                                          |
| 48       | YCOQ00048 | Spare parts set for ball valve DN 25                                                          |
| 49       | YCOQ00049 | Spare parts set for 3-way T-mixing valve DN 25                                                |
| 59       | YCOQ00059 | Pump insert for insulation, necessary when replacing COSMO CPH by CPH 2.0                     |
| *        | 1         | Pump DN 25, 11/2" ext. thread x 180 mm                                                        |
| /        | C2WSPG    | Right-angle plug with 2 m cable, suitable for Grundfos/Wilo pumps                             |

# **10 CARE INSTRUCTIONS**

There are no care instructions for this product.

#### **11 CONTACT DETAILS**

#### COSMO GmbH

Brandstücken 31 22549 Hamburg Managing Director: Hermann-Josef Lüken Phone: +49 40 80030430 HRB 109633 (Local Court Hamburg) info@cosmo-info.de www.cosmo-info.de

#### 12 GUARANTEE / WARRANTY / AVAILABILITY GUARANTEE

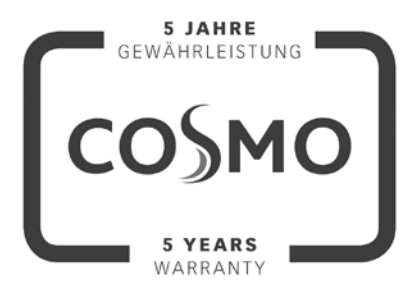

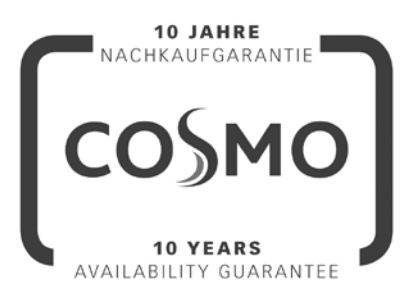

1<sup>st</sup> issue May 2018

Subject to technical changes, errors excepted. All images, dimensions, product- and designrelated information are valid at the date of printing.

We reserve the right to make technical changes as well as changes in colour and form of the illustrated products without notice. Colours may differ due to printing process. Model and product claims cannot be asserted.

Within the scope of the currently valid legal provisions of the purchase contract law (German Civil Code (BGB) in regard to warranty claims for defects), a limitation period of 5 years from delivery applies to COSMO.

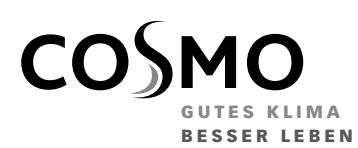

**COSMO** GMBH Brandstücken 31 · 22549 Hamburg

info@cosmo-info.de www.cosmo-info.de
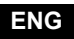

Weather compensated controller for mixing heating circuits

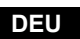

Witterungsgeführte Heizungsregler des Mischerheizkreises

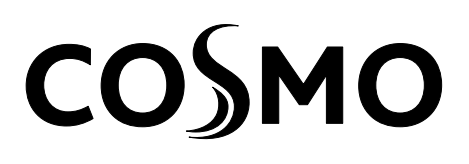

POL Sterownik do obiegów grzewczych z regulatorem pogodowym i mieszaczem

# CWR6

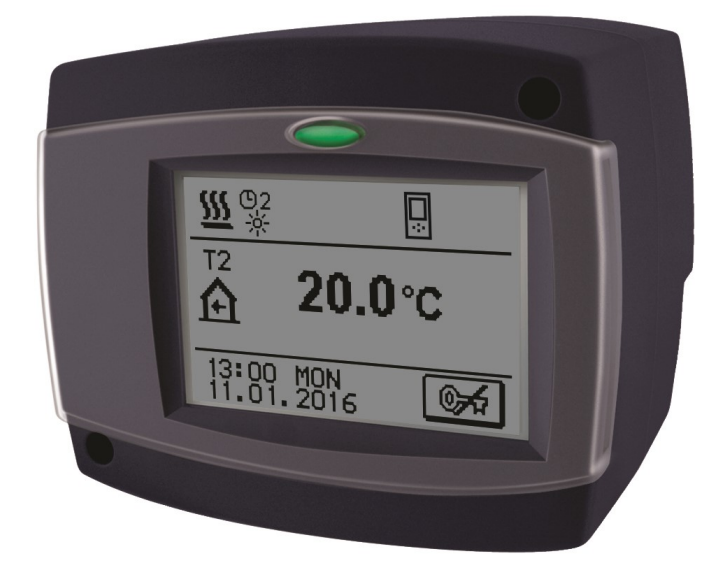

# Weather compensated controller for mixing heating circuits CWR6

## Witterungsgeführte Heizungsregler des Mischerheizkreises CWR6

ENG

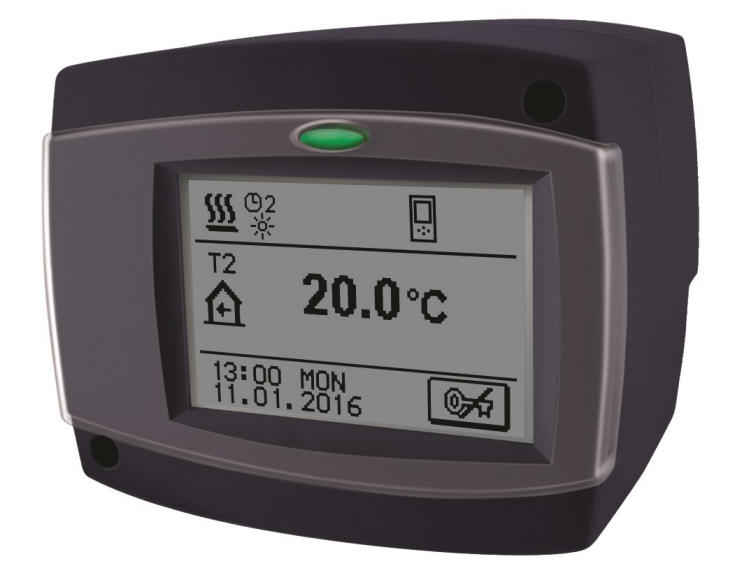

#### INTRODUCTION

CWR6 is a modern designed, microprocessor-driven device made with digital and SMT technology.

It is intended to control mixing heating circuit with radiator or surface heating systems. CWR6 features multi-chanel program timer for time-dependent room heating.

CWR6 controllers can be connected to network and operate as uniform control system for multi heating circuits.

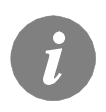

For initial setup see Initial controller setup, page 9!

## CONTENTS

#### **USER MANUAL**

| CONTROLLER DESCRIPTION                              | 8  |
|-----------------------------------------------------|----|
| Controller appearance                               | 8  |
| Operation mode indication                           | 8  |
|                                                     |    |
| INITIAL SETUP OF CONTROLLER                         | 9  |
| Procedure of initial setup                          | 9  |
| MAIN DISPLAY AND NAVIGATION                         |    |
| Main display description and design                 |    |
| Description of symbols shown on display             | 11 |
| Symbols for operation mode                          |    |
| Symbols for user functions                          |    |
| Symbols for temperature ans data overview           |    |
| Symbols for protection functions                    |    |
| Symbols for communication of controllers in network |    |
| Symbols for notice and warnings                     |    |
| Basic screen navigation                             | 14 |
| Locking / unlocking the screen                      | 14 |
| Display for help, notices and warnings              | 15 |
|                                                     | 40 |
| ENTRY AND NAVIGATION THROUGH THE MENU               |    |
| Menu structure and description                      |    |
| I emperture settings                                |    |
| Over functions                                      |    |
|                                                     |    |
| I me programs                                       |    |
| Basic settings                                      |    |
| Data Overview                                       |    |

## SERVICE SETTINGS MANUAL

| SERVICE SETTINGS        |    |
|-------------------------|----|
| Basic parameters        | 28 |
| Heat curve              | 30 |
| Service parameters      | 32 |
| Floor drying parameters | 35 |
| Factory settings        | 36 |

## INSTALLATION MANUAL

| CONTROLLER INSTALLATION37nstallation onto mixing valve37Controller's electric connection39Connection of mains39Connection of sensors, room units39Connection of digital room unit RCE40Marking and installation of temperature sensors41Operation mode by sensor failure42Expanding the system on multiple heating circuits42HYDRAULIC AND ELECTRIC SCHEMES44TECHNICAL DATA45 |                 |
|----------------------------------------------------------------------------------------------------|-----------------|
| HYDRAULIC AND ELECTRIC SCHEMES                                                                                                    | 44              |
| TECHNICAL DATA                                                                                                    | 45              |
| DECLARATIONS AND STATEMENTS<br>Disposal of old electrical & electric equipment                                                                                                    | <b>46</b><br>46 |

## **USER AND SETTINGS MANUAL**

## CONTROLLER DESCRIPTION

#### CONTROLLER APPEARANCE

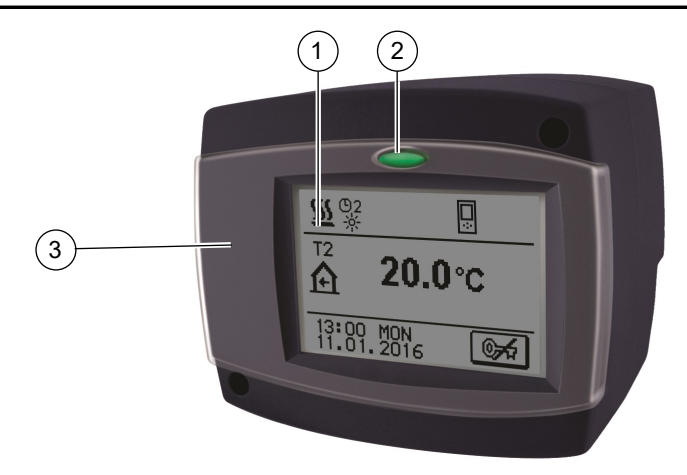

- 1) Graphic display with touch panel.
- 2) Button 🗢 Esc, Help.
- 3) Protective cover.

#### **OPERATION MODE INDICATION**

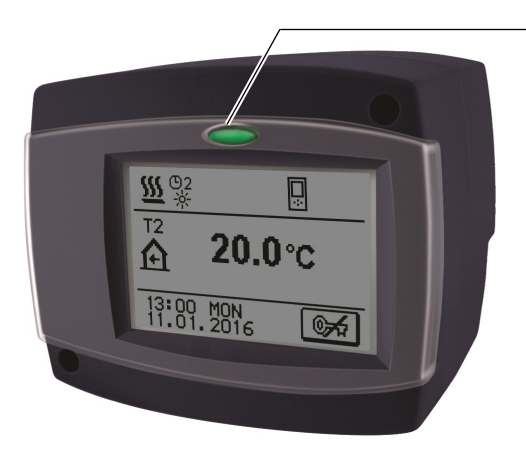

Illuminated button: green - closing of mixing valve red - opening of mixing valve

#### **INITIAL SETUP OF CONTROLLER**

Controller CWR6 is equipped with innovative solution "EASY START" for easy setup with the help of setup wizard.

#### PROCEDURE OF INITAL SETUP

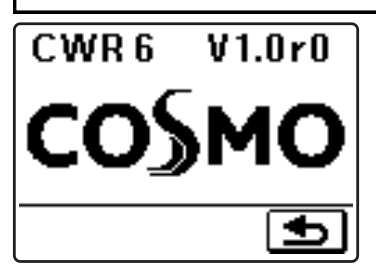

When you connect the controller to the power supply for the first time or by reset, the software version is shown. Next, the setup wizard runs.

**STEP 1** - REMOVE THE PROTECTIVE COVER Remove the protective cover with a screwdriver.

#### **STEP 2** - DISPLAY ORIENTATION

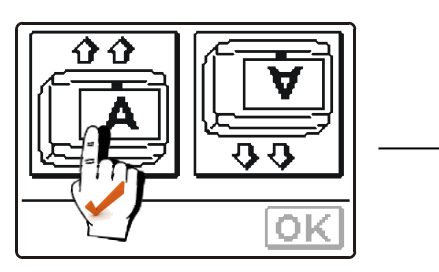

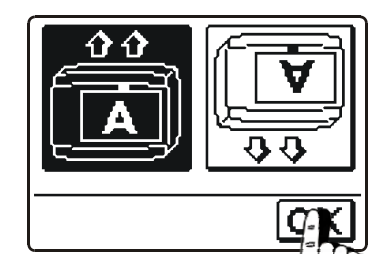

On screen appears picture for selecting the display orientation. Press icon where letter **A** is normally readable.

After selecting proper display orientation, press button OK to confirm your selection.

#### STEP 3 - OPENING OF THE MIXING VALVE

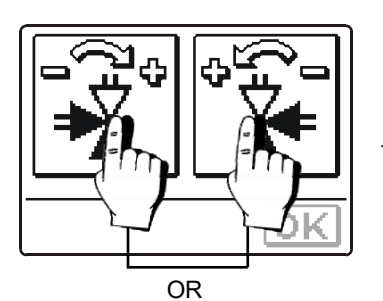

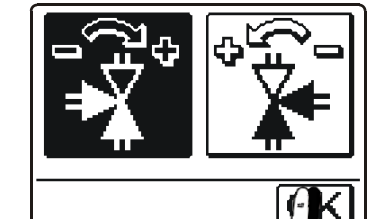

Press icon which indicates the proper direction ( ) of mixing valve opening. After selecting proper valve opening direction, press button OK to confirm your selection. **STEP 4 - LANGUAGE SELECTION** 

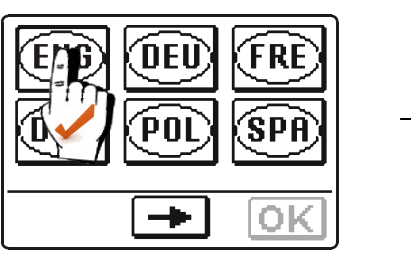

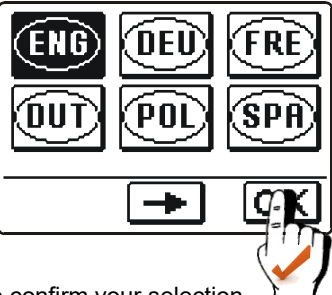

Press icon which indicates your language. After selecting proper language, press button OK to confirm your selection.

#### **STEP 5** - HYDRAULIC SCHEME

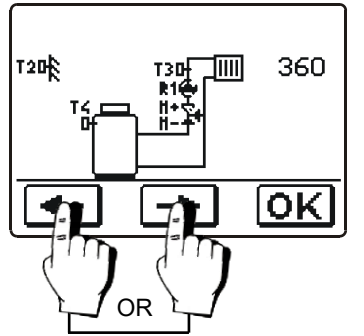

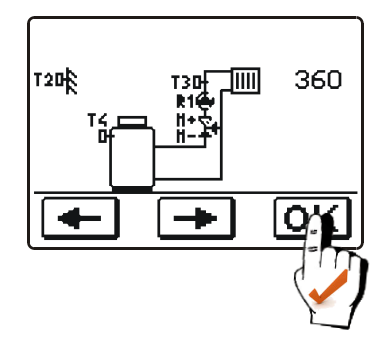

Select scheme for controller operation. Confirm your selection with button  $\left[ OK \right]$ .

#### **STEP 6** - HEAT CURVE STEEPNESS

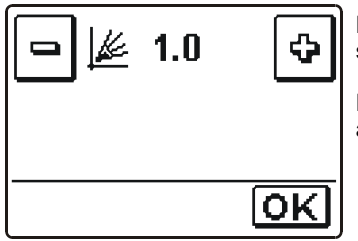

Press buttons and to set requested heat curve steepness. Confirm your selection with button OK.

Heat curve steepness is detailed described on pages 30 and 31.

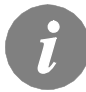

Selected hydraulic scheme, screen orientation direction, rotation direction and language can be at any time changed in service settings or with reset of controller!

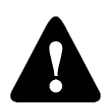

#### RESET

Switch off power supply of the controller. Hold button  $\bigcirc$  and switch on power supply. Controller resets and runs initial setup.

#### MAIN DISPLAY AND NAVIGATION

All important data of controller operation are shown on the graphic LCD display which is intended also for setting the controller.

#### DISPLAY DESCRIPTION AND DESIGN

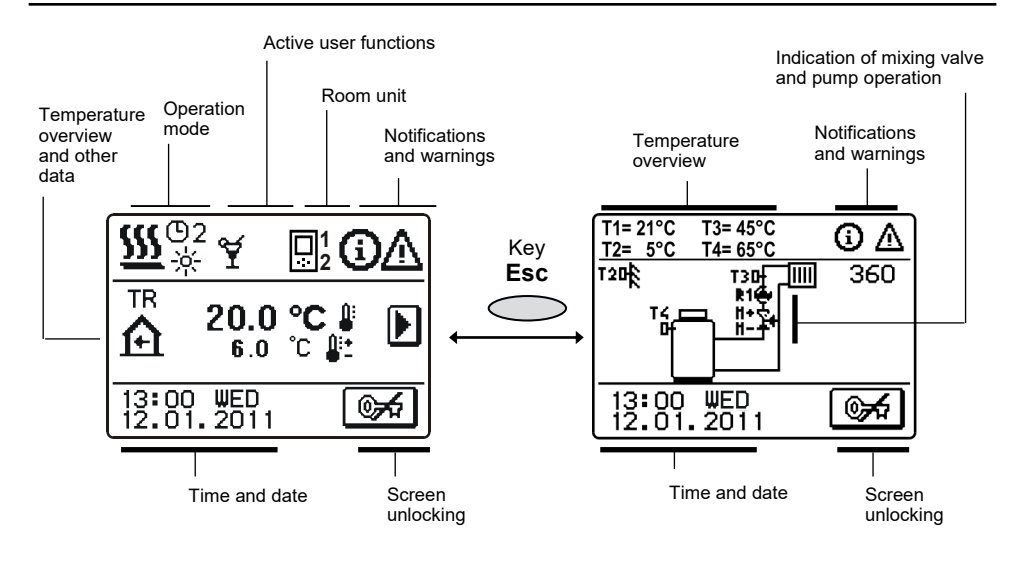

#### DESCRIPTION OF SYMBOLS SHOWN ON THE DISPLAY

#### SYMBOLS FOR OPERATION MODE

| Symbol       | Description                                                   |
|--------------|---------------------------------------------------------------|
| <u>555</u>   | Heating mode                                                  |
| 攀            | Cooling mode                                                  |
| ©2<br>※      | Room heating according to program timer 2 - day temperature   |
| ©2<br>《      | Room heating according to program timer 2 - night temperature |
| - <u> </u> - | Heating according to the set-point day temperature            |
| Q            | Heating according to the set-point night temperature          |
| <del>С</del> | Switch off                                                    |
| <u>رې</u>    | Manual operation                                              |

#### SYMBOLS FOR USER FUNCTIONS

| Symbol               | Description                                                               |
|----------------------|---------------------------------------------------------------------------|
| ¥                    | Party                                                                     |
| €C0                  | Eco                                                                       |
| Ē                    | Holiday                                                                   |
| <b>厚</b> 4 01/<br>25 | Floor drying is active 01/ - day of drying<br>25 - drying duration (days) |
| ₽ <sup>‡¢:</sup>     | Automatic switchover to summer mode                                       |
| <b>₽</b> ₽           | Heating with constant stand pipe temperature is active                    |
| Çð                   | Remote activation                                                         |
| <b>≙</b> ⁺           | Boost heating                                                             |

#### SYMBOLS FOR TEMPERATURE AND DATA OVERVIEW

| Symbol                           | Description                                                                                                    |
|----------------------------------|----------------------------------------------------------------------------------------------------|
| l                                | Measured temperature                                                                                                    |
| <b>₽</b> :+                      | Calculated or set-point temperature                                                                                                    |
| Â                                | Indoor (Room) temperature                                                                                                    |
| ≙                                | Outdoor temperature                                                                                                    |
| +                                | Stand-pipe temperature                                                                                                    |
| +                                | Return-pipe temperature                                                                                                    |
| ٩                                | Boiler temperature                                                                                                    |
| ×                                | Mixing valve - closing (flashing indicates trend for closing)                                                                                                    |
| <b>™</b> †                       | Mixing valve - opening (flashing indicates trend for opening)                                                                                                    |
| ۲                                | Circulation pump                                                                                                    |
| T1, T2, T3, T4<br>TR<br>TA<br>TQ | Temperature measured on sensor T1, T2, T3 or T4.<br>Temperature measured on room unit RCE.<br>Outdoor temperature, acquired t BUS connection.<br>Boiler temperature, acquired from BUS connection. |

#### SYMBOLS FOR PROTECTION FUNCTIONS

| Symbol | Description                               |
|--------|-------------------------------------------|
| گان    | Liquid fuel boiler overheating protection |
| 資      | Frost (indoor) protection                 |

#### SYMBOLS FOR COMMUNICATION OF CONTROLLERS IN NETWORK

| Symbol     | Description                                       |
|------------|---------------------------------------------------|
| COM<br>ÛŪ  | Devices, connected to the communication line COM1 |
|            | Room unit RCE is connected                        |
| BUS<br>₽ŪŢ | Rank of controller and BUS connection COM1/COM2   |
| Ō          | Independent controller - not connected to bus     |
| ++ 🛅 ++    | Controller in bus connection                      |

#### SYMBOLS FOR NOTICE AND WARNINGS

| Symbol | Description                                                                                                    |
|--------|----------------------------------------------------------------------------------------------------|
| (j     | <b>Notice</b><br>In case of exceeding the maximum temperature or activation of<br>protection function, the controller indicates the event with<br>flashing symbol on the display. If the maximum temperature is<br>no longer exceeded or if the protection function is turned off, a<br>lited symbol indicates a recent event.<br>Press $_{\text{HELP}}$ to open the screen to check notifications. |
| Δ      | Warning<br>In the event of sensor failure, bus or com connection error, the<br>controller indicates the failure with flashing symbol on the dis-<br>play. If the issue is resolved or no longer present, a lited<br>symbol indicates a recent event.<br>Press HELP to open the screen for warnings.                                                                                                 |

| BASIC SCREEN NAVIGATION |                                                           |
|-------------------------|-----------------------------------------------------------|
| Button                  | Function of button                                        |
| <b>6</b> 7              | Screen unlocking / locking                                |
| HELP                    | Help                                                      |
| MENU                    | Menu entrance                                             |
|                         | Move to next data                                         |
| + +                     | Move forward / backward in menu or data                   |
| ¢                       | Increasing / decreasing the data value                    |
| OK                      | Confirmation                                              |
| •                       | Confirmation and return to the previous menu or selection |

#### LOCKING/UNLOCKING THE DISPLAY

If you want to change the controller settings or overview the operation data. Press the button for automatically locked 15 minutes after the last key is pressed.

ENG

#### DISPLAY FOR HELP, NOTICES AND WARNINGS

First unlock the screen by pressing the button . Press button HELP to open the screen for help, notices and warnings is opened.

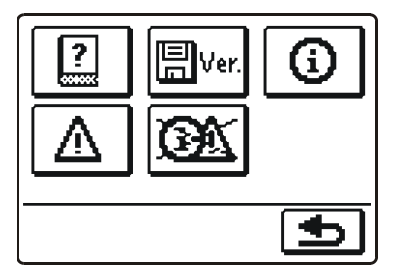

Available posibilities:

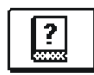

#### Short manual

Short manual for use of the controller.

## le ver. Co

#### Controller version

Overview of controller type and software version.

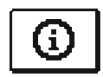

#### Notices

List of exceeding the maximum temperatures and activated protection functions. By pressing the buttons  $\frown$  and  $\frown$  move through the list of notifications. Press  $\frown$  to exit the list.

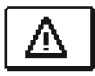

#### Warnings

The list of sensors failures and other components.

By pressing the buttons 📥 and 🕩 move through the list of warnings. Press 👍 to exit the list.

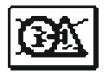

#### Delete warnings, notices and not connected temperatire sensors

By pressing this button all sensors that are not connected will be deleted from the list of failures.

**Note:** Failures of sensors that are required for controller operation can not be deleted.

#### ENTRY AND NAVIGATION THROUGH THE MENU

ENG

To unlock the screen press button . To enter the menu press button . To enter the menu press button .

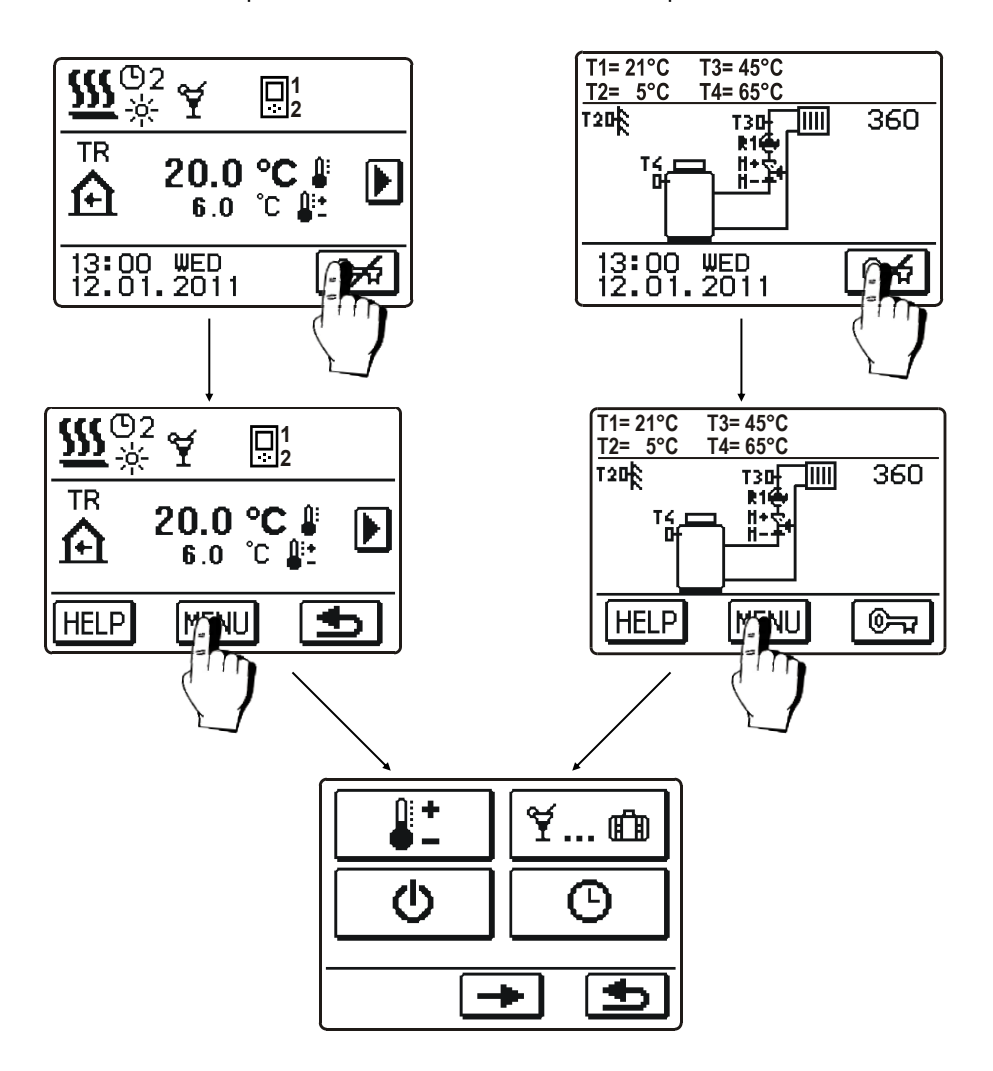

To move around the menu, press icons displayed on the screen.

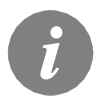

If menu features more than one full screen of selections, press button  $\rightarrow$  to move on the next screen or button  $\frown$  to move to the previous screen.

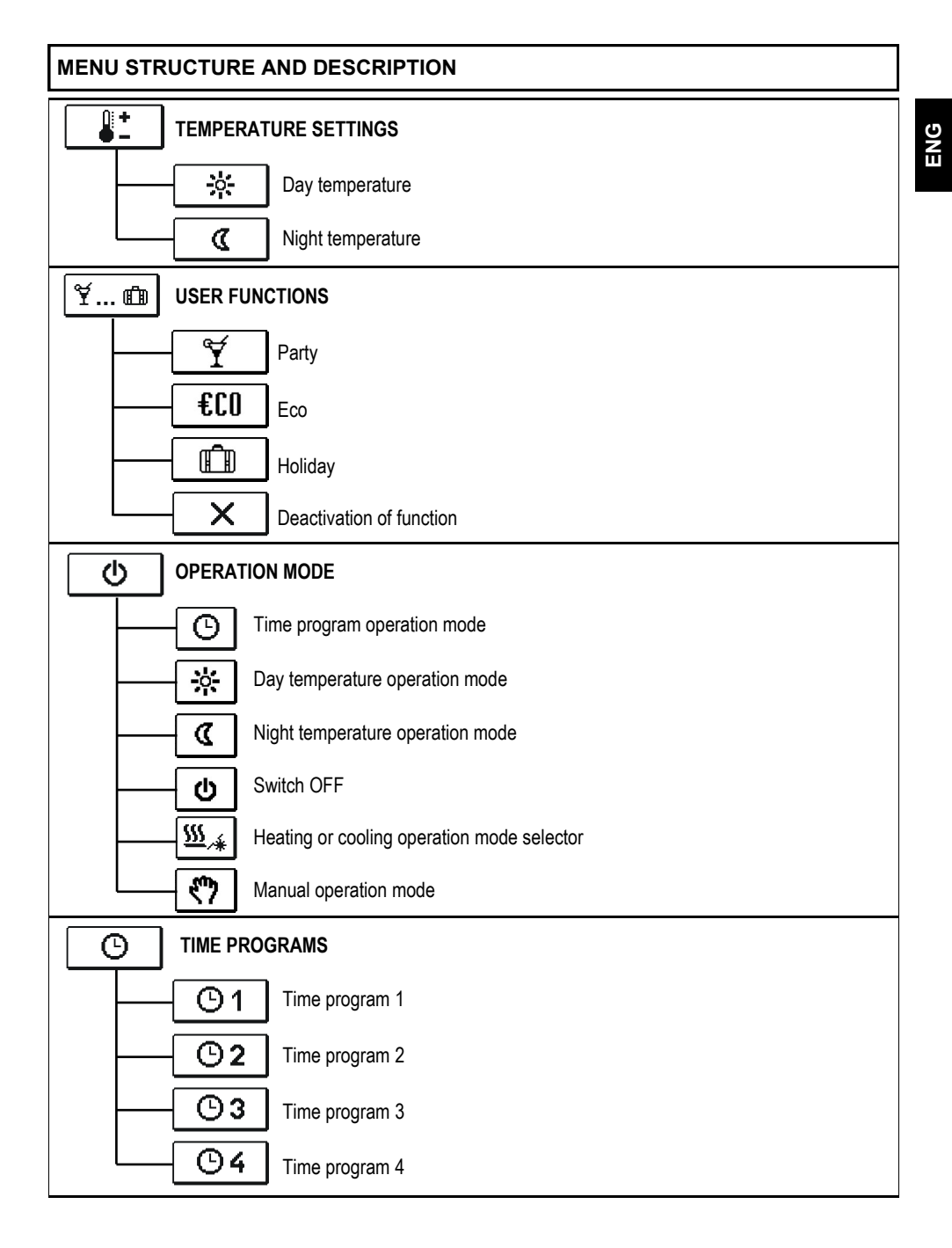

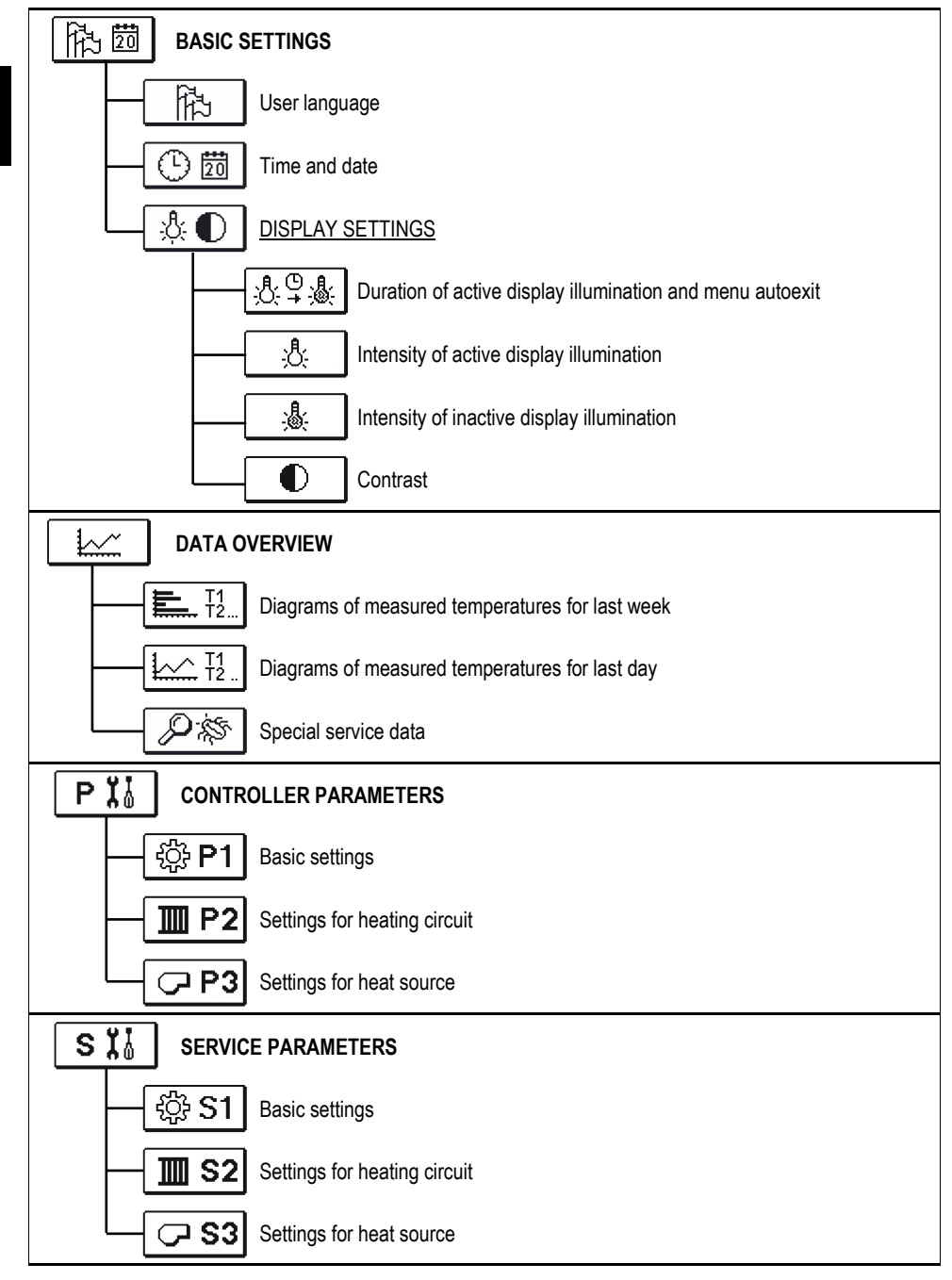

| F 🖓 🚧 PARA  | METERS FOR FLOOR DRYING                                       |  |
|-------------|---------------------------------------------------------------|--|
| FACT        | ORY SETTINGS                                                  |  |
|             | Reset of all controller parameters                            |  |
| RESET<br>©  | Reset of time programs                                        |  |
| RESET       | Reset of all controller settings and restart of initial setup |  |
| <u>Ω</u> +⊞ | Save user settings                                            |  |
|             | Load user settings                                            |  |

**TEMPERATURE SETTINGS** · ) Day temperature 22.0 °C <u>-</u>;;-;-

Use buttons and to set the temperature. Confirm and return to the previous screen by pressing button **5**.

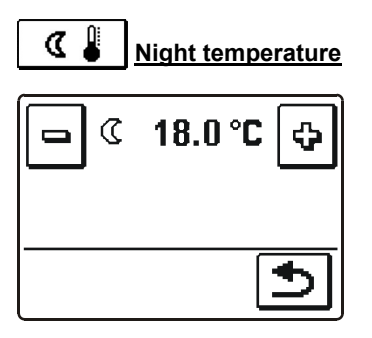

## ¥... ⓓ USER FUNCTIONS

User functions provide additional comfort and benefits by use of the controller. Following user functions are available in the menu:

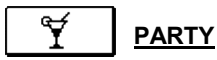

Press icon **PARTY** to activate comfort temperature operation mode. To adjust function press the PARTY icon once again. A new screen opens.

Use buttons 🖃 and 🔄 to set the temperature and time when the function will finish.

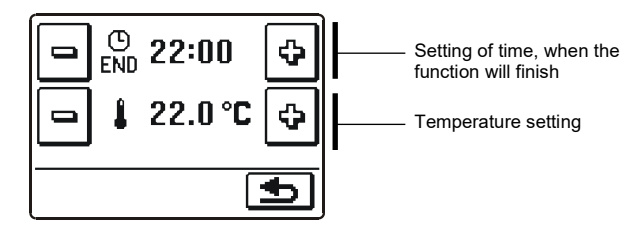

€C0 <u>eco</u>

Press icon **ECO** to activate economic temperature operation mode. To adjust function press the ECO icon once again. A new screen opens.

Use buttons and to set the temperature and time when the function will finish.

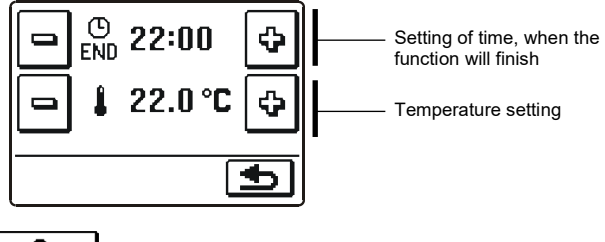

HOLIDAY

Press icon **HOLIDAY** to activate economy temperature operation mode to selected date. To adjust function press the HOLIDAY icon once again. A new screen opens. Use buttons = and a to set the temperature and date when the function will finish.

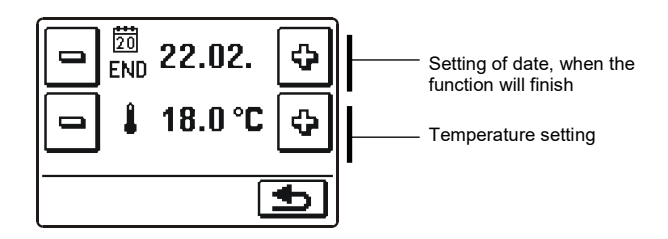

۳Th

Six operation modes are available:

ENG

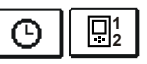

**(**)

#### Operation according to time program

Operation takes course according toselected time program. If a room unit is connected, icon 📃 is displayed (number indicates room which unit controls the heating circuit). If the controller operates without room unit control, icon () is displayed.

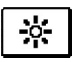

#### Operation according to day temperature

Controller operates in day temperature mode

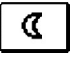

## Operation according to night temperature

Controller operates in night temperature mode

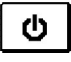

#### Switch-off

Select this function to switch off the controller. Active remains frost protection when heating and overheating protection when cooling.

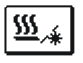

#### Heating or cooling operation mode selector

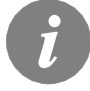

Cooling control is thermostatic according to the required room temperature and a constant stand pipe temperature.

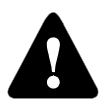

For cooling operation mode it is necessary to connect a room sensor or room unit. System for cold water supply needs to be activated.

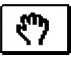

#### Manual mode

This mode is used for testing the system or in case of malfunction.

A new screen opens where mixing valve can be manual opened or closed and circulation pump can be switched on or off.

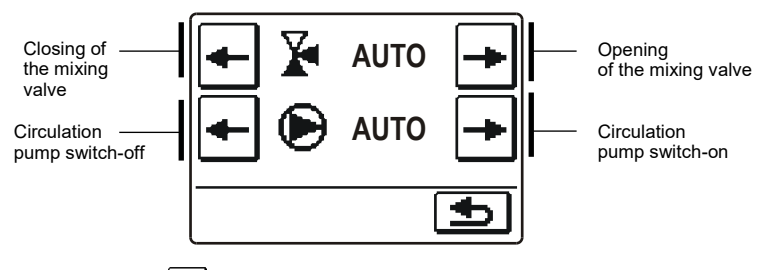

Press button ᠫ to confirm and exit to the previous screen.

#### Time program selection

Four independent time programs are available.

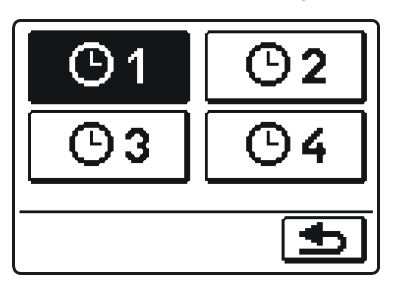

When the required time program is selected, press button 🕥 to confirm and return to the previous screen.

#### TIME PROGRAM copying and editing

If we press on already selected time program icon a new screen opens.

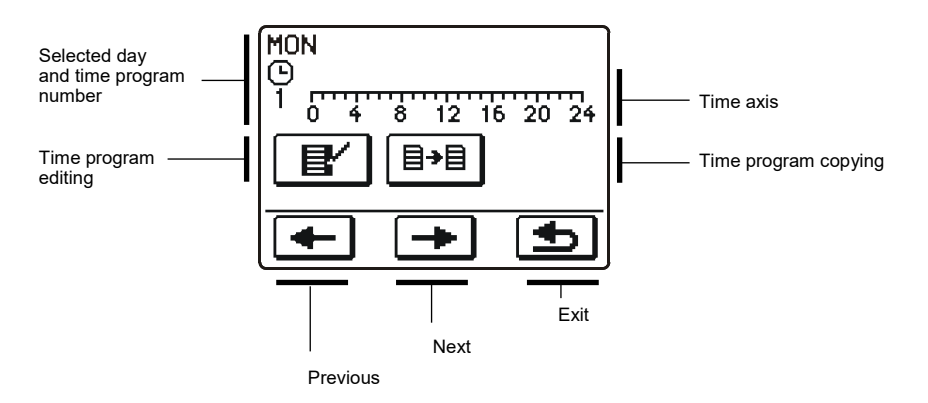

First, by pressing buttons 🗲 and 🗩 select the day whose program course you want to edit or copy it to other days.

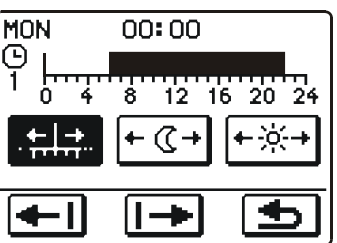

Icons on screen have the following meaning:

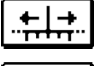

Free cursor movement.

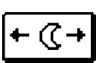

-<u>;;</u>--

Night temperature interval / erase of day temperature interval.

Day temperature interval / erase of night temperature interval.

Move to left.

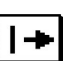

Move to right.

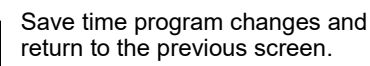

With the help of above listed icons we draw requested course of time program.

## <sup></sup>∃→目</sup> The time program copying

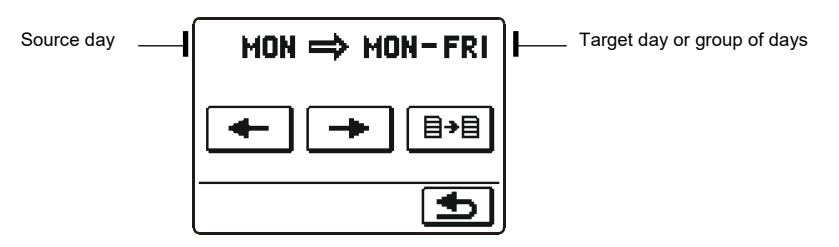

Icons on screen have the following meaning:

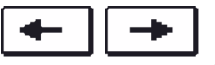

Selection of day or more days together (MON, TUE, WEN, THU, FRI, SAT, SUN, MON-FRI, MON-SUN, SAT-SUN) in which you want to copy the time program.

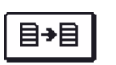

Copying

#### Factory time program settings

| <b>(</b> )1 | Day       | Day temperature period                          |
|-------------|-----------|-------------------------------------------------|
|             | MON - FRI | 06:00 - 22:00                                   |
|             | SAT - SUN | 07:00 - 22:00                                   |
|             |           |                                                 |
| <b>(</b> )2 | Day       | Day temperature period                          |
|             | MON - FRI | 05:00 - 7:30<br>13:30 - 22:00                   |
|             | SAT - SUN | 07:00 - 22:00                                   |
|             |           |                                                 |
| <b>(</b> )3 | Day       | Day temperature period                          |
|             | MON - FRI | 06:00 - 08:30<br>11:00 - 13:30<br>16:00 - 22:00 |
|             | SAT - SUN | 07:00 - 22:00                                   |
|             |           |                                                 |
| <b>(</b> )4 | Day       | Day temperature period                          |
|             | MON - FRI | 14:00 - 22:00                                   |
|             | SAT - SUN | 07:00 - 22:00                                   |
|             |           |                                                 |

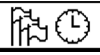

#### BASIC SETTINGS

This Menu is intended for user language, time, date and display settings.

陷

## Language

Screen for language selection is opened:

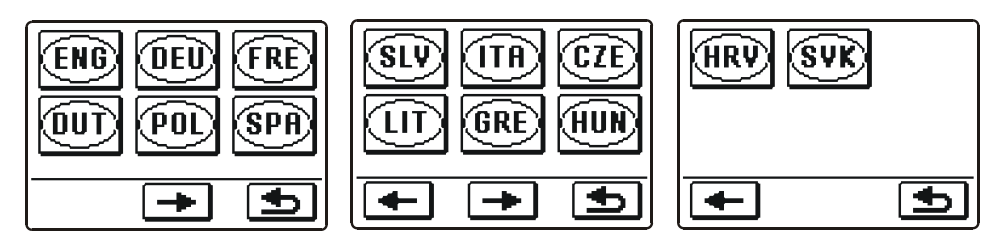

Use buttons 🗲 and 🏓 to move between language selection screens.

Select language you wish to use by pressing the icon. Confirm your selection and exit to the previous screen by pressing button **1**.

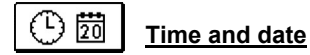

Screen for time and date setting is opened:

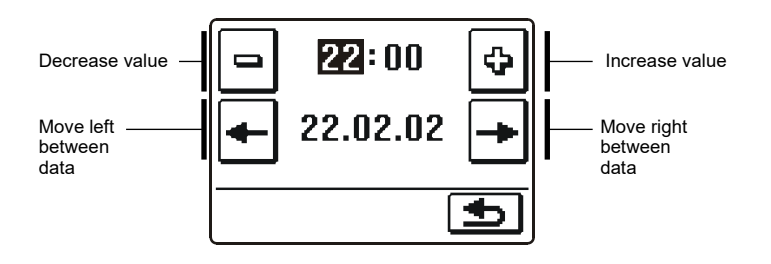

Confirm your setting and exit to the previous screen by pressing button **D**.

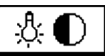

#### Display settings

There are four settings available:

<u>&</u>⊈<u>&</u> <u>&</u> <u>&</u>

Time of active illumination and menu-autoexit

Intensity of active illumination

Intensity of inactive illumination

Contrast

Change each particular setting with buttons  $\square$  and 1. Confirm your setting and exit to the previous screen by pressing button 1.

## 

In the Menu there are icons to access the following information about controller operation:

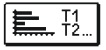

#### DIAGRAMS OF MEASURED TEMPERATURES FOR LAST WEEK

Graphical representation of temperatures for each sensor, by days. Temperatures are recorded for the last week of operation.

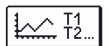

#### DIAGRAMS OF MEASURED TEMPERATURES FOR LAST DAY

Detailed graphical representation of temperatures of sensors for current day. The frequency of records is set by parameter P1.7. Such temperature display is used primarily for the analysis of the heating system at startup, service or in case of failure.

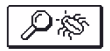

#### SPECIAL SERVICE DATA.

Diagnostic data for service department.

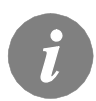

Between the graphs of individual sensors you can move with the key  $[1] \rightarrow ]$ . Use keys [t-] and [t+] to move between days.

## SERVICE SETTINGS MANUAL

#### CONTROLLER PARAMETERS

All additional settings and adjustments of controller performance are carried out by means of parameters. Three groups of parameters are available.

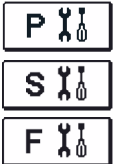

Basic parameters

Service parameters

Floor drying parameters

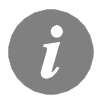

Only those parameters that are used in the selected hydraulic scheme are visible. From the selected hydraulic schemes depend also the factory setting values of parameters.

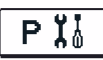

#### BASIC PARAMETERS

The basic parameters are listed in groups P1 - basic settings, P2 - settings for heating circuit, P3 - settings for heat sources.

Content of basic parameters is displayed as follows:

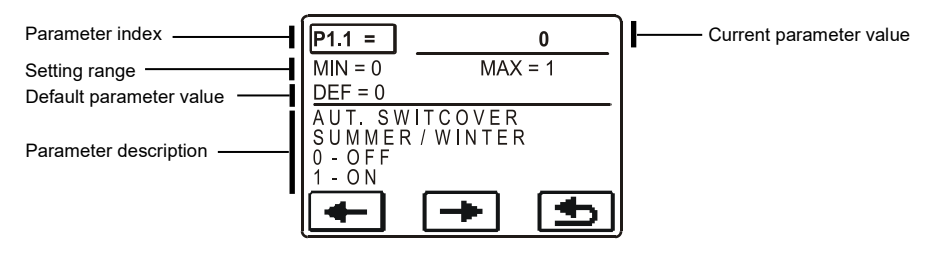

The desired parameter change is shown in the example below, for parameter P1.1.

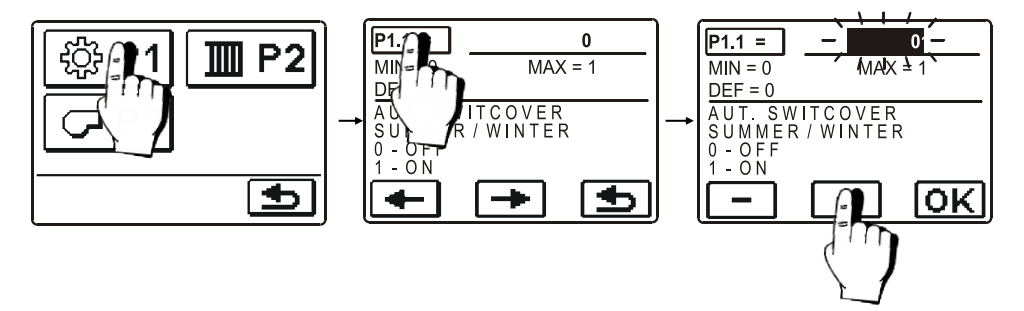

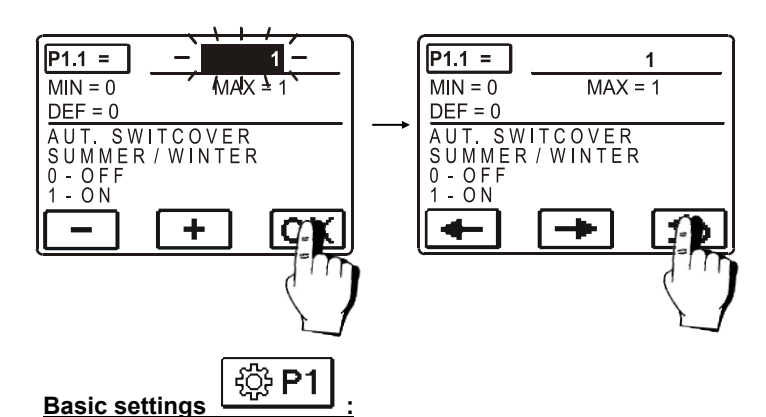

| Parameter | Function                                                  | Parameter description                                                                                                    | Setting range                                                                                   | Default<br>value |
|-----------|-----------------------------------------------------------|----------------------------------------------------------------------------------------------------|-------------------------------------------------------------------------------------------------|------------------|
| P1.1      | AUT. SWITCHOVER<br>SUMMER/WINTER                          | Automatic switch-off of heating in accordance to average one-day outdoor temperature.                                                                                                    | 0- NO<br>1- YES                                                                                 | 0                |
| P1.2      | AVERAGE OUTDOOR<br>TEMP. FOR SUMMER/<br>WINTER SWITCHOVER | Setting of average one-day outdoor temperature at which the heating should switch-off.                                                                                                    | 10 ÷ 30 °C                                                                                      | 18               |
| P1.4      | REQUESTED ROOM<br>TEMPERAT. BY FROST<br>PROTECTION        | Setting of room temperature when heating is switched off.                                                                                                    | 2 ÷ 12                                                                                          | 6                |
| P1.5      | TEMPERATURE ROUND<br>UP                                   | You set the accuracy of displayed temperatures.                                                                                                    | 0- 0.1 °C<br>1- 0.2 °C<br>2- 0.5 °C<br>3- 1 °C                                                  | 2                |
| P1.6      | AUT. SHIFT OF CLOCK<br>TO SUMMER/WINTER<br>TIME           | With the help of a calendar, the controller carries out the automatic changeover between summer and winter time.                                                                                                    | 0- NO<br>1- YES                                                                                 | 1                |
| P1.7      | PERIOD OF TEMPERAT.<br>LOGGING (MINUTES)                  | By setting this field you define how often the measured temperatures are saved.                                                                                                    | 1 ÷ 30 min                                                                                      | 5                |
| P1.8      | TONES                                                     | By setting this field you define sound signals of the con-<br>troller.                                                                                                    | 0- OFF<br>1- KEYPAD                                                                             | 1                |
| P1.9      | ADVANCED<br>TEMPERATURE SCREEN                            | Advanced screen means that while checking temperatu-<br>res you can see measured and required or calculated<br>temperature.                                                                                                    | 0- NO<br>1- YES                                                                                 | 1                |
| P1.10     | LEVEL OF PROTECTION<br>AGAINST FROST                      | With this setting, we determine the level of protection<br>against frost that depends on the assessment of the<br>possibilities for frost on the facility.<br>Choose 0 level, when there is no possibility of frost on the<br>facility.<br>Choose 1 level, when there is a possibility of frost on the<br>facility. If room temperature sensor isn't connected,<br>heating system parts that are particularly exposed to<br>freezing are protected, when heating is switched off.<br>Choose 2 level, when there is a possibility of frost on the<br>facility. Heating system parts that are particularly exposed<br>to freezing are protected, when heating is switched off.<br>Choose level 3, when the possibility of frost on the facility<br>is considerable and parts of the heating system are<br>particularly exposed to freezing | 0 – NO PRO-<br>TECTION<br>1 - LEVEL 1<br>2 - LEVEL 2<br>3 - LEVEL 3<br>(GREATEST<br>PROTECTION) | 1                |

| Parameter | Function                                                                      | Parameter description                                                                                                    | Setting range | Default<br>value |
|-----------|-------------------------------------------------------------------------------|----------------------------------------------------------------------------------------------------|---------------|------------------|
| P1.11     | COMPENSATION OF THE<br>EFFECT OF BUILDING<br>ON OUTDOOR SENSOR<br>TEMPERATURE | This setting enables compensation of the effect of heat<br>passing through the exterior walls of a heated building on<br>the temperature of the outdoor sensor. | -5.0 ÷ 0.0 °C | -2,0             |

## Settings for heating circuit

| P2 |  |
|----|--|
|    |  |

| Parameter | Function                                         | Parameter description                                                                                                    | Setting range   | Default<br>value                  |
|-----------|--------------------------------------------------|----------------------------------------------------------------------------------------------------|-----------------|-----------------------------------|
| P2.1      | HEAT CURVE<br>STEEPNESS                          | Heating curve steepness tells us, what temperature is<br>required for the heating bodies by a determined outdoor<br>temperature. The steepness setting depends on the type<br>of heating system (floor, wall, radiator, convector heating)<br>and insulation of the building. | 0,2 ÷ 2,2       | 0,7 - floor<br>1,0 -<br>radiators |
| P2.2      | PARALLEL SHIFT OF<br>HEATING CURVE               | Parallel shift of heating curve (calculated stand pipe<br>temperature).<br>Use this setting to eliminate deviation between actual and<br>set-point room temperature.                                                                                                    | -15 ÷ 15 K      | 0                                 |
| P2.3      | DURATION OF BOOST<br>HEATING                     | Duration of boosted room temperature by changeover<br>from night to day heating period.                                                                                                    | 0 ÷ 200 min     | 0                                 |
| P2.4      | ROOM TEMPERATURE<br>INCREASE BY BOOST<br>HEATING | Setting of boost temperature by changeover from night to<br>day heating period.                                                                                                    | 0 ÷ 8 K         | 4                                 |
| P2.5      | PRIORITY OF D. H. W.<br>WARMING                  | Setting if d. h. w. warming has priority to room heating.                                                                                                    | 0- NO<br>1- YES | 0                                 |

## Settings for heat source

| Parameter | Function                      | Parameter description                  | Setting range | Default<br>value |
|-----------|-------------------------------|----------------------------------------|---------------|------------------|
| P3.1      | MINIMUM BOILER<br>TEMPERATURE | Setting of minimal boiler temperature. | 10 ÷ 90 °C    | 40               |

#### HEAT CURVE

Heating curve steepness tells us, what temperature is required for the heating bodies by a determined outdoor temperature. The steepness setting depends on the type of heating system (floor, wall, radiator, convector heating) and insulation of the building.

#### Adjusting the heating curve steepness

If you have enough data, you can determine the heating curve steepness with a calculation, otherwise from experience, based from the evaluation of heating system dimensioning and building insulation.

The steepness is set correct, if the room temperature remains stable, even by large outdoor temperature changes.

Until the outdoor temperature remains above + 5 °C, you can adjust the room temperature with changing day or night temperature or with parallel shift of the heating curve.

ENG

If it gets colder in the building, while the outdoor temperature is dropping, then the heat curve steepness is set too low - you should increase the setting.

If the object by low outdoor temperatures gets warmer, the heat curve steepness needs to be decreased.

The maximum steepness increase/decrease should not be greater than 0,1 to 0,2 units at one observation. At least 24 hours must expire between two observations.

Preferred settings of the heating curve steepness:

| Heating system:  | Setting range: |
|------------------|----------------|
| floor heating    | 0,2 - 0,8      |
| wall heating     | 0,6 - 1,0      |
| radiator heating | 0,8 - 1,4      |

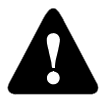

With adjusting the heat curve steepness, the controller is tuned with the building. For optimal controller operation, the right setting of the heat curve steepness is very important.

#### Diagram of heat curves

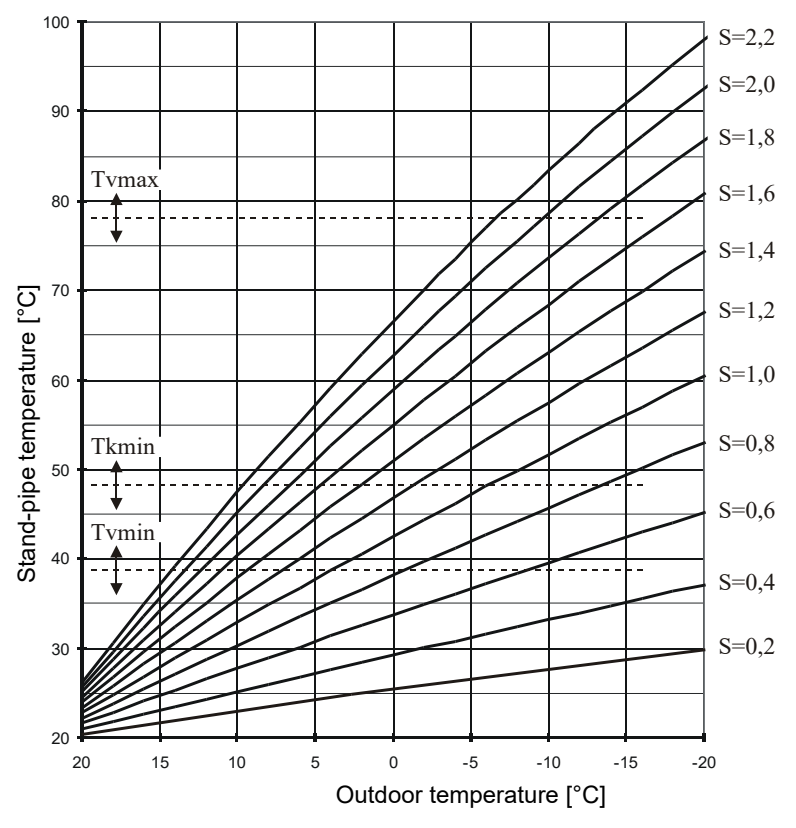

## S X SERVICE PARAMETERS

ENG

Service parameters are classified into groups  ${\bf S1}$  - basic settings,  ${\bf S2}$  - settings for heating circuit,  ${\bf S3}$  - settings for heat source.

The contents of service parameters are displayed as follows:

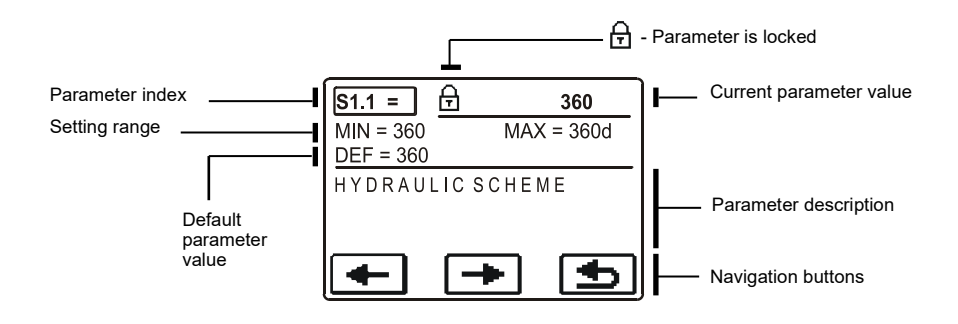

The desired parameter is changed in the same way as the basic parameters P. Service parameters are locked and must be unlocked before editing.

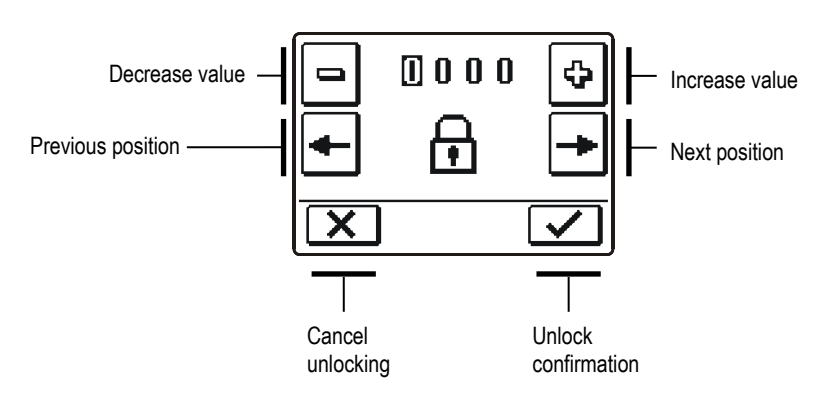

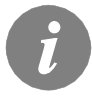

The default unlock code for service parameters is 0001.

## Basic settings

4 3 5 1

| Para-<br>meter | Function                                   | Parameter description                                                                                                    | Setting range                                   | Default<br>value |
|----------------|--------------------------------------------|----------------------------------------------------------------------------------------------------|-------------------------------------------------|------------------|
| S1.1           | HYDRAULIC SCHEME                           | Selection of hydraulic scheme.                                                                                                    | 360 ÷ 360b                                      | 360              |
| S1.2           | CODE FOR UNLOCKING<br>THE SERVICE SETTINGS | This setting enables the change of code which is necessary to<br>unlock the service settings.<br>WARNING! Keep new code on a safe place. Without this code<br>is impossible to change service settings.                   | 0000 ÷ 9999                                     | 0001             |
| S1.3           | TEMPERATURE SENSOR<br>TYPE                 | Selection of temperature sensors Pt1000 or KTY10.                                                                                                    | 0 - PT1000<br>1 - KTY10                         | 0                |
| S1.4           | ACTUATOR OPENING<br>DIRECTION              | Setting of actuator turning direction - valve opening.                                                                                                    | 0- RIGHT<br>1- LEFT                             | 0                |
| S1.5           | DISPLAY ORIENTATION                        | Setting of display orientation.                                                                                                    | 0 - REGULAR 0°<br>1 - ROTATED<br>180°           | 0                |
| S1.6           | SELECTION OF SENSOR T1<br>FUNCTION         | Set the operation mode for sensor T1.<br>If return pipe sensor is selected, a limitation of temprature<br>difference between stand and return pipe needs to be set with<br>parameter S2.13.                               | 0- ROOM<br>SENSOR<br>1- RETURN PIPE<br>SENSOR   | 0                |
| \$1.7          | SELECTION OF SENSOR T4<br>FUNCTION         | Set the operation mode for sensor T4.<br>If return pipe sensor is selected, a limitation of temprature<br>difference between stand and return pipe needs to be set with<br>parameter S2.13.                               | 0- BOILER<br>SENSOR<br>1- RETURN PIPE<br>SENSOR | 0                |
| S1.8           | REMOTE ACTIVATION<br>VIA BUS               | Selection if remote activation can be activated only local or<br>also from master controller.                                                                                                    | 1- LOCALY<br>2- FROM<br>MASTER                  | 1                |
| S1.9           | ANTI-BLOCK FUNCTION<br>FOR PUMP AND VALVE  | All outputs that haven't been activated in the last week are activated on Friday at 20:00 for 60 seconds.                                                                                                    | 0- OFF<br>1- ON                                 | 0                |
| S1.10          | BUILDING TYPE (TIME<br>CONSTANT)           | Selection of building type (time constant). For heavy (thick<br>walls ) and good isolated buildings select higher value. For<br>light (thin walls, no heat accumulation) and poor isolated<br>objects select lower value. | 0 ÷ 12 h                                        | 6                |
| S1.17          | SENSOR T1 CALIBRATION                      | Correction of displayed measured temperature for sensor T1.                                                                                                    | -5 ÷ 5 K                                        | 0                |
| S1.18          | SENSOR T2 CALIBRATION                      | Correction of displayed measured temperature for sensor T2.                                                                                                    | -5 ÷ 5 K                                        | 0                |
| S1.19          | SENSOR T3 CALIBRATION                      | Correction of displayed measured temperature for sensor T3.                                                                                                    | -5 ÷ 5 K                                        | 0                |
| S1.20          | SENSOR T4 CALIBRATION                      | Correction of displayed measured temperature for sensor T4.                                                                                                    | -5 ÷ 5 K                                        | 0                |

## Settings for heating circuit

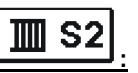

| Para-<br>meter | Function                                 | Parameter description                                                                                                    | Setting range   | Default<br>value |
|----------------|------------------------------------------|----------------------------------------------------------------------------------------------------|-----------------|------------------|
| S2.1           | INFLUENCE OF ROOM<br>TEMPERAT. DEVIATION | Set the value of gain of room temperature deviation. Lower value means lower influence, higher value means higher influence.          | 0,0 ÷ 3,0       | 1                |
| S2.2           | INFLUENCE OF ROOM<br>SENSOR T1           | Set whether the room sensor influences the controller operati-<br>on. This function is active only if parameter S1.6=0 (room sensor). | 1- YES<br>2- NO | 1                |

ENG

| Para-<br>meter | Function                                                              | Parameter description                                                                                                    | Setting<br>range                                                                    | Default value                             |
|----------------|-----------------------------------------------------------------------|----------------------------------------------------------------------------------------------------|-------------------------------------------------------------------------------------|-------------------------------------------|
| S2.3           | INFLUENCE OF ROOM<br>UNIT RCE                                         | Setting of room unit room RCE on the operation of first circuit.<br>0- room unit has no influence<br>1- influence has the room unit controlling the first circuit<br>2- influence has only the seocond room unit<br>3- influence has The first and the second room unit                                                                                                    | 0- NO<br>1- 1. R.U.<br>2- 2. R.U.<br>3- 1. & 2.<br>R.U.                             | 1                                         |
| S2.4           | PUMP OPERATION<br>MODE                                                | Setting of pump operation mode. Settings have the following<br>meaning:<br>1 - STAND. (circulation pump of mixing circuit - regular)<br>2 - P1 (operation according to time program P1= OFF)<br>3 - P2 (operation according to time program P2= OFF)<br>4 - P3 (operation according to time program P3= OFF)<br>5 - P4 (operation according to time program P4= OFF)<br>6 - SEL. PROG. (operation according to selected time program) | 1 - STAND.<br>2- P1=OFF<br>3- P2=OFF<br>4- P3=OFF<br>5- P4=OFF<br>6 - SEL.<br>PROG. | 1                                         |
| S2.5           | MINIMUM STAND-PIPE<br>TEMPERATURE                                     | Setting of minimum stand-pipe temperature limitation.                                                                                                    | 10 ÷ 90 °C                                                                          | 20                                        |
| S2.6           | MAXIMUM STAND-PIPE<br>TEMPERATURE                                     | Setting of maximum stand-pipe temperature limitation.                                                                                                    | 20 ÷ 150 °C                                                                         | <b>45 -</b> floor<br><b>85 -</b> radiator |
| S2.7           | DEAD ZONE OF MIXING<br>VALVE CONTROL                                  | Setting of stand-pipe temperature span in which mixing valve control is in stand-by.                                                                                                    | 0,4 ÷ 3,0 K                                                                         | 1                                         |
| S2.8           | MIXING VALVE P - CON-<br>STANT                                        | Setting of mixing valve position correction intensity. Smaller<br>value means shorter movements, higher value means longer<br>movements,                                                                                                    | 0,5 ÷ 2,0                                                                           | 1                                         |
| S2.9           | MIXING VALVE<br>I - CONSTANT                                          | Setting of mixing valve control frequency - how often mixing<br>valve position is being controlled. Smaller value means low<br>frequency, higher value means higher frequency.                                                                                                    | 0,4 ÷ 2,5                                                                           | 1                                         |
| S2.10          | MIXING VALVE<br>D - CONSTANT                                          | Sensitivity of mixing valve for stand-pipe temperature changes.<br>Smaller value means low sensitivity, higher value means high<br>sensitivity.                                                                                                    | 0,4 ÷ 2,5                                                                           | 1                                         |
| S2.11          | MINIMUM STAND-PIPE<br>TEMPERATURE FOR<br>COOLING                      | Setting of minimum stand-pipe temperature in cooling mode.<br>CAUTION! Too low stand-pipe temperature can cause dewing<br>of heating bodies and pipelines.                                                                                                    | 10 ÷ 20 °C                                                                          | 15                                        |
| \$2.12         | HEATING-OFF TEMPE-<br>RATURE SHIFT                                    | Shift of calculated stand-pipe temperature for heating switch-off.                                                                                                    | -10 ÷ 10 K                                                                          | 0                                         |
| S2.13          | LIMITATION OF TEMP.<br>DIFFERENCE BETWEEN<br>STAND AND RETURN<br>PIPE | Setting of maximal difference between stand-pipe and return-<br>pipe temperature. Limiting the highest power of heating<br>system .                                                                                                    | 3÷30 K                                                                              | 10                                        |
| S2.14          | CONSTANT STAND-PIPE<br>TEMPERATURE                                    | Selection of operation with constant stand-pipe temperature.<br>Setting range is 10 ÷ 140 °C.<br>This function deactivates weather compensated control of<br>mixing valve.                                                                                                    | 0 - NO<br>1 - YES                                                                   | 0                                         |
| S2.15          | CIRCULATION PUMP<br>SWITCH-OFF DELAY<br>(MINUTES)                     | Setting of delayed circulation pump switch-off when there is no<br>requirement for heating.                                                                                                    | 0 ÷ 10 min                                                                          | 5                                         |

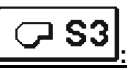

#### Settings for heat sources

| Para-<br>meter | Function                                            | Parameter description                                                                      | Setting<br>range | Default value |
|----------------|-----------------------------------------------------|--------------------------------------------------------------------------------------------|------------------|---------------|
| S3.1           | MAXIMUM BOILER TEMPERATU-<br>RE                     | Setting of maximal boiler temperature.                                                     | 60 ÷ 160 °C      | 90            |
| S3.2           | BOILER TEMPERATURE INCRE-<br>ASE FOR MIXING CIRCUIT | Setting of difference between boiler temperature and<br>calculated stand-pipe temperature. | 0 ÷ 25 K         | 5             |

# FLOOR DRYING PARAMETERS

In group F1 are parameters for floor drying:

F"

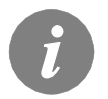

The procedure for setting floor drying parameters is the same as for the service settings (see page 32).

### Floor drying parameters

| Para-<br>meter | Function                      | Setting<br>range | Default<br>value |
|----------------|-------------------------------|------------------|------------------|
| F1.1           | ACTIVATION OF FLOOR DRYING    | 0- NO<br>1- YES  | 0                |
| F1.2           | INTERVAL 1: DURATION          | 1 ÷ 15 days      | 10               |
| F1.3           | INTERVAL 1: START TEMPERATURE | 10 ÷ 60 °C       | 20               |
| F1.4           | INTERVAL 1: END TEMPERATURE   | 10 ÷ 60 °C       | 20               |
| F1.5           | INTERVAL 2: DURATION          | 1 ÷ 15 days      | 5                |
| F1.6           | INTERVAL 2: START TEMPERATURE | 10 ÷ 60 °C       | 20               |
| F1.7           | INTERVAL 2: END TEMPERATURE   | 10 ÷ 60 °C       | 50               |
| F1.8           | INTERVAL 3: DURATION          | 1 ÷ 15 days      | 10               |
| F1.9           | INTERVAL 3: START TEMPERATURE | 10 ÷ 60 °C       | 50               |
| F1.10          | INTERVAL 3: END TEMPERATURE   | 10 ÷ 60 °C       | 50               |
| F1.11          | INTERVAL 4: DURATION          | 1 ÷ 15 days      | 5                |
| F1.12          | INTERVAL 4: START TEMPERATURE | 10 ÷ 60 °C       | 50               |
| F1.13          | INTERVAL 4: END TEMPERATURE   | 10 ÷ 60 °C       | 20               |

#### Floor drying profile - default setting:

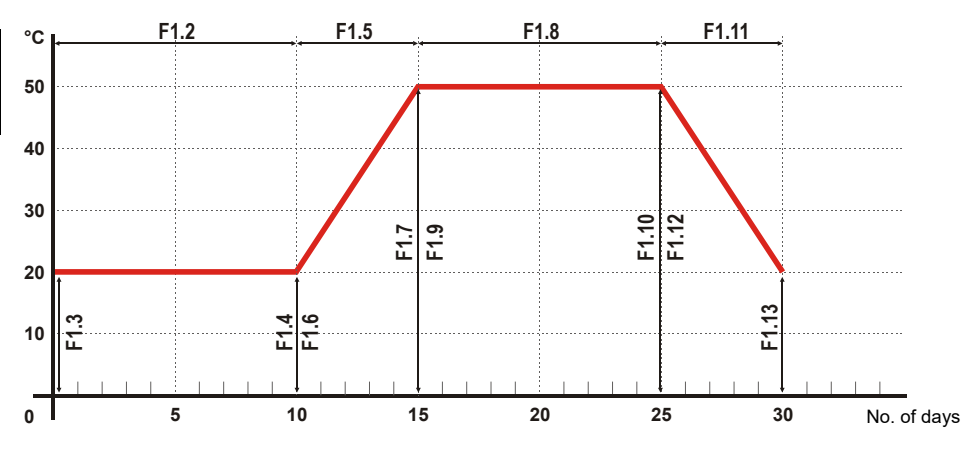

£ J

#### FACTORY SETTINGS

In this menu are tools to help with the controller settings.

#### RESET RESET OF ALL CONTROLLER PARAMETERS Restores all settings of parameters P1 P2 P3 S

Restores all settings of parameters P1, P2, P3, S1 (except S1.1), S2, S3 and F1 to default values.

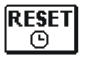

#### **RESET OF TIME PROGRAMS**

Restores default time programs.

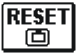

#### RESET OF ALL CONTROLLER SETTINGS AND RESTART INITIAL SETUP

Restores all parameters to default values and starts the initial setup.

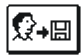

#### SAVE USER SETTINGS

Save all the controller settings as the user's settings.

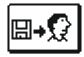

#### LOAD USER SETTINGS

Load previously saved user settings.
# **INSTALLATION MANUAL**

## **CONTROLLER INSTALATION**

Install the controller in dry room, where it is not directly exposed to strong electromagnetic fields. Press the controller directly onto the mixing valve. Disassembling or opening of the controller is not needed and not allowed.

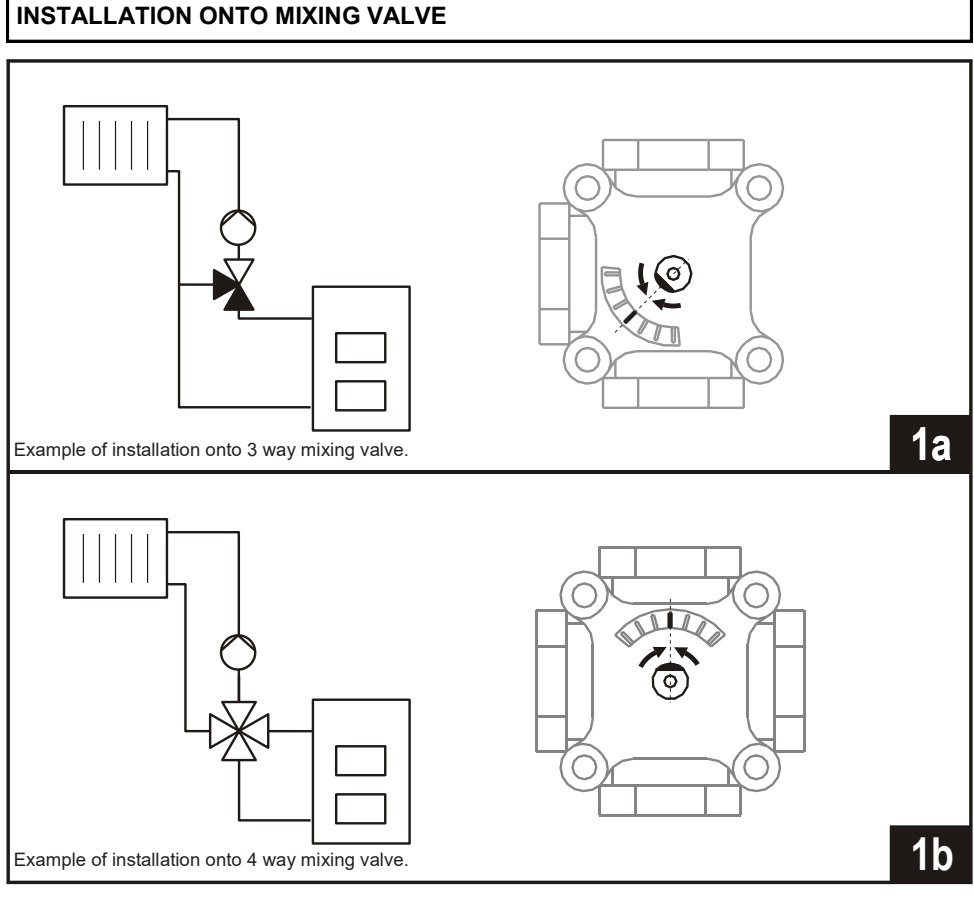

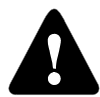

The mixing valve needs to be turned in the middle position.

The flow sensor is mounted in the flow ball valve.

- 1. Connect the enclosed connection cable to the terminals 7 and 8.
- 2. Connect the plug of the flow sensor with the plug of the connection cable.

3. Run the connection cable in the cable slot of the insulation as shown in the figure below.

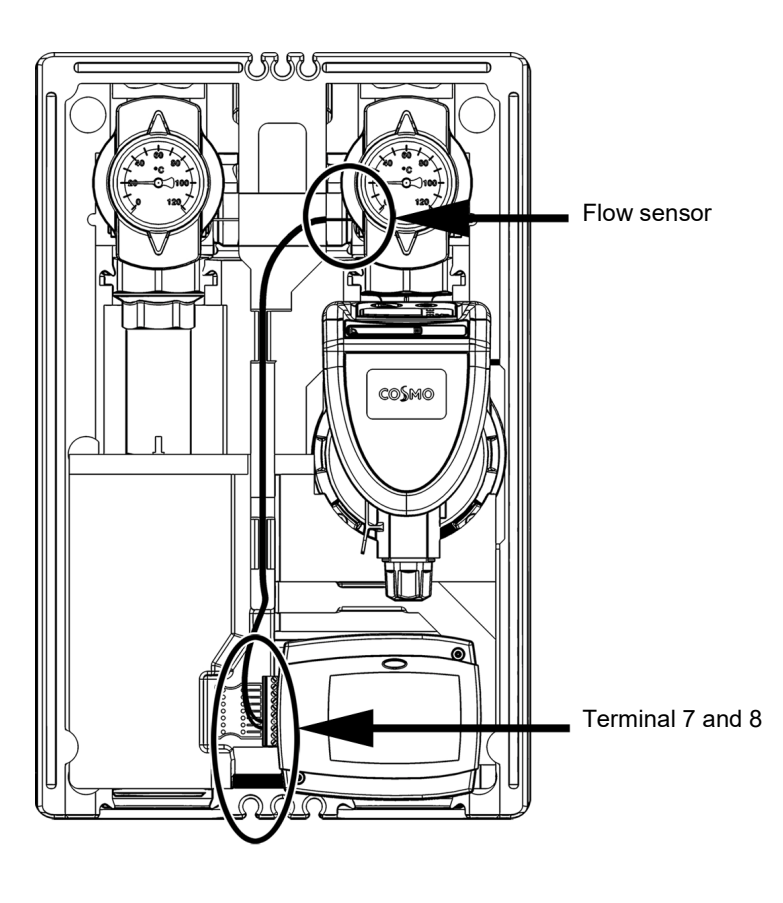

# CONTROLLER'S ELECTRIC CONNECTION

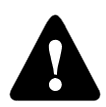

Pictures, diagrams and text in this manual are intended solely as an example and the manufacturer does not accept any responsibility for them. If you use content of this manual as a base for your project, then you carry also full responsibility for it. Responsibility of publisher for unprofessional, wrong and false information and consecutive damage are explicitly excluded. We retain the right for technical errors, mistakes, changes and corrections without prior notice.

Installation of controlling devices should be done by an expert with suitable qualification or by an authorised organisation. Before you deal with the main wiring, make sure that the main switch is switched off.

You have to follow the rules for low-voltage installations IEC 60364 and VDE 0100, law prescriptions for prevention of accidents, law prescriptions for environmental protection and other national regulations.

Not following the rules this may lead to serious injuries such as burns or even risk of death.

### CONNECTION OF MAINS

All mains connection are made by means of built-in cables. Cable for power supply from the network is equipped with schuko plug. Other power supply cable is intended for connection of pump.

### CONNECTION OF SENSORS, ROOM UNITS AND BUS

Layout of connectors is shown in picture.

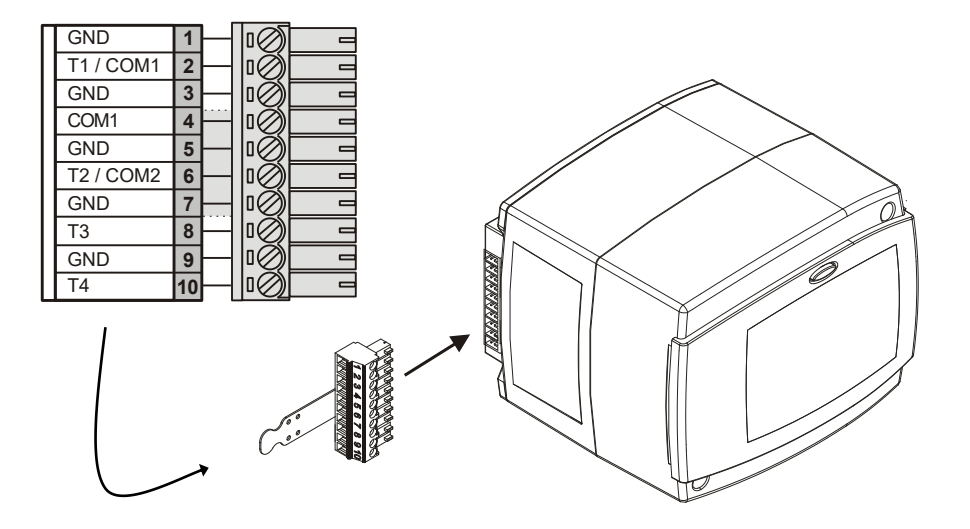

# CONNECTION OF DIGITAL ROOM UNIT RCE

ENG

The room unit is used to measure room temperature, to adjust day and night temperature and to set operation mode. Maximum one room unit can be connected to the controller.

### Influence of room unit RCE

To set the influence of room unit RCE the parameter S2.3 should be set for the first heating circuit.

### Outdoor sensor

Outdoor sensor is intended for installation on north or northwest outer wall, approximately 2 m above the ground. Installation above windows or ventilation ducts isn't allowed. Mount sensor in a way to prevent influence of thermal losses (through the wall) on a sensor. In other case temperature measurement will be false.

### VL-sensor:

The VL-sensor is installed in the VL-ball valve and equipped with a plug connection. The line for the VL sensor of CWR6 is provided with a mating connector. When installing the cable, connect the VL plug to the mating connector of CWR6.

#### Immersion sensor

Immerse the sensor till the end of the sleeve on the heat source. Fix the sensor with a screw or a clip.

#### Room sensor or room unit

Room sensor or room unit is mounted on the inner wall of the living room, which is not exposed to the sun and away from heat sources and drafts. First take off the lid, then screw the base to the location ca. 1.5 meters above the ground. Installation is possible on standard flush-mounted box or directly on the wall. For electrical connection two-wire signal cable is needed. Radiators with thermostatic valves need to be fully open in a room where room unit is mounted.

| Temperature<br>[°C] | Resistance $[\Omega]$ | Temperature<br>[°C] | Resistance $[\Omega]$ | Temperature<br>[°C] | Resistance $[\Omega]$ | Temperature<br>[°C] | Resistance $[\Omega]$ |
|---------------------|-----------------------|---------------------|-----------------------|---------------------|-----------------------|---------------------|-----------------------|
| -20                 | 922                   | 35                  | 1136                  | 90                  | 1347                  | 145                 | 1555                  |
| -15                 | 941                   | 40                  | 1155                  | 95                  | 1366                  | 150                 | 1573                  |
| -10                 | 961                   | 45                  | 1175                  | 100                 | 1385                  | 155                 | 1592                  |
| -5                  | 980                   | 50                  | 1194                  | 105                 | 1404                  | 160                 | 1611                  |
| 0                   | 1000                  | 55                  | 1213                  | 110                 | 1423                  | 165                 | 1629                  |
| 5                   | 1020                  | 60                  | 1232                  | 115                 | 1442                  | 170                 | 1648                  |
| 10                  | 1039                  | 65                  | 1252                  | 120                 | 1461                  | 175                 | 1666                  |
| 15                  | 1058                  | 70                  | 1271                  | 125                 | 1480                  | 180                 | 1685                  |
| 20                  | 1078                  | 75                  | 1290                  | 130                 | 1498                  | 185                 | 1703                  |
| 25                  | 1097                  | 80                  | 1309                  | 135                 | 1515                  | 190                 | 1722                  |
| 30                  | 1117                  | 85                  | 1328                  | 140                 | 1536                  | 195                 | 1740                  |

### TABLE: Temperature sensors' resistance type Pt1000:

### **OPERATION MODE BY SENSOR FAILURE**

If one of the temperature sensors fails, then the controller adjusts itself to the most suitable operation mode:

### Outdoor temperature sensor isn't connected or has a malfunction

The controller operates as a P-controller according to room temperature deviation. If the room sensor is also in error, the controller will maintain constant stand-pipe temperature which is:

- by radiator heating for 25 °C higher as the set day or night temperature

- by floor heating for 10 °C higher as the set day or night temperature

### Stand pipe temperature sensor isn't connected or has a malfunction

The controller assumes a 120 °C stand-pipe temperature and stops room heating. Heating can be reactivated only by manual operation mode.

### Room temperature sensor or room unit isn't connected or has a malfunction

Room heating operates normally, with respect of outdoor temperature.

### Return pipe temperature sensor isn't connected or has a malfunction

Room heating operates normally, without limitation of temperature difference between stand and return pipe.

### Boiler temperature sensor isn't connected or has a malfuction

The controller assumes a 85 °C boiler temperature and functioning normally.

### HYDRAULIC SCHEMES

### IMPORTANT

**CAUTION:** Installation schemes show the operation principle and do not contain all auxiliary and safety elements! When installing you have to follow valid rules!

---- Optional sensor. Not needed for controler operation.

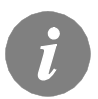

For controller operation a room unit is not needed. Room unit connection is described on page 40.

Scheme 360 - Standalone mixing circuit

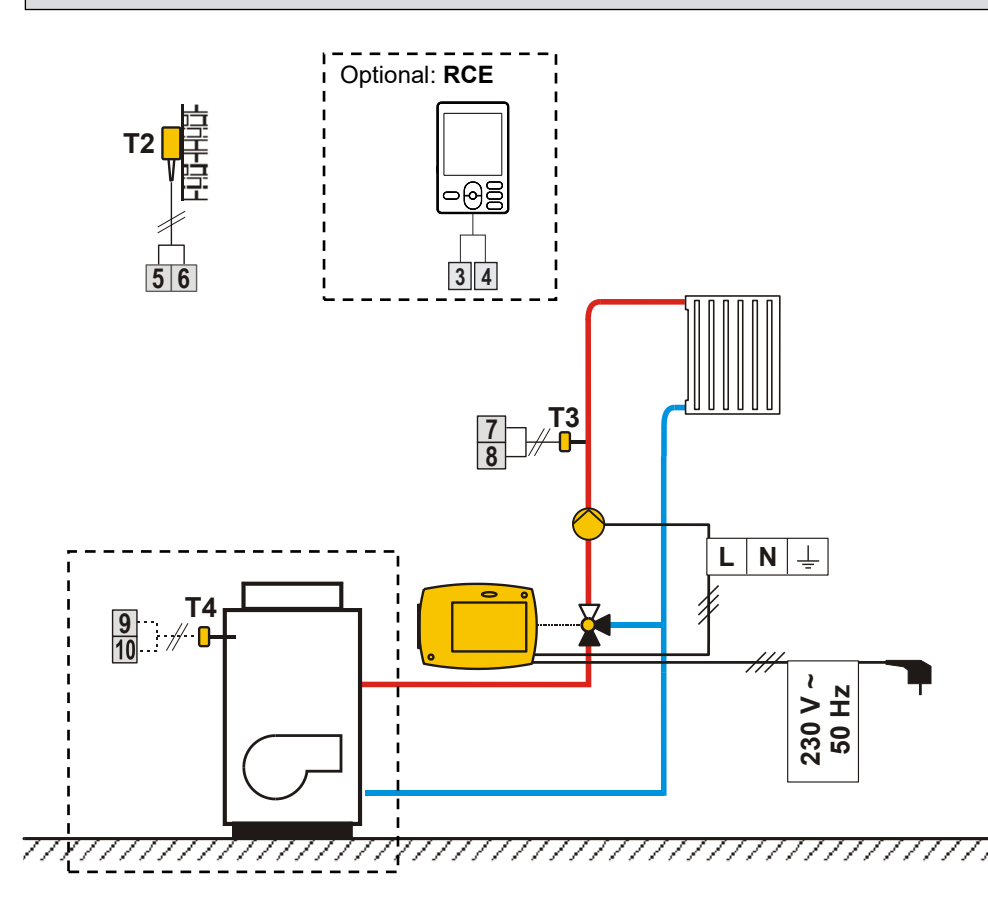

# Scheme 360b - Expanding mixing circuit

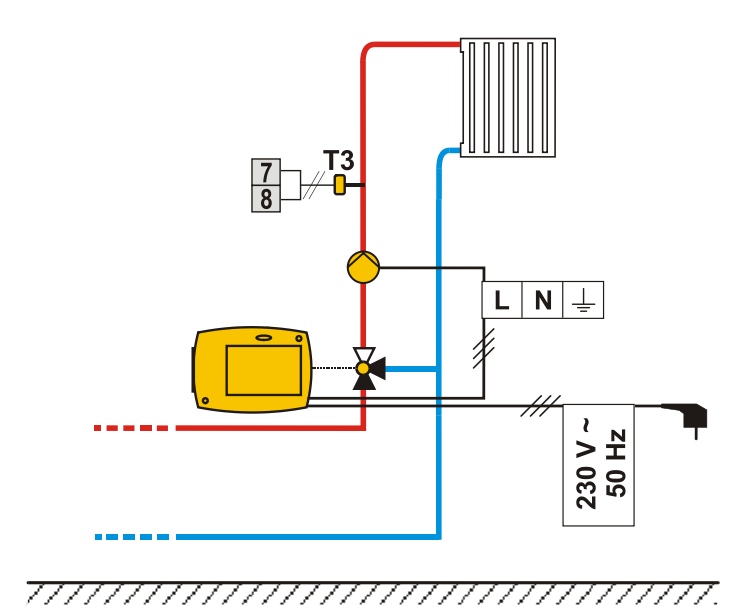

Hydraulic and electric schemes

# General technical data

| Power supply              | 230 V ~ , 50 Hz,                |
|---------------------------|---------------------------------|
| Consumption               | Max. 4 VA                       |
| Pump output               | 230 V ~ / 4 (2) A               |
| Housing                   | ABS - thermoplastic             |
| Dimensions (w x h x d):   | 84 × 105 × 100 mm               |
| Weight                    | 900 q ÷ 950 q                   |
| Color / material          | dark grev / PC                  |
| Degree of protection      | IP42 by EN 60529                |
| Safety class              | II by EN 60730-1                |
| Temperature control class | III (without room temp, sensor) |
|                           | VII (with room temp. sensor)    |
|                           | · · · · · ·                     |

| Type of operation   |              |
|---------------------|--------------|
| Ambient temperature | 0 to +40 °C  |
| Storing temperature | 20 to +70 °C |

# **Technical specifications:**

| Day temperature setting range:    | 10 °C ÷ 30 °C               |
|-----------------------------------|-----------------------------|
| Night temperature setting range:  | 10 °C ÷ 30 °C               |
| Heat curve setting range:         | 0.2 ÷ 2.2                   |
| Frost protection temperature:     | + 6 °C (adjustable)         |
| Dead zone range of PI controller: | ± 0.7 K ÷ ± 1.5 K           |
| Temp. sensor type:                | Pt1000 or KTY-10            |
| Program timer:                    | multi channel program timer |

### STATEMENTS

### DISPOSAL OF OLD ELECTRICAL & ELECTRONIC EQUIPMENT

Discarding old electrical and electronic equipment (valid for EU member states and other European countries with organized separate waste collection).

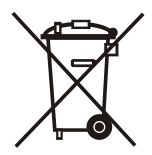

This symbol on the product or packaging means the product cannot be treated as a household waste and it has to be disposed of separately via designated collection facilities for old electrical and electronic equipment (OEEO). The correct disposal and separate collection of your old appliance will help prevent potential negative consequences for the environment and human health. It is a precondition for reuse and recycling of used electrical and electronic equipment. For more detailed information about disposal of your old appliance, please contact you city office, waste disposal service or the shop where you purchased the product.

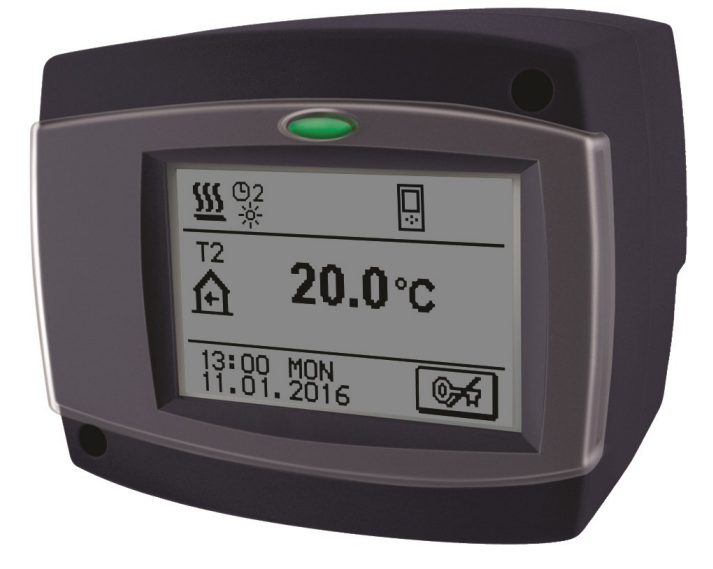

# EINLEITUNG

Die Regler CWR6 sind moderne, von Mikroprozessoren gesteuerte Geräte. Die Regler benutzen digitale und SMT- Technologie.

Sie dienen der Regelung der Radiatorheizungen oder Fußbodenheizungen. Die Regulierung erfolgt durch den Mischerheizkreis. Die Vorprogrammierung der Raumheizung erfolgt mittels einer eingebauten digitalen Mehrkanaluhr.

Die Regler CWR6 können mittels BUS verbunden werden und fungieren als ein einheitliches Regelungssystem mit mehreren Heizkreisen.

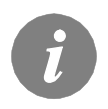

Für die erste Inbetriebnahme des Reglers, siehe REGLEREINSTELLUNG BEI DER ERSTEN INBETRIEBNAHME (Seite 51)!

# INHALT

# **BEDIENUNGS- UND EINSTELLUNGSANLEITUNGEN**

| BESCHREIBUNG DES REGLERS                                            | 50 |
|---------------------------------------------------------------------|----|
| Aussehen des Reglers CWR6                                           | 50 |
| Betriebsartsignalisierung                                           | 50 |
|                                                                     |    |
| REGLEREINSTELLUNG BEI DER ERSTEN INBETRIEBNAHME                     | 51 |
| Verlauf der Einstellung                                             | 51 |
| ·                                                                   |    |
| GRAPHISCHER LCD DISPLAY                                             | 53 |
| Aussehen des Displays                                               | 53 |
| Beschreibung der Symbole am Display                                 | 53 |
| Symbole zur Darstellung der Betriebsart des Reglers                 | 53 |
| Symbole zur Darstellung der Benutzerfunktionen                      | 54 |
| Symbole zur Darstellung der Temperatur und anderer Daten            | 54 |
| Symbole zur Darstellung der Schutzfunktionen                        | 55 |
| Symbole zur Darstellung der Kommunikation der Angeschlossene Geräte | 55 |
| Warnsymbole                                                         | 55 |
| Grundnavigation im Display                                          | 56 |
| Display Sperren und Entperren                                       | 56 |
| Hilfebildschirm, Meldungen und Warnungen                            | 57 |
| Öffnen des Menüs und der Navigation                                 | 58 |
| Menüstruktur und Menübeschreibung                                   | 59 |
| Temperatureinstellung                                               | 62 |
| Benutzerfunktionen                                                  | 63 |
| Betriebsartenwahl                                                   | 64 |
| Zeitprogramme                                                       | 65 |
| Grundeinstellungen                                                  | 68 |
| Datenkontrolle                                                      | 69 |
|                                                                     |    |

# WARTUNGSANLEITUNGEN

| Reglerparameter                    |    |
|------------------------------------|----|
| Ğrundparameter                     |    |
| Heizkurve                          | 73 |
| Wartungsparameter                  |    |
| Die Parameter der Estrichtrocknung |    |
| Werkseinstellungen                 | 79 |

# MONTAGEANLEITUNGEN

| MONTAGE DES REGLERS                                                | 80 |
|--------------------------------------------------------------------|----|
| Montage auf das Mischventil                                        | 80 |
| Elektrischer Anschluss des Reglers                                 | 82 |
| Anschlüsse für die Stromversorgung 82                              |    |
| Anschlüsse für Fühler und BUS Verbindungen                         | 82 |
| Anschluss der Raumeinheit RCE                                      | 83 |
| Montagebeschreibung und Temperaturfühlerbezeichnung                | 84 |
| Betriebsbeschreibung bei Fühlerstörung                             | 85 |
|                                                                    |    |
| HYDRAULIKSCHEMEN                                                   | 86 |
|                                                                    |    |
| TECHNISCHE DATEN                                                   | 88 |
|                                                                    |    |
| ERKLÄRUNGEN                                                        |    |
| Entsorgung von gebrauchten elektrischen und elektronischen Geräten |    |

# **BEDIENUNGS- UND EINSTELLUNGSANLEITUNGEN**

### BESCHREIBUNG DES REGLERS

### AUSSEHEN DES REGLERS CWR6

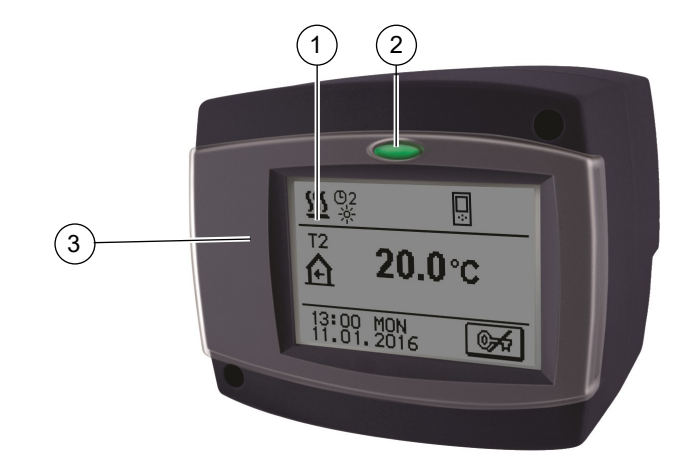

- 1) Graphischer Touch-Screen.
- 2) Taste 🗢 Esc.
- 3) Schutzabdeckung.

# BETRIEBSARTSIGNALISIERUNG

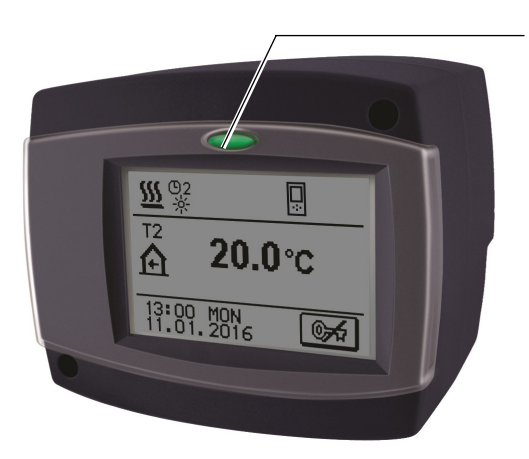

LED Licht leuchtet: Grün - das Mischventil schließt Rot - das Mischventil öffnet

# REGLEREINSTELLUNG BEI DER ERSTEN INBETRIEBNAHME

Die Heizungsregler CWR6 beinhalten eine innovative Lösung "EASY START", die eine einfache Einstellung mit Hilfe eines Assistenten ermöglicht.

VERLAUF DER EINSTELLUNG

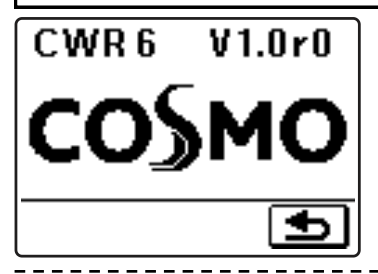

Bei der Ersteinschaltung des Reglers oder nach dem Reset des Reglers wird, nach der Angabe der Programmversion der Assistent zum Einstellen des Reglers aktiviert.

# 1. SCHRITT- SCHUTZABDECKUNG

Entfernen Sie die Schutzabdeckung mit einem Schraubendreher.

2. SCHRITT- DISPLAYDREHUNG

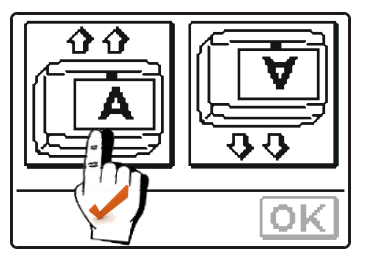

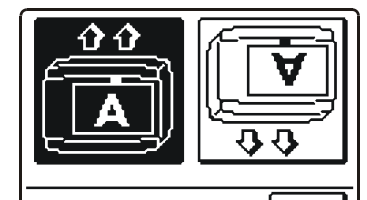

Am Display wird ein Bild, das dem Einstellen der Displaydrehung dient, angegeben. Drücken Sie das Bild, in dem der Buchstabe **A** richtig gedreht ist. Nachdem Sie die richtige Displaydrehung gewählt haben, bestätigen Sie diese durch Drücken auf die Taste OK.

3. SCHRITT - ÖFFNEN DES MISCHVENTILS

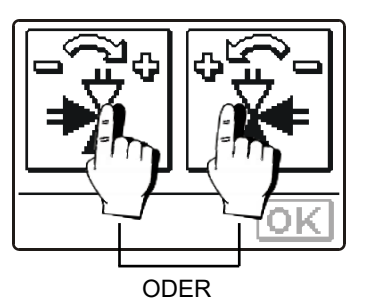

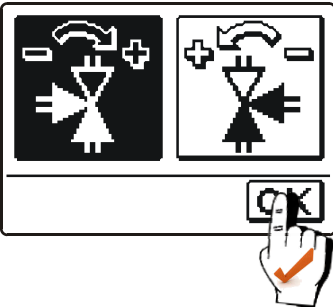

Drücken sie das Feld, in dem die richtige Drehrichtung zum Öffnen (🕁) des Mischventils angezeigt wird. Nachdem sie die richtige Drehrichtung angewählt haben, bestätigen sie diese durch Drücken der Taste OK.

4. SCHRITT - SPRACHENAUSWAHL

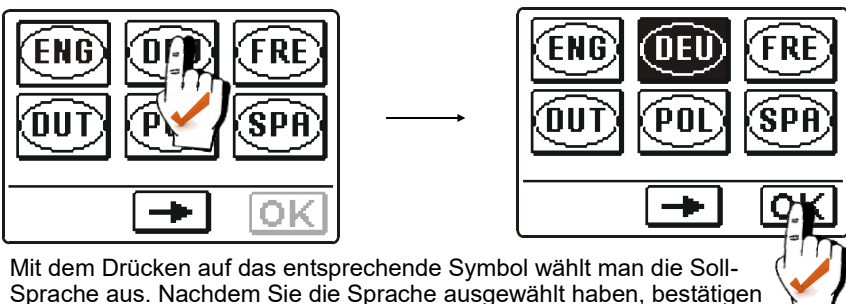

# 5. SCHRITT - HYDRAULIKSCHEMAAUSWAHL

Sie diese durch Drücken der Taste OK.

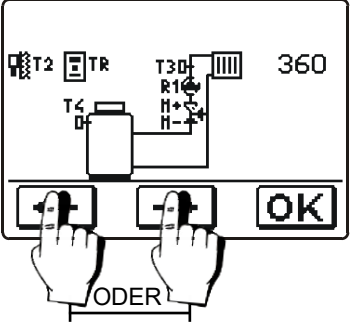

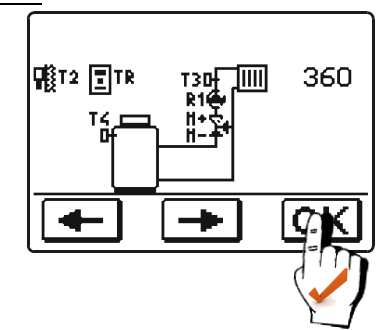

Das Hydraulikschema des Reglerbetriebs auswählen. Die Wahl durch Drücken der Taste OK bestätigen.

# 6. SCHRITT - HEIZKURVENSTEILHEIT

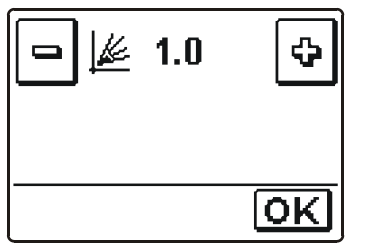

Mit den Tasten 🖃 und 🕏 wird der Soll- Wert der Heizkurve eingestellt. Die Einstellung bestätigt man mit der Taste OK .

Die Bedeutung der Heizkurvensteilheit ist auf den Seiten 73 und 74 detailliert beschrieben.

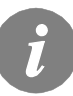

Das Hydraulikschema, die Display Ausrichtung, die Drehrichtung des Mischers und die Sprache können Sie jederzeit in den Serviceeinstellungen ändern oder den Regler zurücksetzen (Reset).

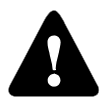

RESET - Erneutes Einstellen des Reglers!

Schalten sie die Stromversorgung des Reglers aus. Drücken und halten Sie die Taste  $\bigcirc$  und stellen die Stromversorgung wieder her. Der Regler wird zurückgesetzt und kann erneut eingestellt werden.

## **GRAPHISCHER LCD DISPLAY**

Die graphische Anzeige hat ein berührungsempfindliches Display, welches neben den Daten über die Leistung auch zur Einstellung der Reglerfunktion dient. Am LCD Display können Informationen über die Leistung des Reglers durchgeblättert werden und die Betriebseinstellungen geändert werden.

# AUSSEHEN DES DISPLAYS

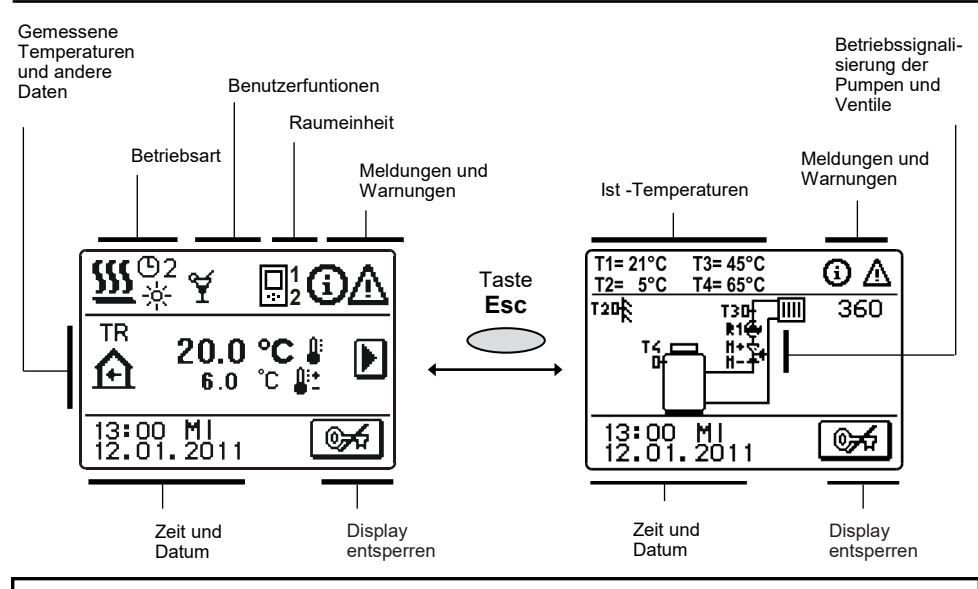

### BESCHREIBUNG DER SYMBOLE AM DISPLAY

### SYMBOLE ZUR DARSTELLUNG DER BETRIEBSART DES REGLERS

| Symbol     | Beschreibung                                           |
|------------|--------------------------------------------------------|
| <u> </u>   | Heizung                                                |
| *          | Kühlung                                                |
| 02<br>※    | Automatikbetrieb nach Zeitprogramm 2 - Tagestemperatur |
| ©2<br>℃    | Automatikbetrieb nach Zeitprogramm 2 - Nachttemperatur |
| - <u>.</u> | Tagestemperaturbetrieb                                 |
| Q          | Nachttemperaturbetrieb                                 |
|            | Aus                                                    |
| Ś          | Manueller Betrieb                                      |

### SYMBOLE ZUR DARSTELLUNG DER BENUTZERFUNKTIONEN

| Symbol                          | Beschreibung                                      |
|---------------------------------|---------------------------------------------------|
| ¥                               | Party                                             |
| €CO                             | Eco                                               |
| Ē                               | Urlaub                                            |
| <b>₽</b> <sup>4</sup> 01/<br>25 | Estrichtrocknung 01/- aktueller Tag<br>25 - dauer |
| ₽ <sup>-\$}-</sup> ¶            | Sommerbetrieb                                     |
| ÷ <b>f</b>                      | Konstanter Vorlauftemperaturbetrieb               |
| Ç.                              | Fernschaltung                                     |
| <b>≙</b> †                      | Boost Heizung                                     |

## SYMBOLE ZUR DARSTELLUNG DER TEMPERATUR UND ANDERER DATEN

| Symbol                           | Beschreibung                                                                                                    |
|----------------------------------|----------------------------------------------------------------------------------------------------|
|                                  | Die Ist-Temperatur                                                                                                    |
| <b>≜</b> :+<br>● -               | Die ausgerechnete oder Soll-Temperatur                                                                                                    |
| Â                                | Raumtemperatur                                                                                                    |
| ≙⁺                               | Außentemperatur                                                                                                    |
| +                                | Vorlauftemperatur                                                                                                    |
| +                                | Rücklauftemperatur                                                                                                    |
| لم                               | Kesseltemperatur                                                                                                    |
| 4                                | Mischventil - schließen (blinken weist auf die Schließnotwendigkeit hin)                                                                                                    |
| ¥ <sup>+</sup>                   | Mischventil - öffnen (blinken weist auf die Öffnungsnotwendigkeit hin)                                                                                                    |
| ۲                                | Umwälzpumpe aktiv                                                                                                    |
| T1, T2, T3, T4<br>TR<br>TA<br>TQ | Temperatur des Fühlers T1, T2, T3 oder T4.<br>Temperatur der Raumeinheit RCE.<br>Außentemperatur, die durch die Bus-Verbindung erhalten wurde.<br>Kesseltemperatur, die durch die Bus-Verbindung erhalten wurde. |

### SYMBOLE ZUR DARSTELLUNG DER SCHUTZFUNKTIONEN

| Symbol | Beschreibung             |
|--------|--------------------------|
| ۍ<br>۳ | Kesselüberhitzungsschutz |
| Ř      | Frostschutz              |

# SYMBOLE ZUR DARSTELLUNG DER KOMMUNIKATION DER ANGESCHLOSSENEN GERÄTE

| Symbol    | Beschreibung                                                  |
|-----------|---------------------------------------------------------------|
| COM<br>ÛŢ | Geräte, die an die Kommunikationslinie COM angeschlossen sind |
|           | Raumeinheit RCE ist angeschlossen.                            |
| BUS<br>⊫Û | Reglerstatus der Bus Verbindung COM1/COM2                     |
| Ō         | Selbständiger Regler - nicht in der Bus Verbindung            |
| ++ 📋 ++   | Regler in der Bus Verbindung                                  |

## WARNSYMBOLE

| Symbol  | Beschreibung                                                                                                    |
|---------|----------------------------------------------------------------------------------------------------|
| <b></b> | Meldung<br>Im Falle einer Überschreitung der maximalen Temperatur oder des Ein-<br>schalten der Schutzfunktion blinkt auf der Anzeige ein entsprechendes<br>Symbol. Wenn die maximale Temperatur nicht mehr überschritten wird<br>oder sich die Schutzfunktion wieder abgeschaltet hat, wird auf der Anzei-<br>ge ein entsprechendes Symbol angezeigt. Mit dem Drücken der Taste<br>HELP können Sie die vorhandenen Meldungen durchsehen. |
| Δ       | Warnung<br>Im Falle einer Störung des Fühlers, der Bus Verbindung oder der Com-<br>Verbindung blinkt auf der Anzeige ein entsprechendes Symbol. Im Falle,<br>dass die Störung beseitigt wurde, wird auf der Anzeige ein entsprechen-<br>des Symbol angezeigt. Mit dem Drücken der Taste HELP können Sie die<br>vorhandenen Warnungen durchsehen.                                                                                          |

### **GRUNDNAVIGATION IM DISPLAY**

| Taste              | Funktion der Taste                                                                  |
|--------------------|-------------------------------------------------------------------------------------|
| ©~~ © <del>≴</del> | Display sperren und entsperren                                                      |
| HELP               | Hilfe                                                                               |
| MENU               | Menüanwahl                                                                          |
|                    | Nächste Daten anzeigen                                                              |
| + +                | Das Menü oder die Daten nach vorne/hinten durchblättern                             |
| ¢ –                | Wertzunahme oder Wertabnahme                                                        |
| OK                 | Bestätigung der Einstellung                                                         |
| •                  | Bestätigung der Einstellung und zurückspringen auf das vorige Me-<br>nü oder Anwahl |

# DISPLAY SPERREN UND ENTSPERREN

### HILFEBILDSCHIRM. MELDUNGEN UND WARNUNGEN

Mit dem Drücken der Taste HELP können Sie den Hilfebildschirm, Meldungen und Hinweise abrufen. Es öffnet sich ein neues Fenster mit folgenden Möglichkeiten.

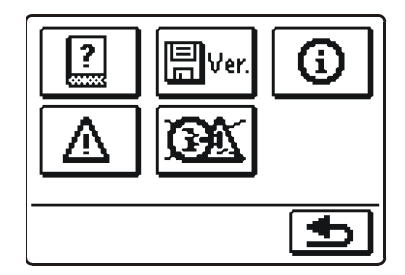

Verfügbare Möglichkeiten:

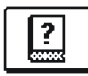

## Kurze Einleitungen

Kurze Einleitungen den Reglerbetrieb.

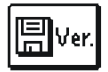

## Version des Reglers

Anzeige des Models und der Softwareversion des Reglers.

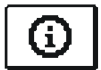

### Meldungen

Liste der Überschreitungen der maximalen Temperatur und der Aktivierungen der Schutzfunktionen. Mit dem Drücken der Tasten 🛶 und 🛶 können Sie sich durch die Liste der Meldungen bewegen. Mit der Taste 📻 können Sie die Liste der Ereignisse verlassen.

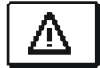

## Warnungen

Liste der Fühlerstörungen, Störungen der Bus- und Com-Verbindung. Mit dem Drücken der Tasten 🚺 und 🗭 können Sie sich durch die Liste der Warnungen bewegen.

Mit der Taste **5** können Sie die Liste der Ereignisse verlassen.

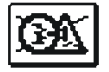

### Löschung der Warnungen, Meldungen und unverbunden Temperaturfühlkern

Mit dem Drücken der Taste können Sie alle Fühler, die nicht angeschlossen sind aus der Fehlerliste löschen.

Achtung: Fühler, die für das Funktionieren des Reglers notwendig sind, können nicht gelöscht werden.

# ÖFFNEN DES MENÜS UND DER NAVIGATION

Das Display wird durch Drücken der Taste 🕼 entsperrt. Ins Einstellmenü gelangt man durch Drücken der Taste MENU.

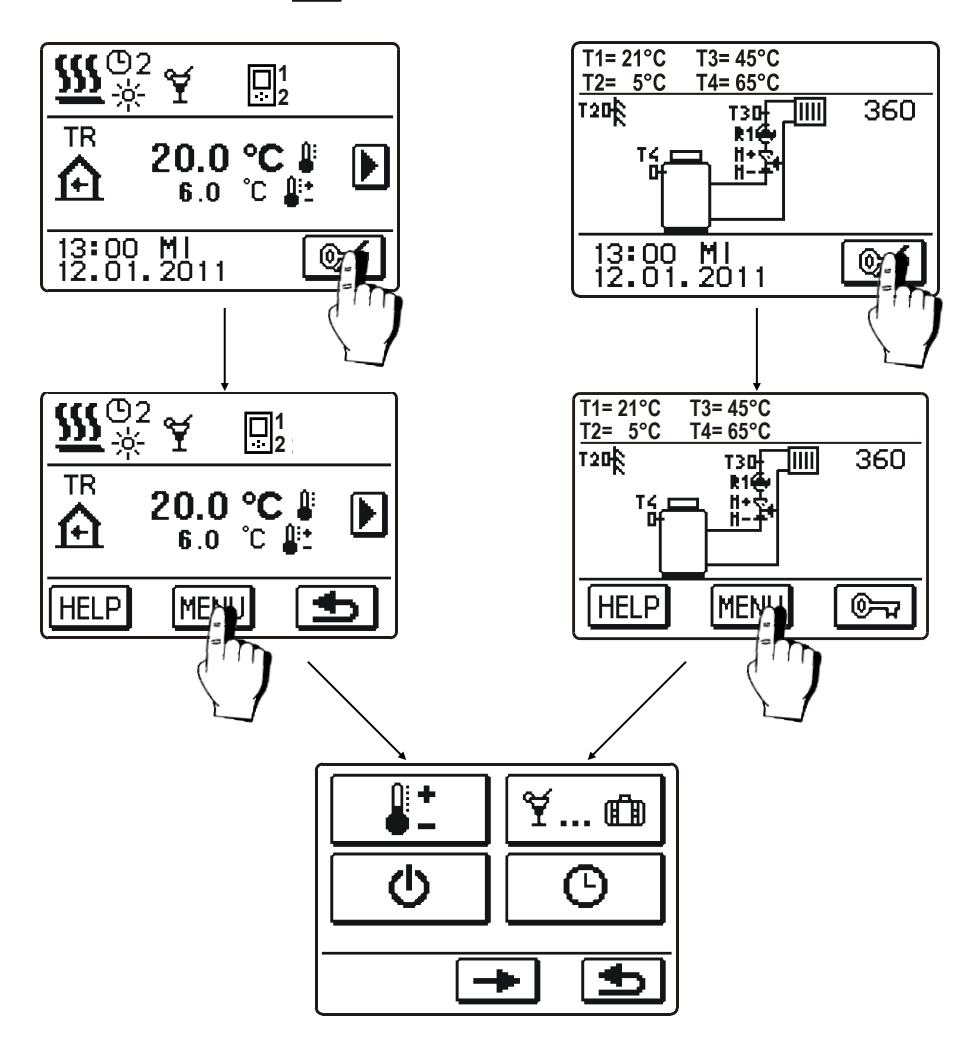

Innerhalb des Menüs bewegt man sich durch Drücken der Symbole, die am Display angezeigt werden.

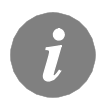

Wenn im Menü mehrere Displayanzeigen vorkommen, kann man sich zwischen diesen durch Drücken der Taste 🗲 oder 🕩 navigieren.

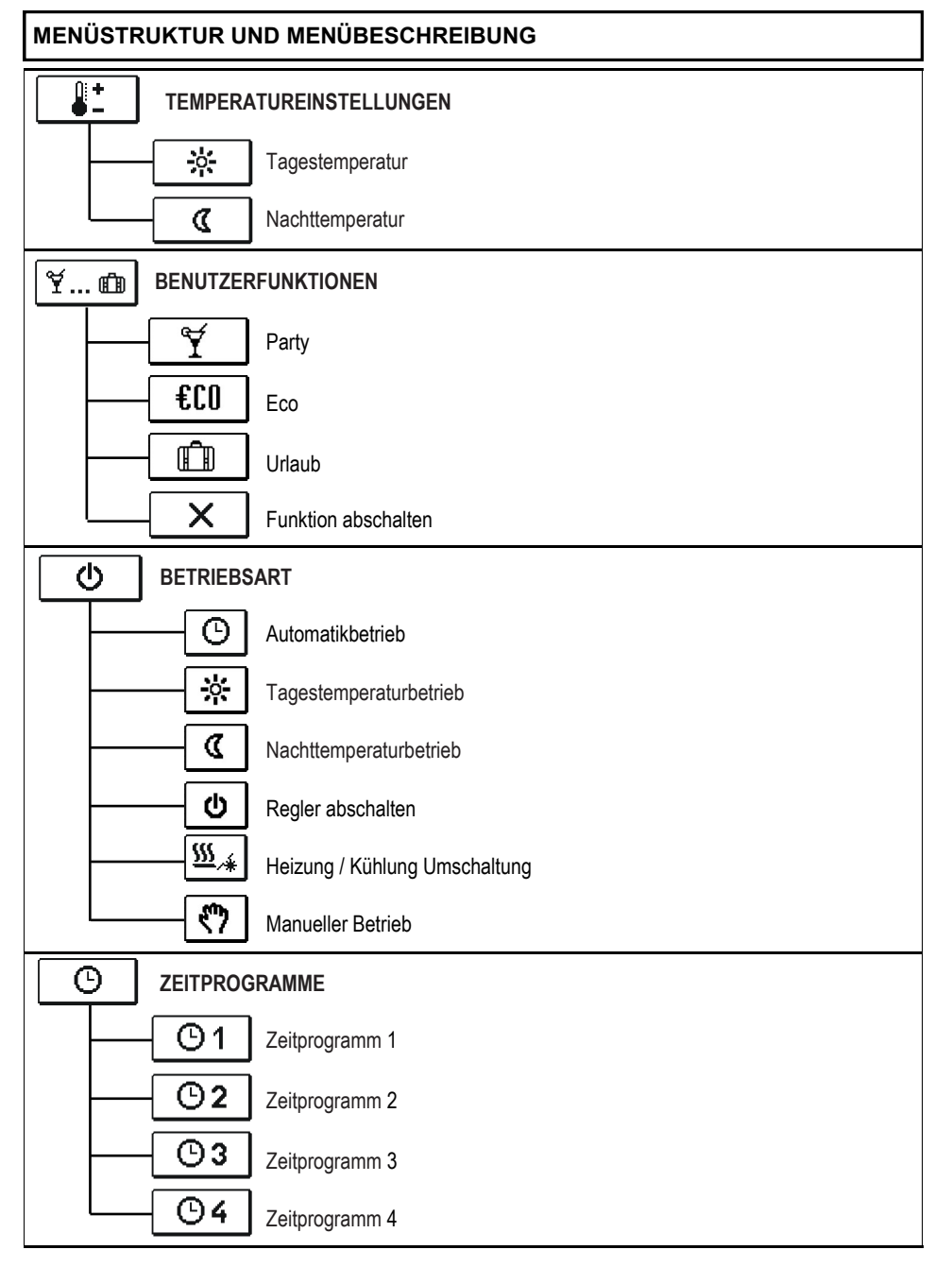

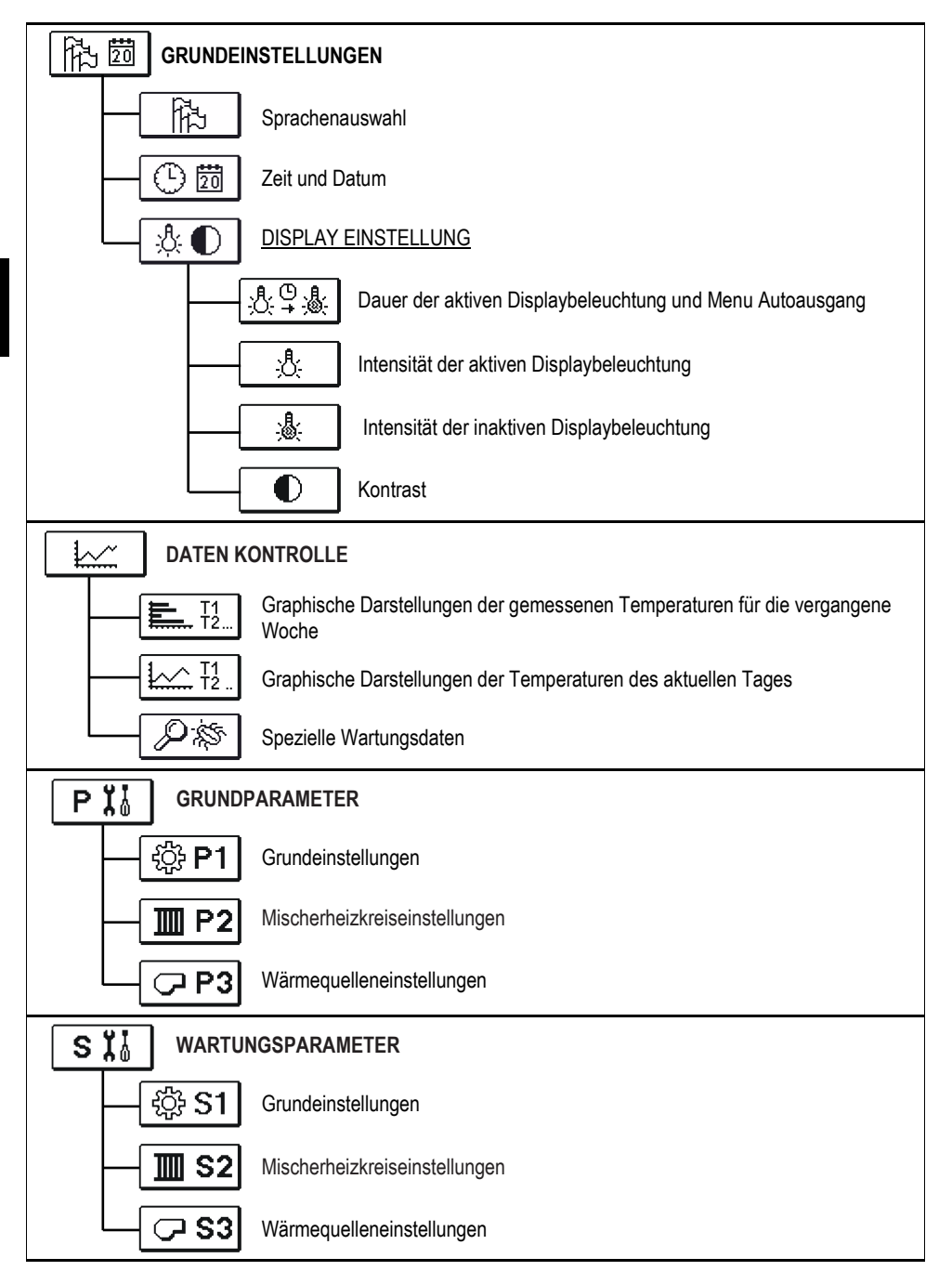

| F 🗟         | RAMETER DER ESTRICH TROCKNUNG                            |     |
|-------------|----------------------------------------------------------|-----|
| WERKS       | SEINSTELLUNGEN                                           |     |
| RESET       | Reset der Regler Parameter                               |     |
| RESET<br>©  | Reset der Zeitprogramme                                  |     |
| RESET       | Reset des Reglers und erneuter Start der Ersteinstellung | DEU |
| <b>?₊</b> ⊞ | Benutzereinstellungen speichern                          |     |
| <u> </u>    | Benutzereinstellungen laden                              |     |

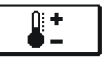

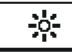

Tagestemperatur

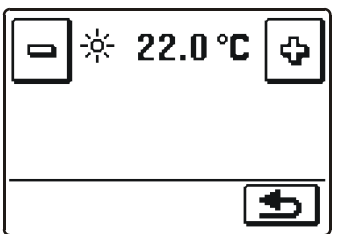

DEU

Mit den Tasten 🖻 und 🔮 wird der Soll-Wert der Temperatur eingestellt. Die Einstellung bestätigt man mit der Taste 🔄 und blättert auf die vorherige Anzeige zurück.

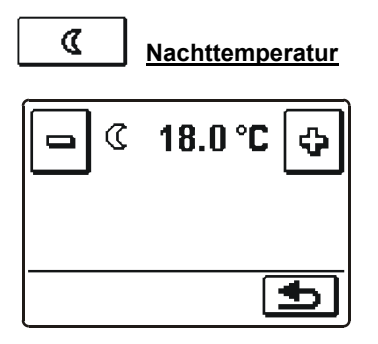

Mit den Tasten 🖻 und 🤄 wird der Soll-Wert der Temperatur eingestellt. Die Einstellung bestätigt man mit der Taste 🕥 und blättert auf die vorherige Anzeige zurück.

# ♥... 📾 BENUTZERFUNKTIONEN

Die Benutzerfunktionen ermöglichen einen zusätzlichen Komfort und Funktionalität beim Gebrauch des Reglers. Im Menü stehen Ihnen folgende Benutzerfunktionen zur Verfügung:

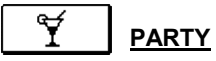

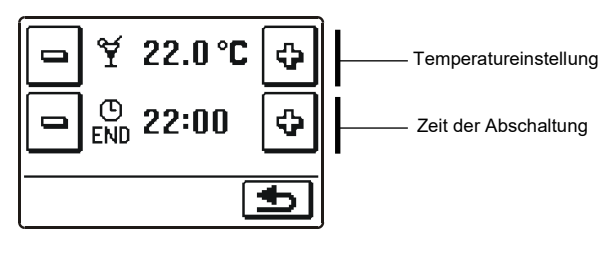

# €CO <u>eco</u>

Durch drücken der ECO Taste schalten wir die Raumheizung auf eine sparsame Temperatur. Zur Einstellung der Eco-Funktion, drücken sie noch einmal das Eco-Symbol. Mit den Tasten – und • wählt man die Soll-Temperatur und die Zeit der Abschaltung der Funktion aus.

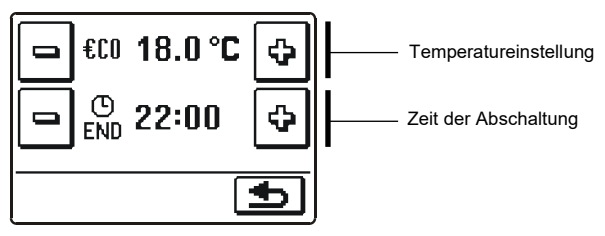

Durch drücken der URLAUB Taste schalten wir die Raumheizung auf eine besonders sparsame Temperatur, bis zu einem gewünschten Datum. Zur Einstellung der Urlaub-Funktion, drücken sie noch einmal das Urlaub-Symbol.

Mit den Tasten 🖃 und 🔄 wählt man die Soll-Temperatur und das Datum der Abschaltung der Funktion aus. Das Abschalten erfolgt um 00.00 Uhr, des eingestellten Tages.

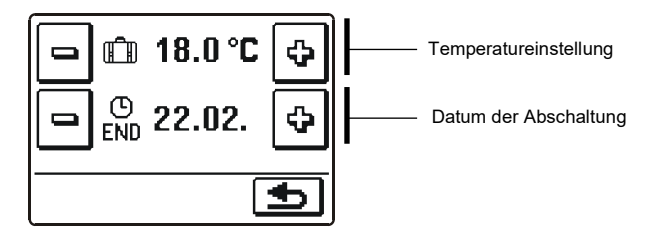

()

# BETRIEBSARTENWAHL

Man kann zwischen sechs Arten des Reglerbetriebs auswählen.

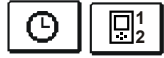

### Betrieb nach Zeitprogramm

Der Betrieb erfolgt auf Basis des gewählten Zeit-Programm. Wenn die Raumeinheit angeschlossen ist, wird das Symbol 🖳 angezeigt (Die Zahl sagt uns, welche Raumeinheit Auswirkungen auf den Heizkreis hat). Wenn der Regler ohne die Raumeinheit funktioniert zeigt er das Symbol 💿 an.

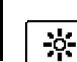

### Betrieb nach Tagestemperatur

Der Regler arbeitet auf die Einstellung der Soll-Tagestemperatur.

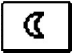

### **Betrieb nach Nachttemperatur**

Der Regler arbeitet auf die Einstellung der Soll-Nachttemperatur.

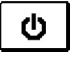

### Ausschalten des Reglers

Wählen wir aus wenn wir den Regler ausschalten wollen. Aktiv bleibt der Frostschutz wenn der Heizungs-Modus ausgewählt ist. Wenn der Kühlbetrieb ausgewählt ist, bleibt der Überhitzungsschutz aktiv.

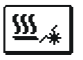

### Auswahl Raumheizung / Raumkühlung

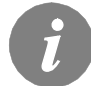

Der Kühlbetrieb arbeitet thermostatisch an Hand der gewünschten Raumtemperatur und mit der Konstanten Vorlauftemperatur.

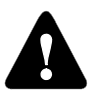

Für den Kühlbetrieb muss ein Raumfühler oder eine Raumeinheit angeschlossen sein und das Zufuhrsystem für Kühlungswassers eingeschaltet.

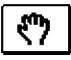

### Manueller Betrieb

Diese Betriebsart wird für das Testen des Heizsystems oder bei Störungen benutzt.

Eine neue Anzeige erscheint. Hier kann das Mischerventil manuell geschlossen oder geöffnet werden und die Pumpe ein- oder ausgeschaltet werden.

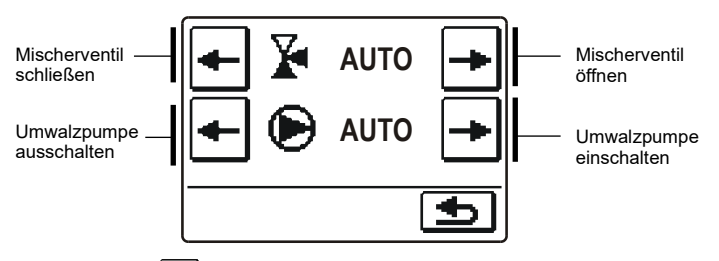

Mit der Taste (1) die Einstellung bestätigen und auf das vorige Display zurückblättern.

### Zeitprogramm Auswählen

(--)

Zur Auswahl stehen Ihnen vier, von einander unabhängige Zeitprogramme zur Verfügung.

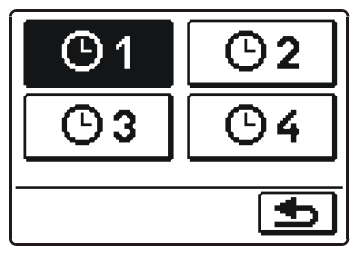

Nachdem man das gewünschte Zeitprogramm angewählt hat, bestätigt man es mit der Taste 🕤 und blättert auf die vorherige Anzeige zurück.

### Änderungen im Zeitprogramm

Um das Zeitprogramm zu ändern, muss man das Symbol zwei Mal drücken. Eine neue Anzeige erscheint:

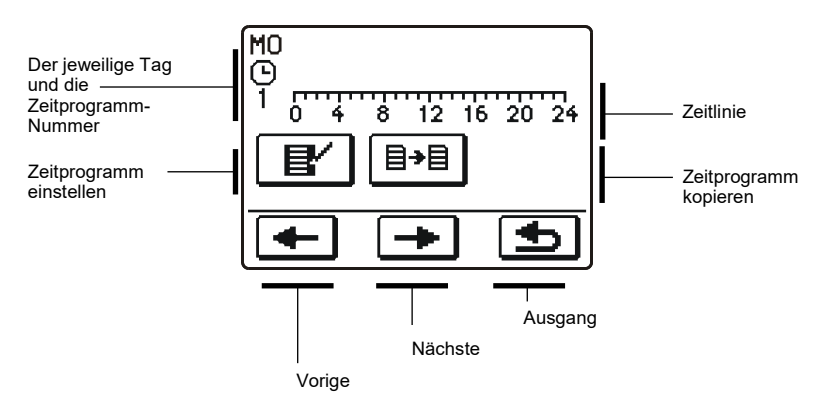

Erst mit den Tasten 🗲 und 🗩 den Tag, an dem die Veränderung im Zeitprogramm stattfinden soll anwählen oder den Tag in andere Wochentage kopieren.

| <u>∎∕</u>  | eitprogramm einstelle | n |
|------------|-----------------------|---|
| MO         | 00:00                 |   |
| ᡩᡰᡣᡎ       | 8 12 15 20 24         |   |
|            |                       |   |
| · intri··  |                       |   |
| <b>+</b> I | <b>I→ ●</b>           |   |

# Die Bedeutung der Displaytaste ist wie folgt:

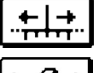

Freie Bewegung entlang der Zeitlinie

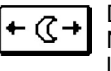

Darstellung des Heizintervalls auf der Nachttemperatur / Tagesintervall löschen

Bewegung nach links

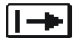

Bewegung nach rechts

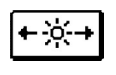

Darstellung des Heizintervalls auf der Tagestemperatur / Nachtintervall löschen

| 4 | l Aut die vo |
|---|--------------|
| 2 | zurückblä    |
|   | Änderung     |
|   | sneichern    |

orherige Anzeige ttern und die en im Zeitprogramm speichern

Mit Hilfe der genannten Tasten wird der Verlauf des Zeitprogramms für den jeweiligen Tag dargestellt.

#### ≣→目 Zeitprogramm kopieren

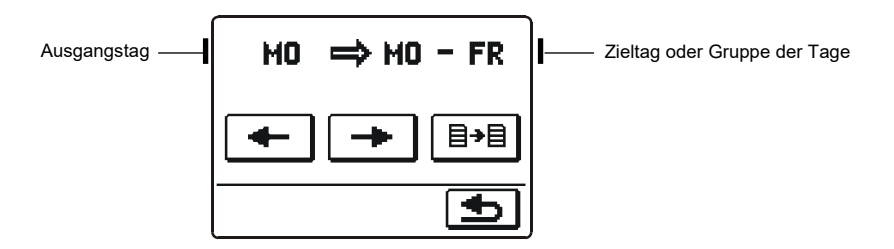

Die Bedeutung der Displavtasten ist wie folgt:

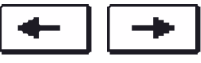

Die Wahl des Wochentages oder Gruppe der Tage (MO, DI, MI, DO, FR, SA, SO, MO-FR, MO-SO, SA-SO) in die man das Zeitprogramm des jeweiligen Tages kopieren möchte.

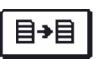

Kopieren

# Werkseinstellungen der Zeitprogramme

| $\Delta A$  |       |                                                 |
|-------------|-------|-------------------------------------------------|
| Gi          | Tag   | Raumheizung in Betrieb                          |
|             | MOFR. | 06:00 - 22:00                                   |
|             | SASO. | 07:00 - 22:00                                   |
|             |       |                                                 |
| Θ2          | Тад   | Raumheizung in Betrieb                          |
|             | MOFR. | 05:00 - 7:30<br>13:30 - 22:00                   |
|             | SASO. | 07:00 - 22:00                                   |
|             |       |                                                 |
| <b>©</b> 3  | Тад   | Raumheizung in Betrieb                          |
|             | MOFR. | 06:00 - 08:30<br>11:00 - 13:30<br>16:00 - 22:00 |
|             | SASO. | 07:00 - 22:00                                   |
|             |       |                                                 |
| <b>(</b> )4 | Tag   | Raumheizung in Betrieb                          |
|             | MOFR. | 14:00 - 22:00                                   |
|             | SASO. | 07:00 - 22:00                                   |
|             |       |                                                 |

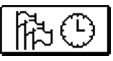

# GRUNDEINSTELLUNGEN

Das Menü dient zur Einstellung der Sprache, der Zeit und des Datums sowie der Einstellung des Displays.

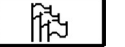

# <u>Sprache</u>

Die Soll- Sprache wird wie folgt eingestellt:

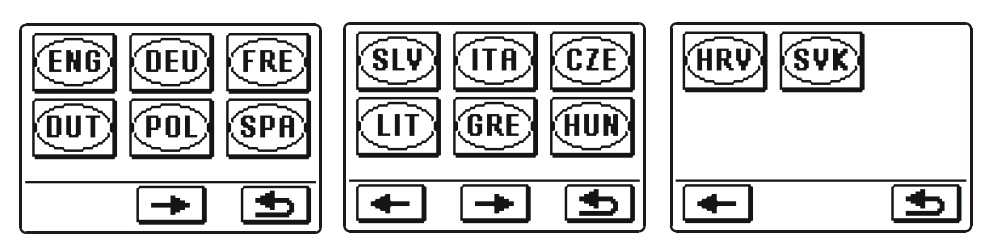

Mit den Tasten 🗲 oder 🕩 bewegt man sich durch die Anzeige mit den Sprachen.

Durch Drücken der Ikone wählt man die Soll-Sprache aus. Die Wahl bestätigt man mit der Taste 🕤 und blättert auf die vorherige Anzeige zurück.

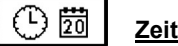

# Zeit und Datum

Die genaue Zeit und das genaue Datum wird wie folgt eingestellt:

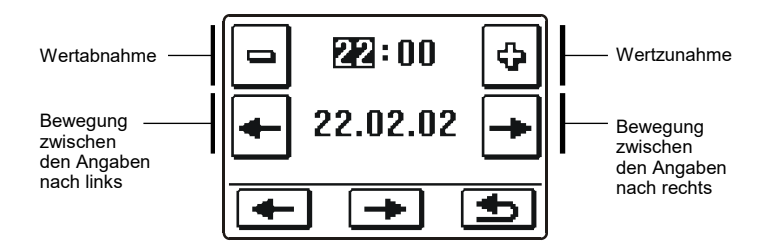

Die Einstellung bestätigt man mit der Taste ᠫ und blättert auf die vorherige Anzeige zurück.

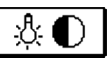

# Display Einstellung

Ihnen stehen vier Einstellungsarten zur Verfügung:

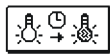

Zeit der Aktiven (intensivere) Display Beleuchtung und automatisches Verlassen des Menüs ins Hauptmenü.

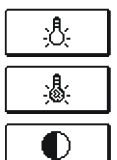

Intensität der aktiven Displaybeleuchtung

Intensität der inaktiven Displaybeleuchtung

Kontrast

Die einzelne Einstellung wird mit den Tasten 🗲 und 🕩 verändert. Die Einstellung bestätigt man mit der Taste 🕤 und blättert auf die vorherige Anzeige zurück.

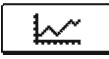

# DATENKONTROLLE

Im Menü befinden sich Symbole, die Ihnen einen Zugang zu den folgenden Betriebsarten des Reglers ermöglichen:

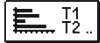

# GRAPHISCHE DARSTELLUNGEN DER GEMESSENEN TEMPERATUREN FÜR DIE VERGANGENE WOCHE

Detaillierte graphische Darstellung der Temperaturen der letzten 7 Tage bis gestern.

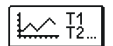

### GRAPHISCHE DARSTELLUNGEN DER TEMPERATUREN DES AKTUELLEN TAGES

Detaillierte grafische Übersicht der einzelnen Temperaturen von einem Tag für alle Fühler. Wie oft die Temperaturen gespeichert werden, stellt man mit dem Parameter S1.5 ein. Solche Temperaturübersicht ist sinnvoll für die Analyse des Heizsystems, der Einstellung und Service.

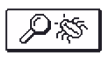

# SPEZIELLE WARTUNGSDATEN

Dienen zur Diagnostik bei Wartungsarbeiten.

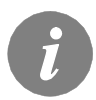

Sie können sich zwischen den graphischen Darstellungen der jeweiligen Fühler, durch Drücken der Taste  $1 \rightarrow$  bewegen. Durch drücken der Tasten t- und t+ bewegen sie sich zwischen den Tagen im Graph.

# WARTUNGSANLEITUNGEN

# REGLERPARAMETER

Alle anderen Einstellungen und Anpassungen des Reglerbetriebes werden mit Hilfe der Reglerparameter ausgeführt. Im Menü stehen Ihnen 3 Gruppen zur Verfügung und zwar:

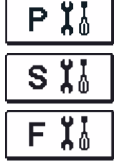

DEU

Grundparameter

Wartungsparameter

Estrichtrocknung

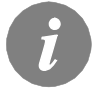

*Es werden nur die Parameter, die sich auf das Hydraulikschema auswirken angezeigt. Von dem gewählten Hydraulikschema hängen auch die Werte der Werkseinstellungen für die Parameter ab.* 

# PI GRUNDPARAMETER

Die Grundparameter befinden sich in den Gruppen **P1** - Grundeinstellungen, **P2** - Mischerheizkreiseinstellungen, **P3** - Wärmequelleneinstellungen. Die Darstellung der Grundparameter wird wie folgt angezeigt:

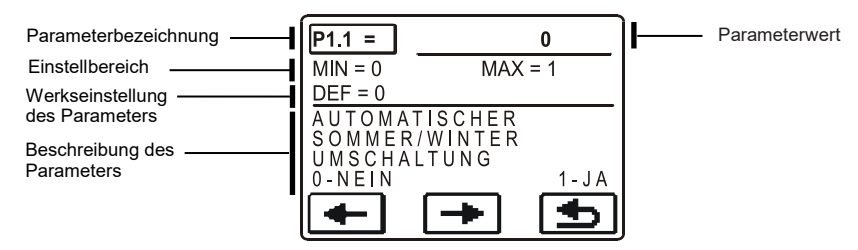

Die gewünschte Parameteränderung wird am unteren Beispiel am Parameter P1.1 gezeigt :

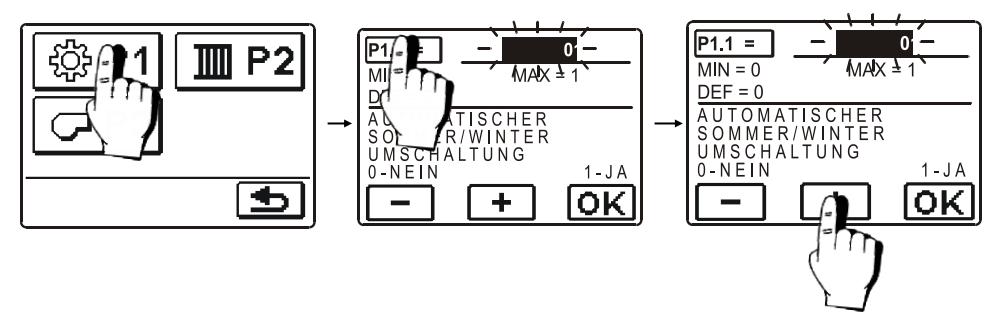

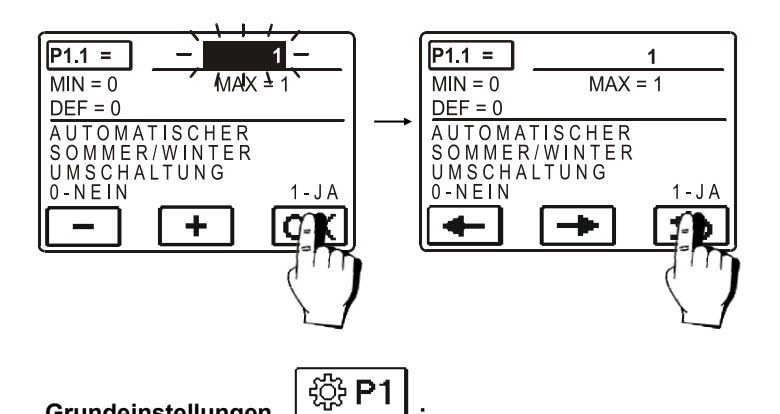

# Grundeinstellungen

| Para-<br>meter | Parameterbezeichnung                                                         | Beschreibung des Parameters                                                                                                    | Einstellungs-<br>bereich                       | Übernommener<br>Wert |
|----------------|------------------------------------------------------------------------------|----------------------------------------------------------------------------------------------------|------------------------------------------------|----------------------|
| P1.1           | AUTOMATISCHE<br>SOMMER/WINTER<br>UMSCHALTUNG                                 | Der Regler schaltet die Heizung automatisch aus, wenn<br>die durchschnittliche Eintagestemperatur höher ist als die<br>eingestellte Umschalttemperatur.                       | 0- NEIN<br>1- JA                               | 1                    |
| P1.2           | DURCHSCHNITTSAUS-<br>SENTEMPERATUR FÜR<br>AUT. SOMMER-/WINTER<br>UMSCHALTUNG | Einstellung der durchschnittlichen Ein-Tages-Außen-<br>Temperatur, bei der die Heizung automatisch abgeschaltet<br>wird.                                                      | 10 ÷ 30 °C                                     | 18                   |
| P1.4           | GEWÜNSCHTE RA-<br>UMTEMPERATUR BEI<br>FROSTSCHUTZ                            | Auswahl der gewünschten Raumtemperatur für den Zeitraum, wenn die Heizung ausgeschaltet ist.                                                                                  | 2 ÷ 12 °C                                      | 6                    |
| P1.5           | DARSTELL. DER TEM-<br>PERATURRUNDUNG                                         | Bestimmung der Darstellung der Temperaturrundung der gemessenen Temperatur.                                                                                                   | 0- 0.1 °C<br>1- 0.2 °C<br>2- 0.5 °C<br>3- 1 °C | 2                    |
| P1.6           | AUTOMATISCHER<br>ÜBERGANG DER UHR<br>AUF SOMMER-/<br>WINTERZEIT              | Mit Hilfe des Kalenders, schaltet der Regler automatisch<br>auf die Sommer- und Winterzeit um.                                                                                | 0- NEIN<br>1- JA                               | 1                    |
| P1.7           | AUFZEICHNUNGSPERI-<br>ODE                                                    | Mit der Einstellung wird das Zeitintervall des Speicherns<br>der gemessenen Temperaturen bestimmt.                                                                            | 1 - 30 min                                     | 5                    |
| P1.8           | SIGNALTÖNE                                                                   | Einstellung der Signaltöne des Reglers                                                                                                    | 0- AUS<br>1- TASTATUR                          | 1                    |
| P1.9           | FORTGESCHRITTENE<br>DARSTELLUNG DER<br>TEMPERATUREN                          | Fortgeschrittene Darstellung bedeutet, dass beim Dur-<br>chblättern der Temperaturwerte die Ist- und Soll-<br>Temperatur oder die ausgerechnete Temperatur angezeigt<br>wird. | 0- NEIN<br>1- JA                               | 1                    |

| Para-<br>meter | Parameterbezeichnung                                                                                 | Beschreibung des Parameters                                                                                                    | Einstellungs-<br>bereich                                                                     | Übernommener<br>Wert |
|----------------|----------------------------------------------------------------------------------------------------|----------------------------------------------------------------------------------------------------|----------------------------------------------------------------------------------------------|----------------------|
| P1.10          | SCHUTZGRAD DES<br>FROSTSCHUTZES                                                                      | Mit der Einstellung stellen wir den Schutzgrad des Frost-<br>schutzes ein, basierend auf einer Einschätzung der mögli-<br>chen Anlagenerfrierung.<br>Stufe 0 wird gewählt, wenn es keine Möglichkeit des<br>Einfrierens der Anlage gibt.<br>Stufe 1 wird gewählt, wenn eine Möglichkeit des Einfrie-<br>rens der Anlage besteht. Wenn kein Raumfühler an-<br>geschlossen ist, werden bei ausgeschalteter Heizung,<br>Teile der Heizungsanlage geschützt, die besonders anfäl-<br>lig für Frost sind.<br>Stufe 2 wird gewählt, wenn eine Möglichkeit des Einfrie-<br>rens der Anlage besteht. Bei ausgeschalteter Heizung<br>werden Teile der Heizungsanlage geschützt, die beson-<br>ders anfällig für Frost sind.<br>Stufe 3 wird gewählt, wenn es eine große Möglichkeit des<br>Einfrierens der Anlage gibt und die Teile der Heizungsan-<br>lage besonders dem Frost ausgesetzt sind. | 0 - NICHT<br>GESCHÜTZT<br>1 - STUFE 1<br>2 - STUFE 2<br>3 - STUFE 3<br>(MAXIMALER<br>SCHUTZ) | 1                    |
| P1.11          | DIE KOMPENSATION<br>DES OBJEKTES BEEIN-<br>FLUSST DIE TEMPERA-<br>TUR DES AUSSENTEM-<br>PERTURFÜHLER | Durch die Einstellung kompensieren wir den Einfluss des<br>Wärmedurchgangs durch die Aussenwand des beheizten<br>Objektes auf die Temperatur des Aussentemperatur-<br>fühlers.                                                                                                    | -5.0 ÷ 0.0 °C                                                                                | -2,0                 |

# Mischerheizkreiseinstellungen

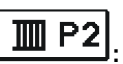

| Para-<br>meter | Parameterbezeichnung                              | Beschreibung des Parameters                                                                                                    | Einstellungs-<br>bereich | Übernommener<br>Wert                             |
|----------------|---------------------------------------------------|----------------------------------------------------------------------------------------------------|--------------------------|--------------------------------------------------|
| P2.1           | HEIZKURVESTEILHEIT                                | Die Steilheit der Heizkurve bestimmt, wie hoch an<br>Hand der Außentemperatur die Temperatur der Heiz-<br>körper sein soll. Der Wert der Heizkurvensteilheit ist<br>vor allem von der Art des Heizsystems abhängig<br>(Fußboden-, Wand-, Radiator-, und Konvektorhe-<br>izung) und von der Wärmedämmung des Gebäudes. | 0,2 ÷ 2,2                | <b>0,7</b> - Fußboden<br><b>1,0</b> - Radiatoren |
| P2.2           | PARALLELVERSCHIEBUNG<br>DER HEIZKURVE             | Einstellen der Parallelverschiebung der Heizkurve (die<br>errechnete Vorlauftemperatur).<br>Das Einstellen dient der Aufhebung der Differenz<br>zwischen gewünschter und Ist-Temperatur.                                                                                                    | -15 ÷ 15 K               | 0                                                |
| P2.3           | DAUER DER BOOST-<br>HEIZUNG                       | Die Zeitdauereinstellung für die höhere gewünschte<br>Raumtemperatur beim Übergang vom Nachttempera-<br>tur-Intervall auf das Tagestemperatur-Intervall.                                                                                                    | 0 ÷ 200 min              | 0                                                |
| P2.4           | RAUMTEMPERATU-<br>RERHÖHUNG BEI BOOST-<br>HEIZUNG | Das Einstellen der Temperaturhöhe für die höhere<br>gewünschte Raumtemperatur beim Übergang vom<br>Nachttemperatur-Intervall auf das Tagestemperatur-<br>Intervall.                                                                                                    | 0 ÷ 8 K                  | 4                                                |
| P2.5           | VORRANG DER BRAU-<br>CHWASSERERWÄRMUNG            | Das Einstellen des Vorrangs der Brauchwassererwär-<br>mung bzw. der Raumheizung.                                                                                                    | 0- NEIN<br>1- JA         | 0                                                |
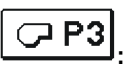

#### Wärmequelleneinstellungen

| Para-<br>meter | Parameterbezeichnung         | Beschreibung des Parameters                          | Einstellungs-<br>bereich | Übernommener<br>Wert |
|----------------|------------------------------|------------------------------------------------------|--------------------------|----------------------|
| S3.1           | MINIMALE<br>KESSELTEMPERATUR | Das Einstellen der minimalen Temperatur des Kessels. | 10 ÷ 90 °C               | 40                   |

## HEIZKURVE

Die Steilheit der Heizkurve bestimmt, wie hoch an Hand der Außentemperatur die Temperatur der Heizkörper sein soll. Der Wert der Heizkurvensteilheit ist vor allem von der Art des Heizsystems abhängig (Fußboden-, Wand-, Radiator-, und Konvektorheizung) und von der Wärmedämmung des Gebäudes.

#### Bestimmung der Heizkurvensteilheit

Wenn genügend Daten zur Verfügung stehen, wird die Heizkurvensteilheit rechnerisch bestimmt, am sonsten auf der Grundlage der Bemessungen des Heizsystems und der Wärmedämmung des Objekts.

Die Heizkurvensteilheit ist richtig eingestellt, wenn die Zimmertemperatur auch bei starken Schwankungen der Außentemperatur unverändert bleibt.

So lange die Außentemperatur über + 5 °C bleibt, wird die Zimmertemperatur mit der Veränderung der Einstellung der Tages- bzw. der Nachtemperatur geregelt oder mit der Parallel Verschiebung (Parameter P2.2).

Wenn es im Gebäude, bei niedrigeren Außentemperaturen kälter wird, ist die Steilheit zu niedrig und muss höher gesetzt werden.

Wenn es im Gebäude, bei niedrigeren Außentemperaturen wärmer wird, ist die Steilheit zu hoch und muss niedriger gesetzt werden.

Die Schwankungen (hoch und niedrig) der Steilheit sollten nicht größer als 0,1 bis 0,2 Einheiten auf Beobachtungsintervall sein. Der Zeitabstand zwischen den Beobachtungen sollte mindestens 24 Stunden oder mehr betragen.

| Heizsystem: | Einstellungsbereich: |
|-------------|----------------------|
| Fußboden    | 0,2 - 0,8            |
| Wand        | 0,6 - 1,0            |
| Radiator    | 0,8 - 1,4            |

Wert der Steilheit der Heizkurve im Normalfall:

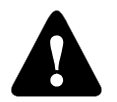

Mit der Einstellung der Heizkurve wird der Regler dem zu regulierenden Objekt angepasst. Die richtige Einstellung der Heizkurvensteilheit ist von großer Bedeutung für optimale Reglertätigkeit.

## Heizkurvendiagram

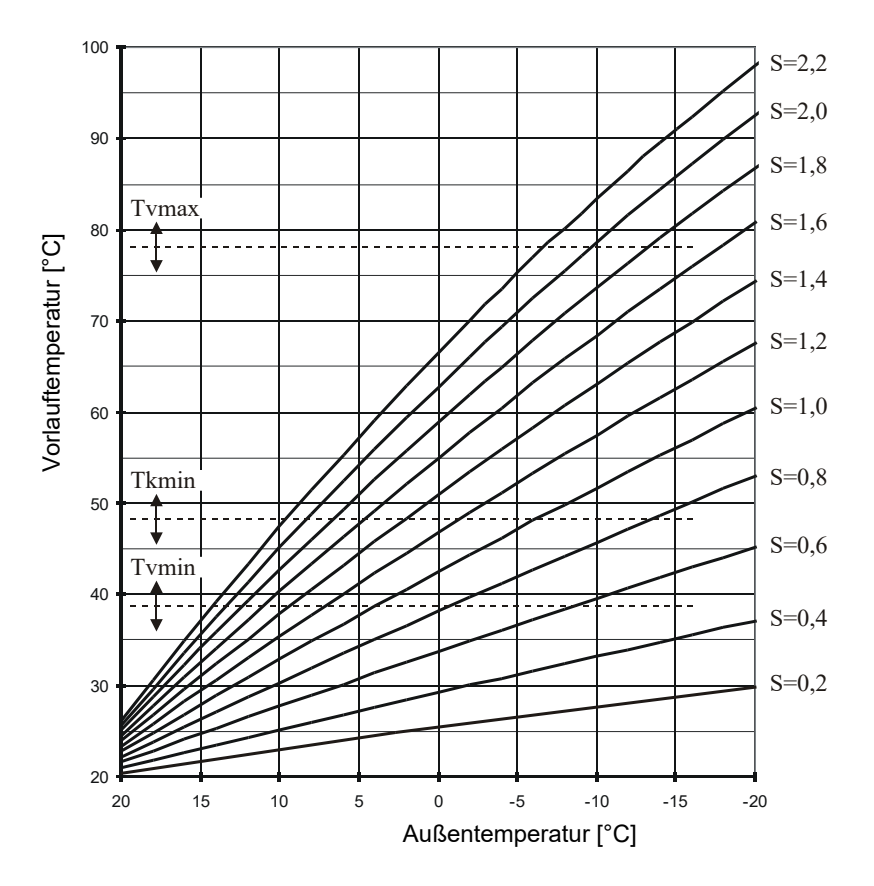

#### 

Die Wartungsparameter befinden sich in den Gruppen **S1** - Grundeinstellungen, **S2** - Mischerheizkreiseinstellungen, **S3** - Wärmequelleneinstellungen.

Der Inhalt der Wartungsparameter wird wie folgt dargestellt:

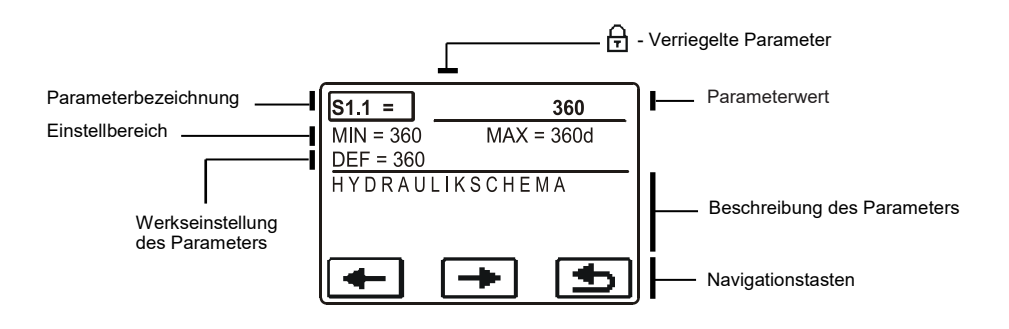

Die gewünschten Parametern werden in der gleichen Weise wie die Grundeinstellungsparameter (P) geändert. Wartungsparameter sind gesperrt und müssen vor dem Ändern durch den Code entsperrt werden.

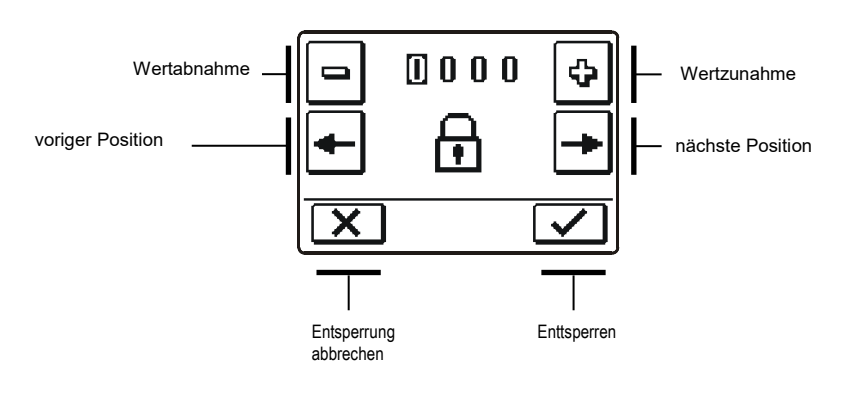

i

Die Werkseinstellung des Codes, zum Entsperren der Service Parameter, lautet 0001.

## <u>Grundeinstellungen</u>

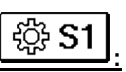

| Para-<br>meter | Parameterbezeichnung                                            | Beschreibung des Parameters                                                                                                    | Einstellungsbereich                  | Übernom-<br>mener<br>Wert |
|----------------|-----------------------------------------------------------------|----------------------------------------------------------------------------------------------------|--------------------------------------|---------------------------|
| S1.1           | HYDRAULIKSCHEMA                                                 | Auswahl des gewünschten Hydraulikschemas.                                                                                                    | 360 ÷ 360b                           | 360                       |
| S1.2           | ENTSPERRCODE FÜR<br>AUFSCHLIESSUNG DER<br>WARTUNGSEINSTELLUNGEN | Die Einstellung ermöglicht eine Veränderung des<br>Codes, notwendig für die Entsperrung der<br>Wartungseinstellungen.<br>ACHTUNG! Den neuen Code sorgfältig aufbewa-<br>hren, da ohne den Code keine Veränderung der<br>Wartungseinstellungen möglich ist. | 0000 ÷ 9999                          | 0001                      |
| S1.3           | TEMPERATURFÜHLERTYP                                             | Den Temperaturfühlertyp Pt1000 oder KTY10 auswählen.                                                                                                    | 0- PT1000<br>1- KTY10                | 0                         |
| S1.4           | DREHRICHTUNG DES<br>STELLMOTORS                                 | Einstellen der Drehrichtung des Stellmotors, die das Öffnen des Mischventils bewirkt.                                                                                                    | 0- RECHTS<br>1- LINKS                | 0                         |
| S1.5           | DISPLAYDREHUNG                                                  | Das Einstellen der Displaydrehung.                                                                                                    | 0- NORMAL 0°<br>1- DREHUNG 180°      | 0                         |
| S1.6           | AUSWAHL DER<br>FÜHLERFUNKTION T1                                | Mit der Funktion wählt man die Betriebsart des<br>Fühlers T1.<br>Wenn Sie den Rücklauffühler auswählen, stellen<br>Sie mit dem Parameter S2.13 die maximalle<br>Differenz zwischen Vorlauf und Rücklauf ein.                                               | 0- RAUMFÜHLER<br>1- RÜCKLAUFFÜHLER   | 0                         |
| S1.7           | AUSWAHL DER<br>FÜHLERFUNKTION T4                                | Mit der Funktion wählt man die Betriebsart des<br>Fühlers T4.<br>Wenn Sie den Rücklauffühler auswählen, stellen<br>Sie mit dem Parameter S2.13 die maximalle<br>Differenz zwischen Vorlauf und Rücklauf ein.                                               | 0- KESSELFÜHLER<br>1- RÜCKLAUFFÜHLER | 0                         |
| S1.8           | FERNSCHALTUNG BEI<br>BUS-VERBINDUNGEN                           | Hier wählt man aus, ob bei der Fernschaltung<br>nur die lokale Fernschaltung berücksichtigt wird<br>oder ob auch die Fernschaltung des Hauptre-<br>glers berücksichtigt wird.                                                                              | 1- LOKAL<br>2- MIT BUS               | 1                         |
| S1.9           | ANTIBLOKIERFUNKTION FÜR<br>PUMPE UND VENTIL                     | Wenn über die Woche keiner der Relaisausgän-<br>ge eingeschaltet wurde, schaltet sich dieser am<br>Freitag um 20.00 Uhr, für die Dauer von 60 s,<br>selbständig ein.                                                                                       | 0- AUS<br>1- EIN                     | 0                         |
| S1.10          | HEIZOBJEKTTYP (ZEIT KON-<br>STANTE)                             | Festgelegt wird der Typ (zeitliche Konstante) des<br>beheizten Objekts. Für massive und gut isolierte<br>Objekte wird ein höherer Wert eingestellt. Für<br>Objekte von leichtem Bau und schlechter Isolati-<br>on wird ein niedrigerer Wert eingestellt.   | 0 - 12 h                             | 6                         |
| S1.17          | FÜHLERABGLEICH T1                                               | Eine Abweichung bei dem angezeigten, gemes-<br>senen Temperaturwert des Fühlers T1, kann hier<br>nachkorrigiert werden.                                                                                                    | -5 ÷ 5 K                             | 0                         |
| S1.18          | FÜHLERABGLEICH T2                                               | Eine Abweichung bei dem angezeigten, gemes-<br>senen Temperaturwert des Fühlers T2, kann hier<br>nachkorrigiert werden.                                                                                                    | -5 ÷ 5 K                             | 0                         |
| S1.19          | FÜHLERABGLEICH T3                                               | Eine Abweichung bei dem angezeigten, gemes-<br>senen Temperaturwert des Fühlers T3, kann hier<br>nachkorrigiert werden.                                                                                                    | -5 ÷ 5 K                             | 0                         |
| S1.20          | FÜHLERABGLEICH T4                                               | Eine Abweichung bei dem angezeigten, gemes-<br>senen Temperaturwert des Fühlers T4, kann hier<br>nachkorrigiert werden.                                                                                                    | -5 ÷ 5 K                             | 0                         |

## **Mischerheizkreiseinstellungen**

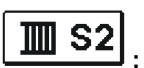

| Para-<br>meter | Parameterbezeichnung                             | Beschreibung des Parameters                                                                                                    | Einstellungs-<br>bereich                                        | Übernomme-<br>ner Wert         |
|----------------|--------------------------------------------------|----------------------------------------------------------------------------------------------------|-----------------------------------------------------------------|--------------------------------|
| S2.1           | AUSWIRKUNG DER<br>RAUMTEMPERATUR                 | Einstellen der Auswirkung der Raumtemperaturabweichung<br>auf die errechnete Vorlauftemperatur.<br>Niedrige Werte bedeuten kleinere Auswirkungen und höhere<br>Werte stärkere Auswirkungen auf den Regler.                                                                                                    | 0,0 ÷ 3,0                                                       | 1                              |
| \$2.2          | T1 RAUMFÜHLEREIN-<br>Fluss                       | Mit der Einstellung bestimmen wir ob der Raumfühler auf die<br>Funktionsweise des Reglers Einfluss hat.<br>Diese Funktion hat nur Bedeutung wenn mit dem Parameter<br>S1.6 der Raumfühler ausgewählt ist. (S1.6=0)                                                                                                    | 1- JA<br>2- NEIN                                                | 1                              |
| S2.3           | RAUMEINHEIT RCE<br>EINFLUSS                      | Mit der Funktion stellen wir den Einfluss der Raumeinheit<br>RCE auf den Betrieb des ersten Heizkreises<br>0- Kein Einfluss<br>1- Einfluss hat die Erste Raumeinheit,.<br>2- Einfluss hat die Zweite Raumeinheit,<br>3- Einfluss haben die Erste und die Zweite Raumeinheit,                                                                                                    | 0- NEIN<br>1- 1. R.E.<br>2- 2. R.E.<br>3- 1. & 2.<br>R.E.       | 1                              |
| S2.4           | BETRIEBSART DER<br>UMWÄLZPUMPE                   | Einstellung der Betriebsart der Umwälzpumpe. Die Einstellun-<br>gen haben folgende Bedeutung:<br>1- STAND. (Umwälzpumpe Mischkreis - Standard)<br>2- P1 (Arbeitet nach Zeitprogramm P1)<br>3- P2 (Arbeitet nach Zeitprogramm P1 P2)<br>4- P3 (Arbeitet nach Zeitprogramm P1 P3)<br>5- P4 (Arbeitet nach Zeitprogramm P1 P4)<br>6-GEW. PROG. (Arbeitet nach dem Ausgewählten Zeitpro-<br>gramm) | 1- STAN.<br>2- P1<br>3- P2<br>4- P3<br>5- P4<br>6-GEW.<br>PROG. | 1                              |
| S2.5           | MINIMALE<br>VORLAUFTEMPERATUR                    | Das Einstellen der Begrenzung der minimalen Vorlauftempe-<br>ratur.                                                                                                    | 10 ÷ 90 °C                                                      | 20                             |
| S2.6           | MAXIMALE<br>VORLAUFTEMPERATUR                    | Das Einstellen der Begrenzung der maximalen Vorlauftempe-<br>ratur.                                                                                                    | 20 ÷ 150 °C                                                     | 45 - Fußboden<br>85 - Radiator |
| \$2.7          | STILLSTAND DER<br>MISCHVENTILRE-<br>GELUNG       | Das Einstellen des Abweichungsbereichs der Vorlauftempera-<br>tur, bei der die Mischventilregelung still steht bzw. inaktiv ist.                                                                                                    | 0,4 ÷ 3,0 K                                                     | 1                              |
| S2.8           | P -KONSTANTE<br>MISCHVENTIL                      | Die Einstellung legt fest, wie intensiv der Regler die Stellung<br>des Mischers korrigiert. Ein niedriger Wert bedeutet kürzere<br>Verschiebungen, ein größerer Wert bedeutet Längere Ver-<br>schiebungen                                                                                                    | 0,5 ÷ 2,0                                                       | 1                              |
| S2.9           | I -KONSTANTE<br>MISCHVENTIL                      | Die Einstellung legt fest, wie oft der Regler die Stellung des<br>Mischers korrigiert. Ein niedrigerer Wert bedeutet eine selte-<br>nere und ein höherer Wert eine häufigere Korrektur der Lage<br>des Mischers.                                                                                                    | 0,4 ÷ 2,5                                                       | 1                              |
| S2.10          | D -KONSTANTE<br>MISCHVENTIL                      | Das Einstellen der Auswirkungsintensität der Vorlauftempera-<br>turänderung auf die Funktion des Mischventilreglers.                                                                                                    | 0,4 ÷ 2,5                                                       | 1                              |
| S2.11          | MINIMALE<br>VORLAUFTEMPERATUR<br>FÜR KÜHLUNG     | Das Einstellen der minimalen Vorlauftemperatur für die<br>Kühlung.<br>ACHTUNG! Eine zu niedrige Temperatur kann Kon-<br>densatbildung an Heizkörpern und Rohrleitungen verur-<br>sachen.                                                                                                    | 10 ÷ 20 °C                                                      | 15                             |
| S2.12          | AUSSCHALTPUNKTVER-<br>SCHIEBUNG DER HE-<br>IZUNG | Einstellen der Verschiebung der errechneten Vorlauftempera-<br>tur, bei der die Heizung ausgeschaltet wird.                                                                                                    | -10 ÷ 10 °c                                                     | 0                              |

DEU

| Para-<br>meter | Parameterbezeichnung                                      | Beschreibung des Parameters                                                                                                    | Einstellungs-<br>bereich | Übernom-<br>mener Wert |
|----------------|-----------------------------------------------------------|----------------------------------------------------------------------------------------------------|--------------------------|------------------------|
| S2.13          | DIFFERENZBESCHRÄNK.<br>ZWISCHEN VORLAUF<br>UND RÜCKLAUF   | Das Einstellen der maximalen erlaubten Differenz zwischen<br>Vorlauf und Rücklaufleitung. Auf diese Weise wird die maxima-<br>le Leistung des Heizkreises begrenzt.                                                                                   | 3÷30 K                   | 10                     |
| S2.14          | KONSTANT<br>VORLAUFTEMPERATUR                             | Hier wählt man die Konstant Regelung der Vorlauftemperatur<br>aus. Der Einstellungsbereich der Konstanter Temperatur ist 10<br>÷ 140 °C.<br>VORSICHT: Durch diese Funktion wird die Regelung in Abhän-<br>gigkeit von der Außentemperatur aufgehoben. | 0- NEIN<br>1- JA         | 0                      |
| S2.15          | AUSSCHALTVERZÖGE-<br>RUNG DER<br>UMWÄLZPUMPE<br>(MINUTEN) | Mit der Einstellung stellen sie die Ausschaltverzögerung der<br>Umwälzpumpe ein, wenn es keine Heizungsanforderung gibt.                                                                                                    | 0 ÷ 10 Min               | 5                      |

# Wärmeguelleneinstellungen

| Para-<br>meter | Parameterbezeichnung                                  | Beschreibung des Parameters                                                                                     | Einstellungs-<br>bereich | Übernom-<br>mener Wert |
|----------------|-------------------------------------------------------|----------------------------------------------------------------------------------------------------|--------------------------|------------------------|
| S3.1           | MAXIMALE<br>KESSELTEMPERATUR                          | Das Einstellen der maximalen Kesseltemperatur.                                                                  | 60 ÷ 160 °C              | 90                     |
| \$3.2          | KESSELTEMPERATU-<br>RERHÖHUNG WEGEN<br>MISCHHEIZKREIS | Das Einstellen des Wertes, um den die Kesseltemperatur<br>höher sein soll als die errechnete Vorlauftemperatur. | 0 ÷ 25 K                 | 5                      |

## [\$\*\* F 1] DIE PARAMETER DER ESTRICHTROCKNUNG

In der F1-Gruppe, sind die Parameter zur Einstellung der Estrichtrocknung.

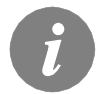

Das Verfahren zur Einstellung der Parameter, ist das Gleiche wie für die Wartungsparameter (sehe Seite 75).

## Trocknen des Estrichs

| Parame-<br>ter | Parameterbezeichnung            | Einstellungs-bereich | Übernom-<br>mener Wert |
|----------------|---------------------------------|----------------------|------------------------|
| F1.1           | AKTIVIEREN DER ESTRICHTROCKNUNG | 0- NEIN<br>1- JA     | 0                      |
| F1.2           | INTERVALL 1: DAUER              | 1 ÷ 15 Tage          | 10                     |
| F1.3           | INTERVALL 1: START-TEMPERATUR   | 10 ÷ 60 °C           | 20                     |
| F1.4           | INTERVALL 1: END-TEMPERATUR     | 10 ÷ 60 °C           | 20                     |
| F1.5           | INTERVALL 2: DAUER              | 1 ÷ 15 Tage          | 5                      |
| F1.6           | INTERVALL 2: START-TEMPERATUR   | 10 ÷ 60 °C           | 20                     |
| F1.7           | INTERVALL 2: END-TEMPERATUR     | 10 ÷ 60 °C           | 50                     |
| F1.8           | INTERVALL 3: DAUER              | 1 ÷ 15 Tage          | 10                     |
| F1.9           | INTERVALL 3: START-TEMPERATUR   | 10 ÷ 60 °C           | 50                     |
| F1.10          | INTERVALL 3: END-TEMPERATUR     | 10 ÷ 60 °C           | 50                     |
| F1.11          | INTERVALL 4: DAUER              | 1 ÷ 15 Tage          | 5                      |
| F1.12          | INTERVALL 4: START-TEMPERATUR   | 10 ÷ 60 °C           | 50                     |
| F1.13          | INTERVALL 4: END-TEMPERATUR     | 10 ÷ 60 °C           | 20                     |

## Trocknen des Estrichs - Werkseinstellungen:

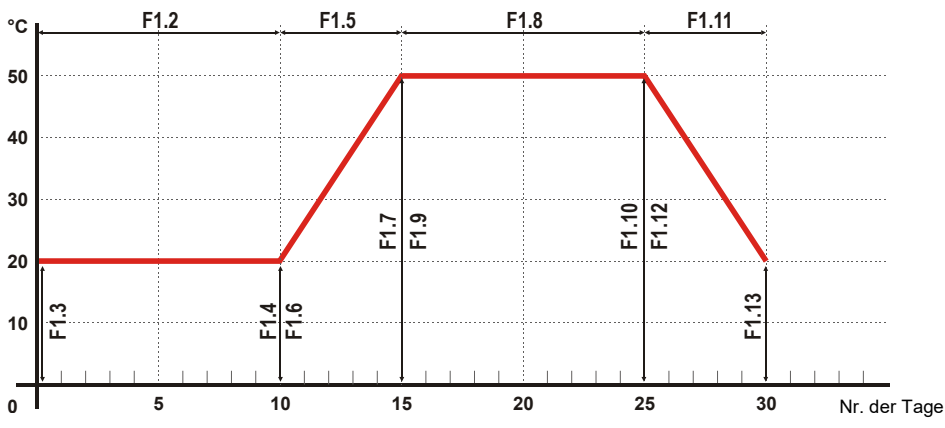

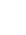

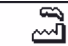

## WERKSEINSTELLUNGEN

Im Menü befinden sich Softwarewerkzeuge, für leichteres Einstellen des Reglers. Ihnen stehen fünf Befehle zur Verfügung:

#### RESET Q

## **RESET DER REGLER PARAMETER**

Stellt alle Parametereinstellungen P1, P2, P3, S1 (außer S1.1), S2, S3 und F auf Werkseinstellungen zurück.

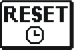

## RESET DER ZEITPROGRAMME

Stellt alle Zeitprogramme auf die Werkseinstellungen.

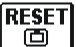

#### RESET DES REGLERS UND ERNEUTER START DER REGLEREINSTELLUNG BEI DER ER-STEN INBETRIEBNAHME

Setzt den Regler auf die Werkseinstellungen und aktiviert die Anfangsprozedur.

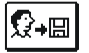

## SPEICHERN DER BENUTZEREINSTELLUNGEN

Speichert alle Eingestellten Werte des Reglers als Benutzereinstellungen.

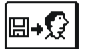

## BENUTZEREINSTELLUNGEN LADEN

Lädt die vorher gespeicherten Benutzereinstellungen.

## MONTAGEANLEITUNGEN

## MONTAGE DES REGLERS

Montieren Sie den Regler innerhalb eines Gebäudes an einem trockenem Ort, wo er keinem starken elektromagnetischen Feld ausgesetzt sein wird. Den Regler direkt auf das Mischerventil montieren. Dazu braucht und darf man den Regler nicht auseinandernehmen oder öffnen.

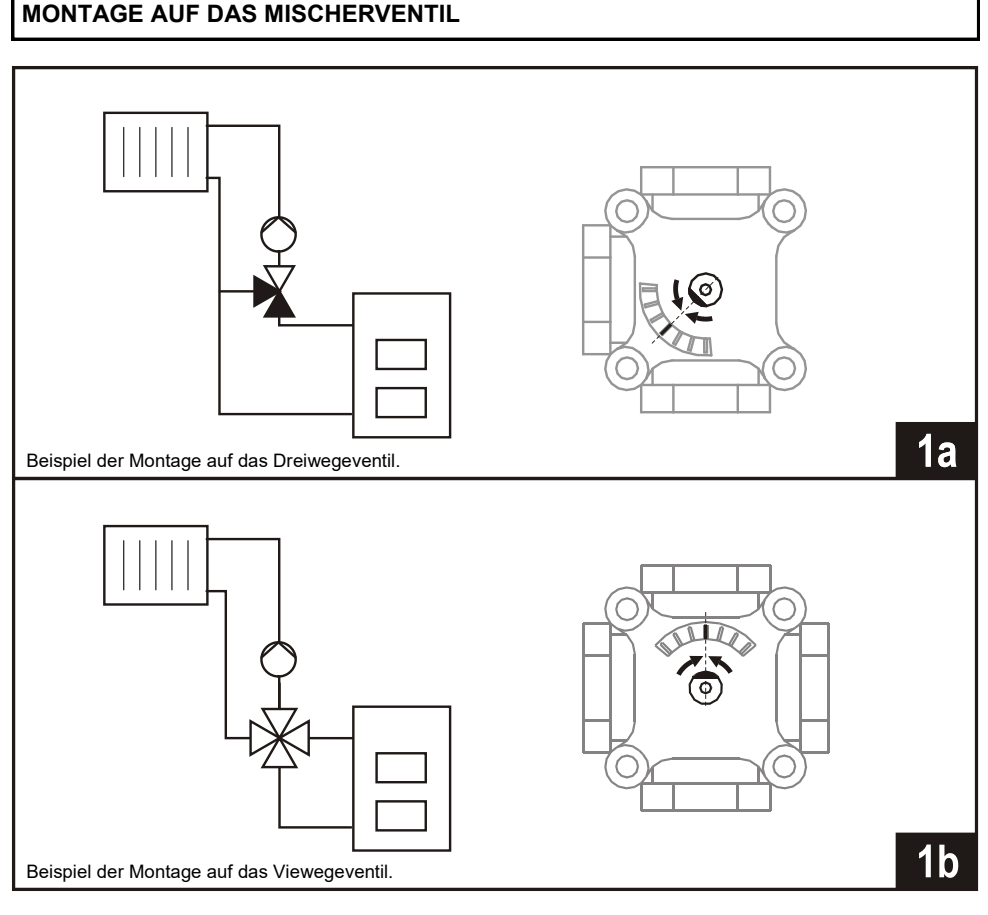

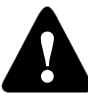

Das Mischerventil in die mittlere Lage drehen.

Der Vorlauffühler ist bereits im Vorlauf-Kugelhahn integriert.

Klemmen Sie das beiliegende Verbindungskabel auf den Klemmen 7 und 8 an.
 Verbinden Sie den Stecker des Vorlauffühlers mit dem Stecker des

- Verbindungskabels.

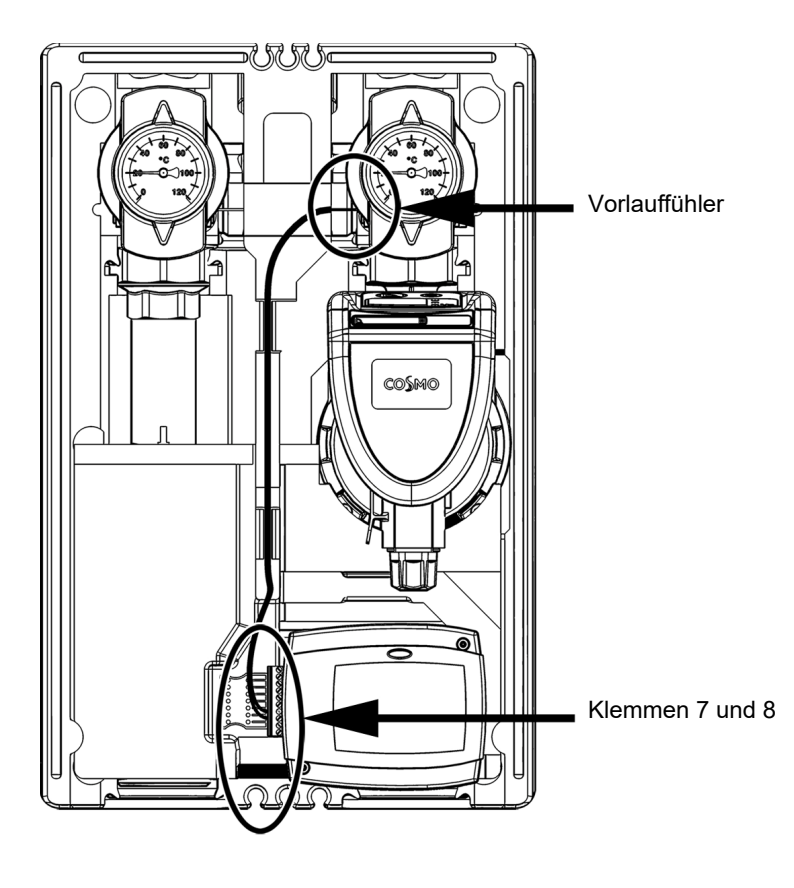

## ELEKTRISCHER ANSCHLUSS DES REGLERS

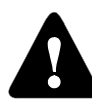

Die Zeichnungen und die Texte in der vorliegenden Anleitung haben lediglich Beispielcharakter, für die der Herausgeber keine Verantwortung übernimmt. Benutzen Sie in diesen Anleitungen vermittelte Inhalte, geschieht dies auf das eigene Risiko und Sie tragen die Verantwortung. Der Herausgeber haftet nicht für unsachgemäße, unvollständige und falsche Angaben und die daraus resultierende Schäden werden grundsätzlich ausgeschlossen. Alle Rechte vorbehalten. Technische Änderungen und Irrtümer und das Recht auf Veränderung vorbehalten.

Der Anschluss des Reglers soll nur vom qualifizierten Fachpersonal oder einem bevollmächtigten Industriebetrieb durchgeführt werden. Bevor in die Verdrahtung gegriffen wird, sicherstellen, dass der Hauptschalter ausgeschalten ist. Beachten Sie die Vorschriften für Niederspannungsinstallationen IEC 60364 und VDE 0100, sowie auch gesetzliche Regeln und Vorschriften der Verhütung vor Berufsunfällen, Vorschriften im Umweltschutz und sonstige nationalen Vorschriften.

Das Nichtbeachten der Anweisungen kann Personenschäden, wie Verbrennungen zu Folge haben und kann lebensgefährdend sein.

## ANSCHLÜSSE FÜR DIE STROMVERSORGUNG

Netzverbindungen sind schon eingebaut. Das Zufuhrkabel der Stromversorgung hat einen Erdungsstecker für eine Netzspannung von 230 V~. Das zweite Netzkabel dient zum Anschluss der Umwälzpumpe.

## ANSCHLÜSSE FÜR FÜHLER, RAUMEINHEITEN UND BUS

Das Layout der Anschlüsse ist im Bild dargestellt.

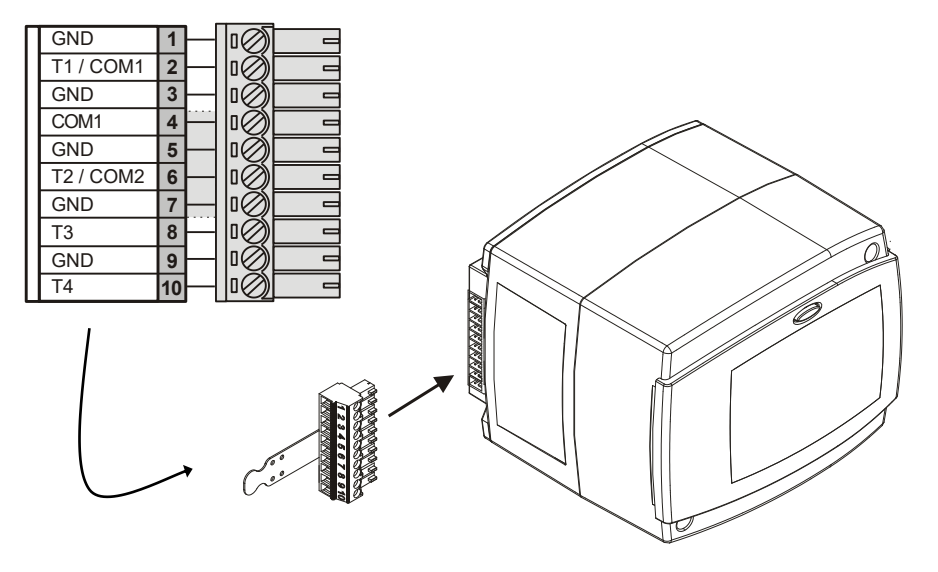

## ANSCHLUSS DER RAUMEINHEIT RCE

Mit der Raumeinheit messen wir die Raumtemperatur, stellen die Tag und Nacht Temperatur ein und wählen die Betriebsart aus. An einem Steuergerät kann maximal eine Raumeinheit angeschlossen werden.

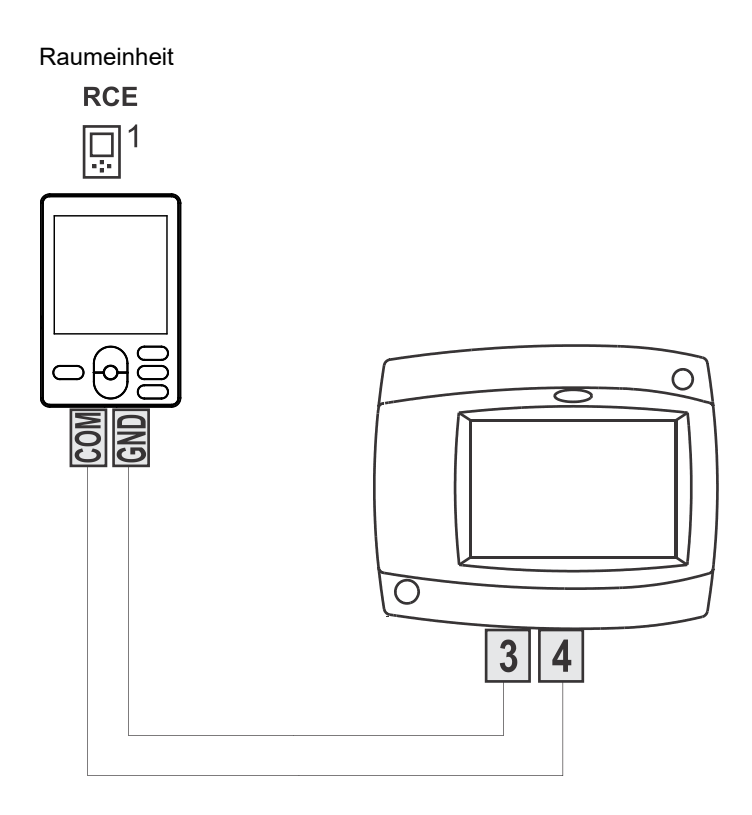

## Einfluss der Raumeinheit RCE

Um den Einfluss der Raumeinheit RCE zu aktivieren, muss der Parameter S2.3 für den ersten Heizkreis eingestellt werden.

## Außentemperaturfühler

Den Außentemperaturfühler an die nördliche oder nordöstliche Fassade, ca. 2 Meter hoch montieren. Eine Montage oberhalb der Fenstern oder Entlüfter ist nicht erlaubt. Zuerst den Schutzdeckel abnehmen und dann die zwei Befestigungsschrauben entfernen. Mit der beigelegten Wandschraube den Fühler an der vorgesehenen Stelle einschrauben. Das Kabel durch die Einführung von unten einführen und anschließen.

## VL-Fühler:

Der VL-Fühler ist im VL-Kugelhahn montiert und mit einer Steckverbindung ausgestattet. Die Leitung für den VL-Fühler des CWR6 ist mit einem Gegenstecker versehen. Bei der Montage der Leitung verbinden Sie den VL -Stecker mit dem Gegenstecker des CWR6.

## Tauchtemperaturfühler

Bei der Montage darauf achten, dass der Fühler tief genug in der Hülse steckt. Gegen Bewegungen wird der Fühler mit Klemme und Schraube gesichert.

## Raumfühler oder Raumeinheit

Die Raumeinheit an die Innenwand des Wohnzimmers befestigen. Dazu suchen Sie sich die schattige Wand aus, die von jeglicher Wärmequelle oder Durchzug entfernt ist. Zuerst den Schutzdeckel abnehmen, dann den Sockel an die vorgesehene Stelle, ca. 1,5 Meter über Fußboden, montieren. Der Fühler kann auch an eine Standard-Unterputzdose oder direkt an die Wand montiert werden. Für den elektrischen Anschluss brauchen Sie ein zweiadriges Signalkabel. Falls im Raum in dem sich die Raumeinheit befindet, Heizungskörper Thermostatventile eingebaut sind, müssen diese geöffnet sein.

| Temperatur<br>[°C] | Widerstand $[\Omega]$ | Temperatur<br>[°C] | Widerstand $[\Omega]$ | Temperatur<br>[°C] | Widerstand $[\Omega]$ | Temperatur<br>[°C] | Widerstand $[\Omega]$ |
|--------------------|-----------------------|--------------------|-----------------------|--------------------|-----------------------|--------------------|-----------------------|
| -20                | 922                   | 35                 | 1136                  | 90                 | 1347                  | 145                | 1555                  |
| -15                | 941                   | 40                 | 1155                  | 95                 | 1366                  | 150                | 1573                  |
| -10                | 961                   | 45                 | 1175                  | 100                | 1385                  | 155                | 1592                  |
| -5                 | 980                   | 50                 | 1194                  | 105                | 1404                  | 160                | 1611                  |
| 0                  | 1000                  | 55                 | 1213                  | 110                | 1423                  | 165                | 1629                  |
| 5                  | 1020                  | 60                 | 1232                  | 115                | 1442                  | 170                | 1648                  |
| 10                 | 1039                  | 65                 | 1252                  | 120                | 1461                  | 175                | 1666                  |
| 15                 | 1058                  | 70                 | 1271                  | 125                | 1480                  | 180                | 1685                  |
| 20                 | 1078                  | 75                 | 1290                  | 130                | 1498                  | 185                | 1703                  |
| 25                 | 1097                  | 80                 | 1309                  | 135                | 1515                  | 190                | 1722                  |
| 30                 | 1117                  | 85                 | 1328                  | 140                | 1536                  | 195                | 1740                  |

## TABELLE: Widerstand der Temperaturfühler des Typs Pt1000

DEU

Wenn einer der Temperaturfühler ausfällt, dann justiert sich der Regler auf den verwendbarsten Betriebsmodus:

## Außentemperaturfühler ist außer Betrieb oder defekt

Der Regler funktioniert in dem Fall als P-Regler in Hinsicht auf die Raumtemperaturabweichung. Wenn der Raumtemperaturfühler auch beschädigt ist, wird die Vorlauftemperatur mit konstanter Temperatur reguliert, die bei:

- Radiatorheizung 25 °C mehr als die eingestellte Tages bzw. Nachttemperatur ist

- Fußbodenheizung 10 °C mehr als die eingestellte Tages bzw. Nachttemperatur ist

## Vorlauftemperaturfühler ist außer Betrieb oder defekt

Der Regler erkennt, dass die Vorlauftemperatur 120 °C beträgt und schaltet die Raumheizung aus. Die Heizung kann nur noch manuell weiter betrieben werden.

## Raumtemperaturfühler ist außer Betrieb oder defekt

Der Regler funktioniert normal, in Abhängigkeit von der Außentemperatur.

## Rücklauflauftemperaturfühler ist außer Betrieb oder defekt

Die Raumheizung funktioniert normal ohne Differenzbeschränkung zwischen Vor- und Rücklauf.

## Kesseltemperaturfühler ist außer Betrieb oder defekt

Die Steuerung übernimmt eine 85 °C Kesseltemperatur und funktioniert normal.

## **HYDRAULIKSCHEMEN**

## WICHTIG

ACHTUNG: Die Installationsschemas verweisen auf das Betriebsprinzip und verfügen nicht über alle Hilfs- oder Sicherheitselemente. Bei der Montage die gültigen Vorschriften beachten!

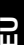

Optionaler Sensor. Wird für den Reglerbetrieb nicht benötigt.

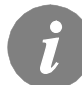

Das Anschließen einer Raumeinheit ist für den Betrieb des Reglers nicht erforderlich. Der Anschluss der Raumeinheit ist auf der Seite 83 beschrieben.

Schema 360 - Alleinstehender Mischerheizkreis

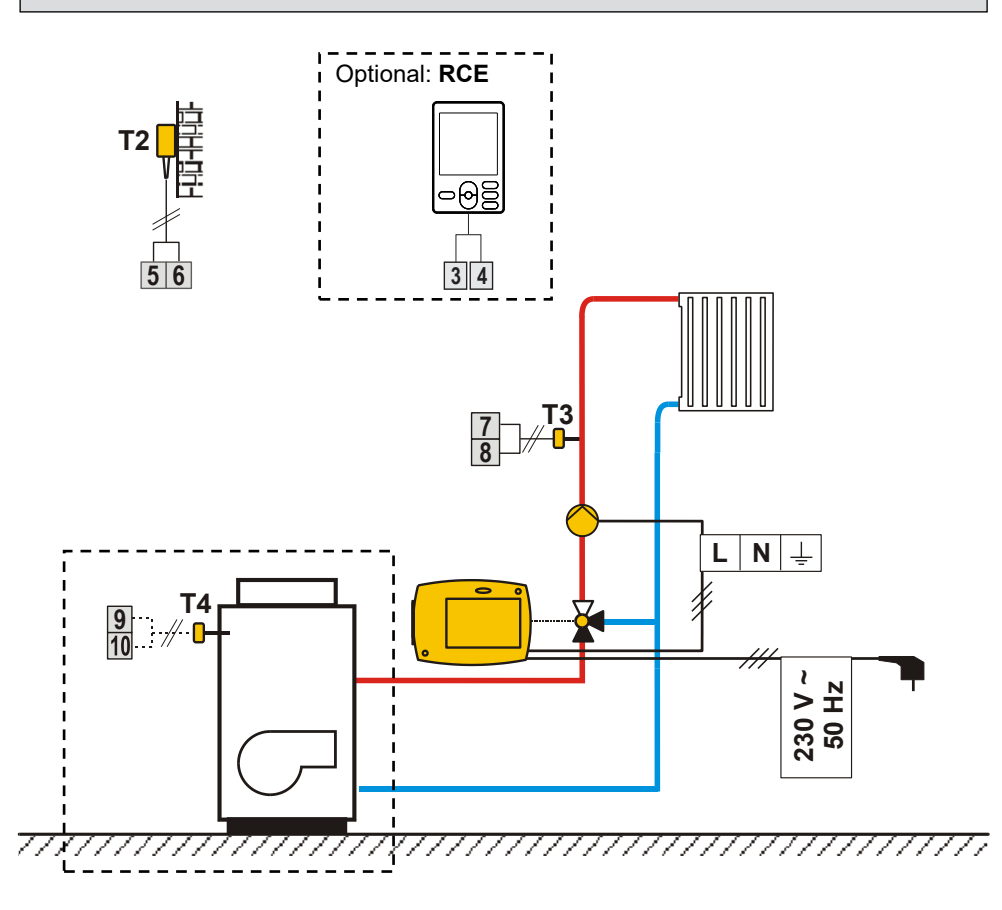

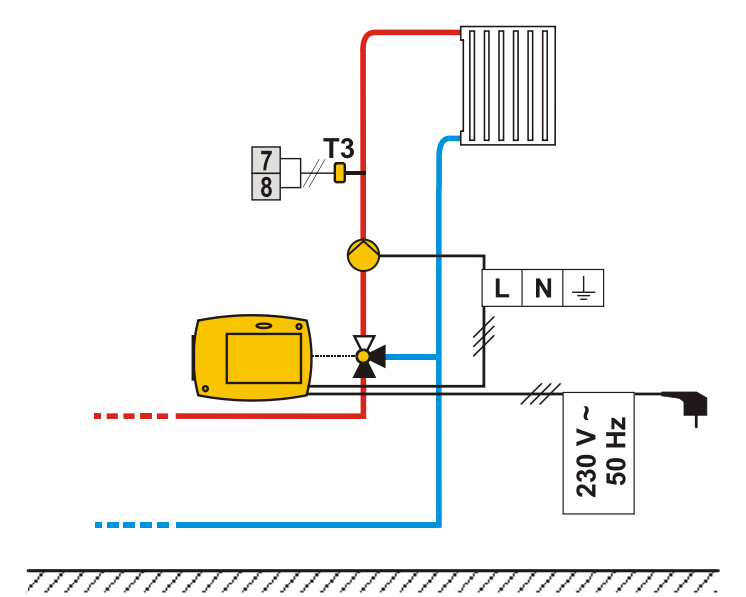

## Allgemeine technische Daten

| Stromversorgung                      |                                 |
|--------------------------------------|---------------------------------|
| Leistungsaufnahme                    | Max. 4 VA                       |
| Pumpenausgang                        |                                 |
| Reglergehäuse                        | ABS -Thermoplast                |
| Dimensionen (B x H x T):             |                                 |
| Gewicht                              |                                 |
| Farbe/ Material                      | dunkelğrau / PČ                 |
| Schutzart                            | IP42 gem. EN 60529              |
| Schutzklasse                         | II gem. EN 60730-1              |
| Temperaturregelung Klasse            | III (ohne Raumtemperaturfühler) |
|                                      | VII (mit Raumtemperaturfühler)  |
| Betriebsarttyp                       | Typ 1B gem. EN 60730-1          |
| Umgebungstemperatur                  | 0 bis +40 °C                    |
| Umgebungstemperatur bei der Lagerung | 20 bis +70 °C                   |

## Technische Daten

| Einstellungsbereich der Tagestemperatur:     |                                  |
|----------------------------------------------|----------------------------------|
| Einstellungsbereich der Nachttemperatur:     |                                  |
| Einstellungsbereich der Heizkurvensteilheit: |                                  |
| Frostschutztemperatur:                       | + 6 °C (einstellbar)             |
| Breite der Totlage für Regler PI:            | ± 0.7 K ÷ ± 1.5 K                |
| Temperaturfühlertyp:                         | Pt1000 oder KTY10                |
| Programmuhr:                                 | Programmuhr mit mehreren Kanälen |

# ENTSORGUNG VON GEBRAUCHTEN ELEKTRISCHEN UND ELEKTRONISCHEN GERÄTEN

## Entsorgung von gebrauchten elektrischen und elektronischen Geräten

(Anzuwenden in den Ländern der Europäischen Union und anderen europäischen Ländern mit einem separaten Sammelsystem für diese Geräte).

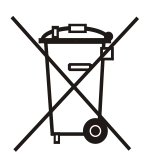

Das Symbol auf dem Produkt oder seiner Verpackung weist darauf hin, dass dieses Produkt nicht als normaler Haushaltsabfall zu behandeln ist, sondern an einer Annahmestelle für das Recycling von elektrischen und elektronischen Geräten abgegeben werden muss. Durch Ihren Beitrag zum korrekten Entsorgen dieses Produkts schützen Sie die Umwelt und die Gesundheit Ihrer Mitmenschen. Umwelt und Gesundheit werden durch falsches Entsorgen gefährdet. Materialrecycling hilft den Verbrauch von Rohstoffen zu verringern. Weitere Informationen über das Recycling dieses Produkts erhalten Sie von Ihrer Gemeinde, den kommunalen Entsorgungsbetrieben, oder dem Geschäft, in dem Sie das Produkt gekauft haben.

Sterownik do obiegów grzewczych z regulatorem pogodowym i mieszaczem  $\ensuremath{\textbf{CWR6}}$ 

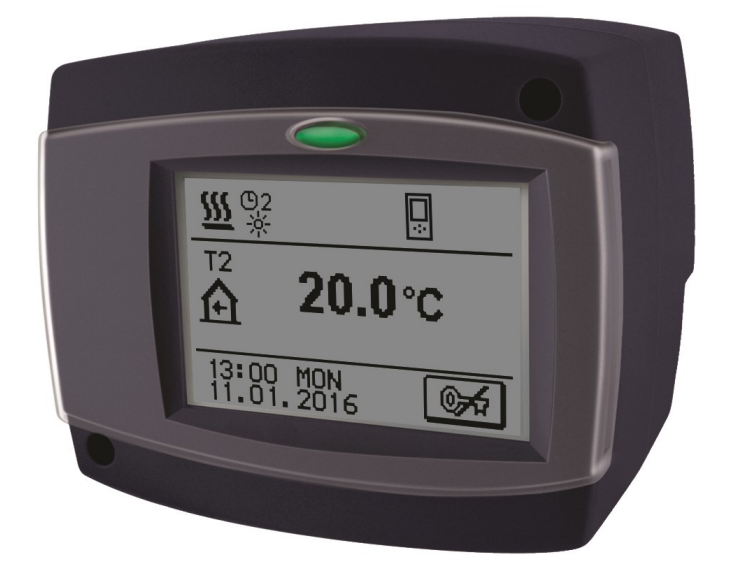

## WSTĘP

CWR6 jest nowoczesnym, mikroprocesorowym urządzeniem wyprodukowanym przy użyciu technologii cyfrowych i SMT.

Urządzenie jest przeznaczone do sterowania obiegami grzewczymi z grzejnikami lub systemami ogrzewania podłogowego.

Sterownik CWR6 jest wyposażony w programator wielokanałowy umożliwiający czasowe ogrzewanie pomieszczeń.

Sterowniki CWR6 można połączyć w sieć i obsługiwać je jako jednolity układ sterujący wielu obiegów grzewczych.

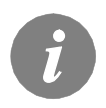

Więcej informacji o wstępnej konfiguracji można znaleźć w rozdziale **Wstępna konfiguracja sterownika** na stronie 95.

## SPIS TREŚCI

## INSTRUKCJA OBSŁUGI

| OPIS STEROWNIKA                          |     |
|------------------------------------------|-----|
| Wygląd sterownika                        |     |
| Wskazania trybu pracy                    | 94  |
|                                          |     |
| WSTĘPNA KONFIGURACJA STEROWNIKA          |     |
| Procedura wstępnej konfiguracji          |     |
|                                          |     |
| Onia akrony déwraga i wydlad             |     |
| Opis ekranu głownego i wygląd            |     |
| Opis symboli wyswielianych na ekranie    |     |
| Symbole trybu pracy                      |     |
| Symbole turnkcji uzytkownika             |     |
| Symbole temperatury i przegrąd danych    |     |
| Symbole lutikoji zabezpieczen            |     |
| Symbole kollulikacji stelownikow w sieci |     |
| Podstawy powigowania po okranio          |     |
| Blokowanie/odblokowywanie ekranu         |     |
| Wyświetlanie pomocy uwag i ostrzeżeń     | 101 |
|                                          |     |
| WPROWADZANIE I NAWIGOWANIE MENU          |     |
| Struktura menu i opis                    |     |
| Ustawienia temperatury                   |     |
| Funkcje użytkownika                      |     |
| Tryb pracy                               |     |
| Programy czasowe                         |     |
| Ustawienia podstawowe                    |     |
| Przegląd danych                          | 113 |
|                                          |     |

## INSTRUKCJA USTAWIEŃ SERWISOWYCH

| USTAWIENIA SERWISOWE       | 114 |
|----------------------------|-----|
| Parametry podstawowe       | 114 |
| Krzywa grzewcza            | 116 |
| Parametry serwisowe        | 117 |
| Parametry suszenia podłogi |     |
| Ustawienia fabryczne       | 123 |

## INSTRUKCJA MONTAŻU

| MONTAŻ STEROWNIKA                                                                        | 124               |
|------------------------------------------------------------------------------------------|-------------------|
| Montaż na zaworze mieszającym                                                            | 124               |
| Połączenie elektryczne sterownika                                                        | 126               |
| Podłączanie zasilania                                                                    | 126               |
| Podłączanie czujników i modułów pomieszczeniowych                                        | 126               |
| Podłączanie cyfrowego modułu pomieszczeniowego RCE                                       | 127               |
| Oznaczanie i montaż czujników temperatury                                                | 128               |
| Zmiana trybu pracy w razie awarii czujnika                                               | 129               |
| SCHEMATY HYDRAULICZNE I ELEKTRYCZNE                                                      | 130               |
| DANE TECHNICZNE                                                                          | 132               |
| DEKLARACJE I OŚWIADCZENIA<br>Utylizacja zużytego sprzętu elektrycznego i elektronicznego | <b>133</b><br>133 |

## INSTRUKCJA OBSŁUGI I USTAWIEŃ

## **OPIS STEROWNIKA**

## WYGLĄD STEROWNIKA

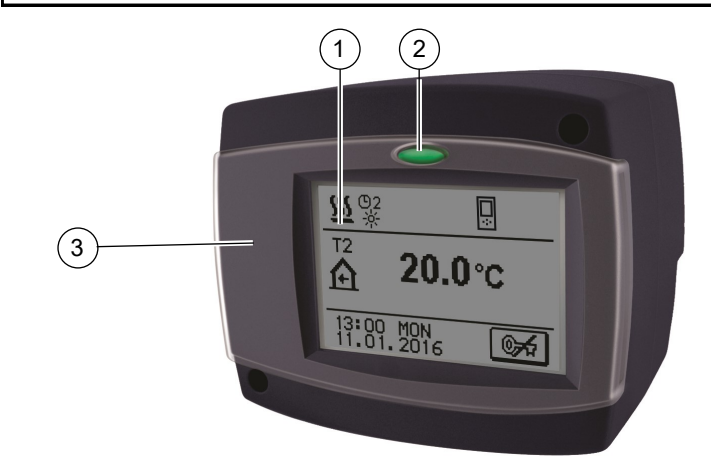

- (1) Wyświetlacz graficzny z ekranem dotykowym
- 3) Osłona ochronna

## WSKAZANIA TRYBU PRACY

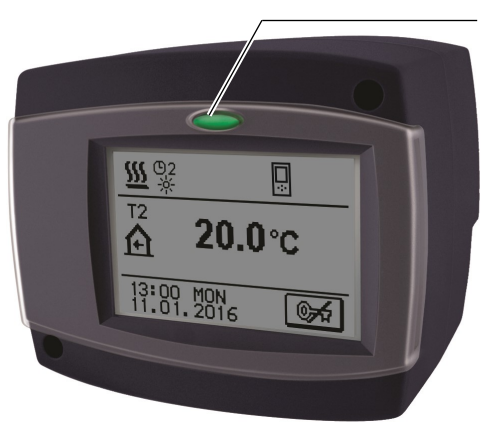

#### Świecący przycisk:

zielony - zamykanie zaworu mieszającego czerwony - otwieranie zaworu mieszającego

## WSTĘPNA KONFIGURACJA STEROWNIKA

Sterownik CWR6 jest wyposażony w innowacyjne rozwiązanie "EASY START" ułatwiające konfigurację przy użyciu kreatora.

## PROCEDURA WSTĘPNEJ KONFIGURACJI

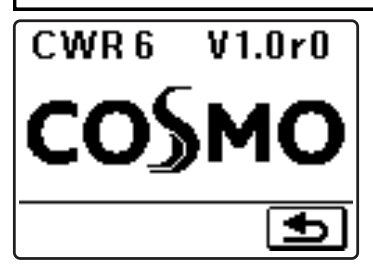

Po pierwszym podłączeniu sterownika do zasilacza lub zresetowaniu urządzenia wyświetlana jest wersja oprogramowania. Potem zostanie uruchomiony kreator konfiguracji.

## PUNKT 1 - ZDEJMOWANIE OSŁONY OCHRONNEJ

Usunąć osłonę ochronną wkrętakiem.

## PUNKT 2 - OKREŚLANIE ORIENTACJI WYŚWIETLACZA

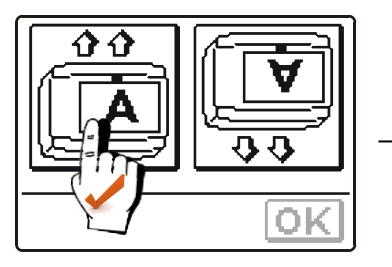

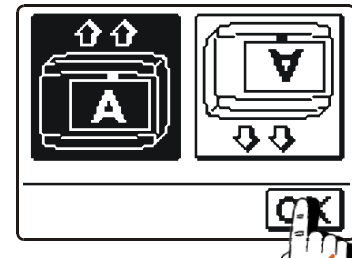

Na ekranie zostaną wyświetlone ikony wyboru orientacji wyświetlacza. Nacisnąć ikonę z literą **A**, którą można normalnie odczytać. Po zaznaczeniu właściwej orientacji wyświetlacza nacisnąć przycisk OK, aby potwierdzić wybór.

PUNKT 3 - OTWIERANIE ZAWORU MIESZAJĄCEGO

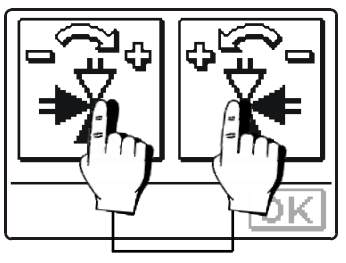

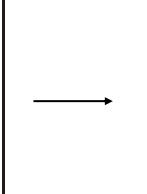

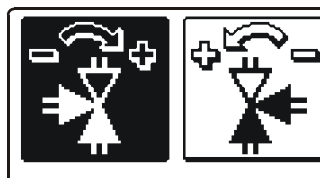

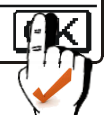

LUB

Nacisnąć ikonę, która wskazuje właściwy kierunek otwarcia zaworu mieszającego (🎝). Po wybraniu właściwego kierunku otwarcia zaworu nacisnąć przycisk OK, aby potwierdzić wybór. POL

PUNKT 4 - WYBÓR JĘZYKA

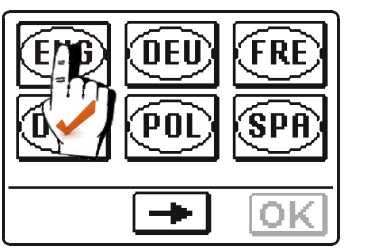

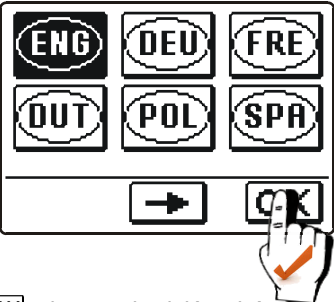

Press icon which indicates your language. Nacisnąć ikonę wskazującą żądany język. Po wybraniu właściwego języka nacisnąć przycisk OK, aby potwierdzić wybór.

PUNKT 5 - SCHEMAT HYDRAULICZNY

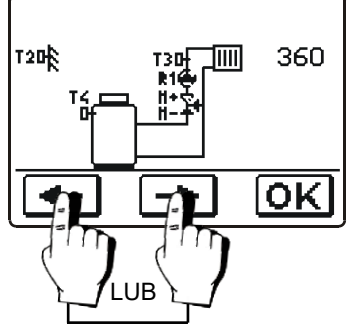

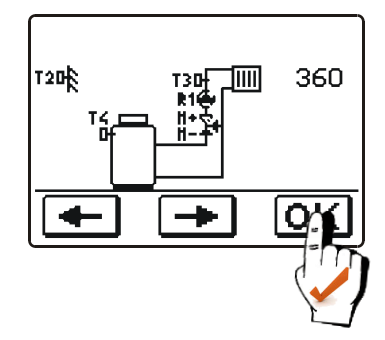

Wybrać schemat pracy sterownika. Potwierdzić wybór przyciskiem OK.

## PUNKT 6 - NACHYLENIE KRZYWEJ GRZEWCZEJ

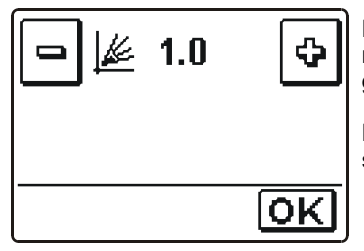

Nacisnąć przyciski 🖃 i 🔄, aby ustawić żądane nachylenie krzywej grzewczej. Potwierdzić wybór przyciskiem OK.

Nachylenie krzywej grzewczej zostało opisane

szczegółowo na stronach 116 i 117.

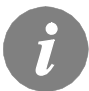

Wybrane ustawienia, takie jak schemat hydrauliczny, orientacja ekranu, kierunek obrotu i język, można zmienić w dowolnym momencie w ustawieniach serwisowych lub resetując sterownik.

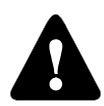

## RESETOWANIE

Należy wyłączyć zasilacz sterownika. Nacisnąć przycisk  $\bigcirc$  i, przytrzymując go, włączyć zasilacz. Sterownik zostanie zresetowany i zostanie uruchomiona wstępna konfiguracja.

Ю

## EKRAN GŁÓWNY I NAWIGOWANIE

Wszystkie ważne dane dotyczące obsługi sterownika są wyświetlane na ekranie LCD, który służy też do konfiguracji sterownika.

## OPIS EKRANU GŁÓWNEGO I WYGLĄD

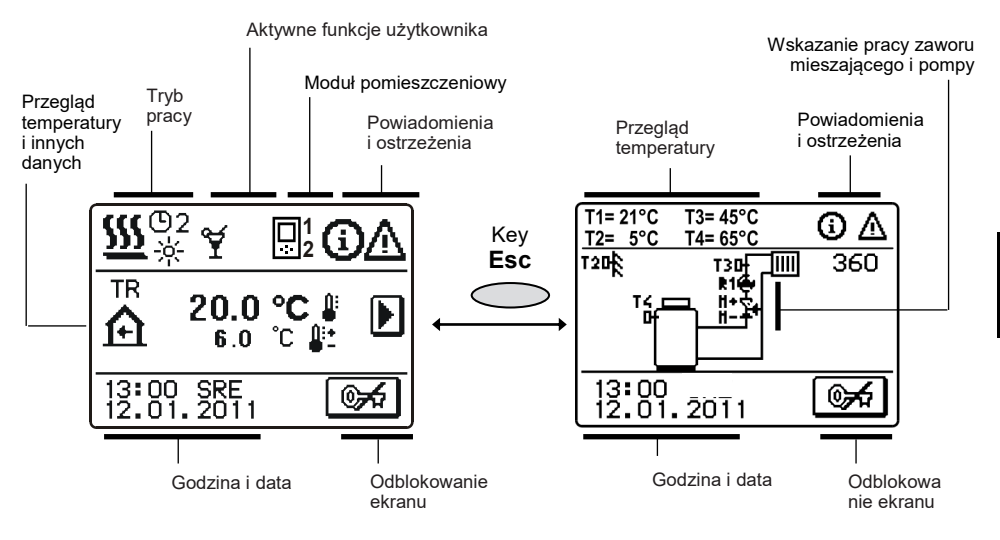

## OPIS SYMBOLI WYŚWIETLANYCH NA EKRANIE

## SYMBOLE TRYBU PRACY

| Symbol          | Opis                                                                          |
|-----------------|-------------------------------------------------------------------------------|
| <u>555</u>      | Tryb grzania                                                                  |
| *               | Tryb chłodzenia                                                               |
| <b>⑤</b> 2<br>※ | Grzanie pomieszczenia zgodnie z programem czasowym 2 -<br>temperatura dzienna |
| ©2<br>℃         | Grzanie pomieszczenia zgodnie z programem czasowym 2 -<br>temperatura nocna   |
| ÷.              | Grzanie zgodnie z nastawą temperatury dziennej                                |
| 6               | Grzanie zgodnie z nastawą temperatury nocnej                                  |
| Ð               | Wyłączenie                                                                    |
| Ś               | Obsługa ręczna                                                                |

## SYMBOLE FUNKCJI UŻYTKOWNIKA

| Symbol                                                                            | Opis                                                                                |
|-----------------------------------------------------------------------------------|-------------------------------------------------------------------------------------|
| ¥                                                                                 | Impreza                                                                             |
| €C0                                                                               | Tryb ekonomiczny                                                                    |
| Ē                                                                                 | Wakacje                                                                             |
| <b>[25</b> ]<br>[1]<br>[1]<br>[1]<br>[1]<br>[1]<br>[1]<br>[1]<br>[1]<br>[1]<br>[1 | Floor drying is active 01/- dzień suszenia<br>25 - czas trwania suszenia (w dniach) |
| P <sup>÷¢:</sup> ⊲                                                                | Automatyczne przełączenie na tryb letni                                             |
| Ę.                                                                                | Aktywne grzanie ze stałą temperaturą rury zasilającej                               |
| Ç»                                                                                | Zdalna aktywacja                                                                    |
| <b>₩</b>                                                                          | Przyspieszone grzanie                                                               |

## SYMBOLE TEMPERATURY I PRZEGLĄD DANYCH

| Symbol                           | Opis                                                                                                    |
|----------------------------------|----------------------------------------------------------------------------------------------------|
| l                                | Zmierzona temperatura                                                                                                    |
| <b>#</b> :=                      | Obliczona temperatura lub nastawa                                                                                                    |
| <b>≙</b>                         | Temperatura wewnętrzna (pomieszczenie)                                                                                                    |
| ≙₊                               | Temperatura zewnętrzna                                                                                                    |
| +                                | Temperatura rury zasilającej                                                                                                    |
| +                                | Temperatura rury powrotnej                                                                                                    |
| ٩                                | Temperatura kotła                                                                                                    |
| 1                                | Zawór mieszający — zamykanie (miganie wskazuje zamykanie)                                                                                                    |
| ¥⁺                               | Zawór mieszający — otwieranie (miganie wskazuje otwieranie)                                                                                                    |
| ۲                                | Pompa obiegowa                                                                                                    |
| T1, T2, T3, T4<br>TR<br>TA<br>TQ | Temperatura zmierzona przez czujnik T1, T2, T3 lub T4<br>Temperatura zmierzona przez moduł pomieszczeniowy RCE<br>Temperatura zewnętrzna pozyskana przez połączenie BUS<br>Temperatura kotła pozyskana przez połączenie BUS |

| Symbol | Opis                                                     |
|--------|----------------------------------------------------------|
|        | Zabezpieczenie przed przegrzaniem kotła na paliwo ciekłe |
| Ř      | Zabezpieczenie przed zamarzaniem (wewnętrzna)            |

## SYMBOLS FOR COMMUNICATION OF CONTROLLERS IN NETWORK

| Symbol    | Opis                                               |
|-----------|----------------------------------------------------|
| COM<br>₽Ţ | Urządzenia podłączone do linii komunikacyjnej COM1 |
|           | Moduł pomieszczeniowy RCE jest podłączony          |
| SUÛŢ      | Ranga sterownika i połączenie BUS COM1/COM2        |
| Ō         | Niezależny sterownik — niepołączony z magistralą   |
| ++ 🛅 ++   | Sterownik z połączeniem BUS                        |

## SYMBOLE UWAG I OSTRZEŻEŃ

| Symbol     | Opis                                                                                                    |
|------------|----------------------------------------------------------------------------------------------------|
| <b>(</b> ) | Uwaga<br>W przypadku przekroczenia temperatury maksymalnej lub<br>aktywacji funkcji zabezpieczeń zdarzenie to jest sygnalizowane<br>przez sterownik przy użyciu migającego symbolu na<br>wyświetlaczu. Jeżeli temperatura spadnie poniżej poziomu<br>maksymalnego lub funkcja zabezpieczeń zostanie wyłączona,<br>świecący symbol wskazuje ostatnie zdarzenie. Nacisnąć<br>przycisk HELP, aby otworzyć ekran i sprawdzić powiadomienia. |
| Δ          | Ostrzeżenie<br>W przypadku awarii czujnika, błędu magistrali lub połączenia<br>komunikacyjnego na wyświetlaczu sterownika wyświetlany jest<br>migający symbol. Jeżeli błąd zostanie rozwiązany lub ustanie jego<br>przyczyna, świecący symbol wskazuje ostatnie zdarzenie. Nacisnąć<br>przycisk HELP, aby otworzyć ekran ostrzeżeń.                                                                                                    |

## PODSTAWY NAWIGOWANIA PO EKRANIE

| Przycisk | Funkcja przycisku                                            |
|----------|--------------------------------------------------------------|
| ©#       | Odblokowanie/blokowanie ekranu                               |
| HELP     | Pomoc                                                        |
| MENU     | Wyświetlenie menu                                            |
| Þ        | Przejście do następnych danych                               |
| +        | Przejście do następnego/poprzedniego poziomu menu lub danych |
| ¢        | Zwiększenie/zmniejszenie wartości danych                     |
| OK       | Potwierdzenie                                                |
| Ð        | Potwierdzenie i powrót do poprzedniego menu lub wyboru       |

## **BLOKOWANIE/ODBLOKOWYWANIE EKRANU**

Aby zmienić ustawienia sterownika lub przejrzeć dane dotyczące obsługi sterownika, należy nacisnąć przycisk I w celu odblokowania ekranu. Ekran zostanie automatycznie zablokowany po 15 minutach od ostatniego naciśnięcia klawisza.

## WYŚWIETLANIE POMOCY, UWAG I OSTRZEŻEŃ

Najpierw należy odblokować ekran, naciskając przycisk . Nacisnąć przycisk HELP, aby otworzyć ekran pomocy, uwag i ostrzeżeń.

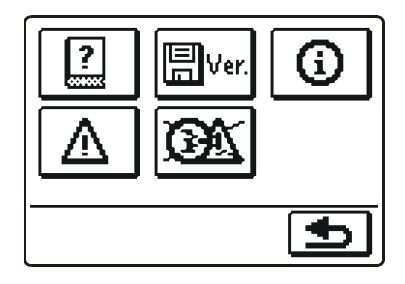

Dostępne funkcje:

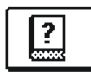

## Skrócona instrukcja obsługi

Skrócona instrukcja obsługi sterownika.

## Wersja sterownika

Przegląd typu sterownika i wersji oprogramowania.

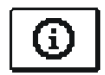

## Uwagi

Lista zdarzeń przekroczenia maksymalnych temperatur i aktywacji funkcji zabezpieczeń. Naciskając przyciski 📕 i 🗭 można zmieniać pozycje listy powiadomień. Nacisnąć przycisk 🛃 , aby zamknąć liste.

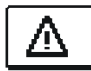

## Ostrzeżenia

Lista błędów czujników 🗲 i 🛨 innych podzespołów. Naciskając przyciski i można zmieniać pozycje listy ostrzeżeń. Nacisnąć przycisk 🛃 aby zamknąć listę.

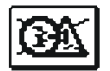

# Kasowanie ostrzeżeń, uwag i komunikatów o niepodłączonych czujnikach

Naciśnięcie tego przycisku spowoduje usunięcie wszystkich niepodłączonych czujników z listy błędów.

**Uwaga:** Nie można kasować błędów czujników niezbędnych do pracy sterownika.

## WPROWADZANIE I NAWIGOWANIE MENU

Aby odblokować ekran, należy nacisnąć przycisk . Aby wyświetlić menu, należy nacisnąć przycisk MENU.

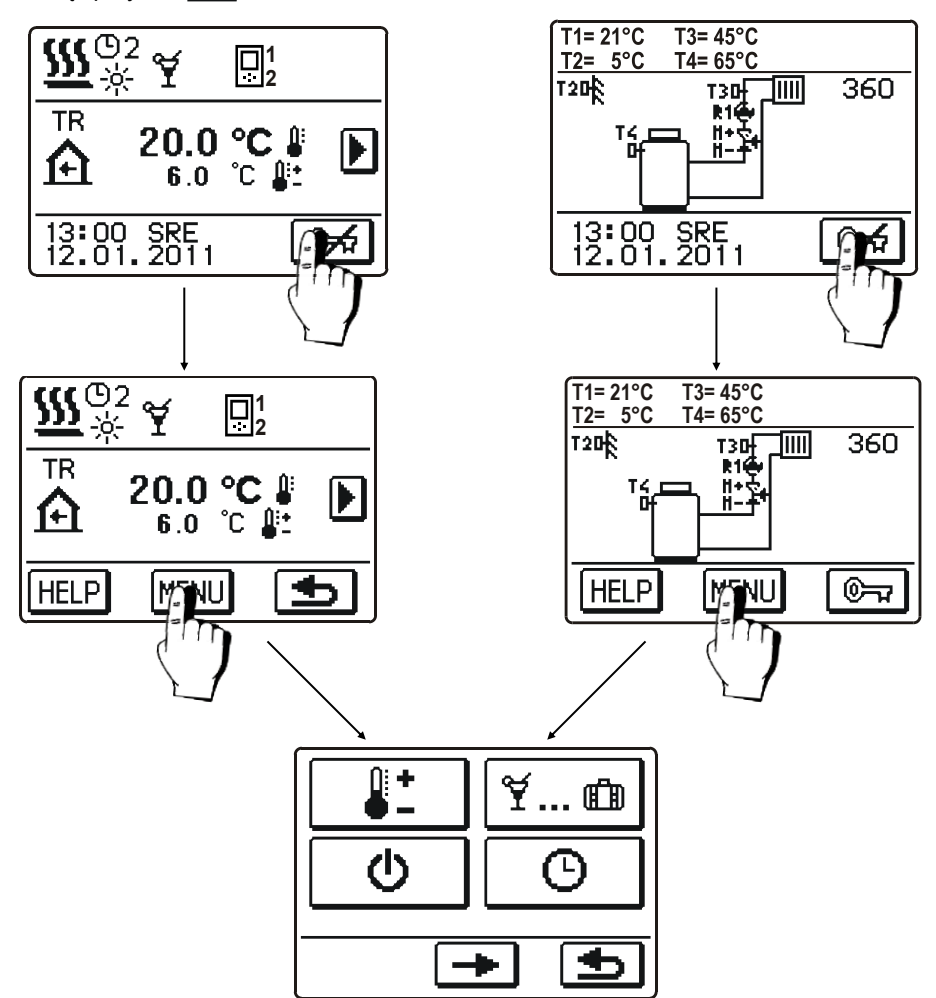

Do poruszania się po menu służą ikony wyświetlane na ekranie.

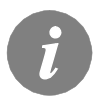

Jeżeli pozycje menu nie mieszczą się na jednym ekranie, należy nacisnąć przycisk , aby przejść do następnego ekranu, lub przycisk , aby przejść do poprzedniego ekranu.

## STRUKTURA MENU I OPIS

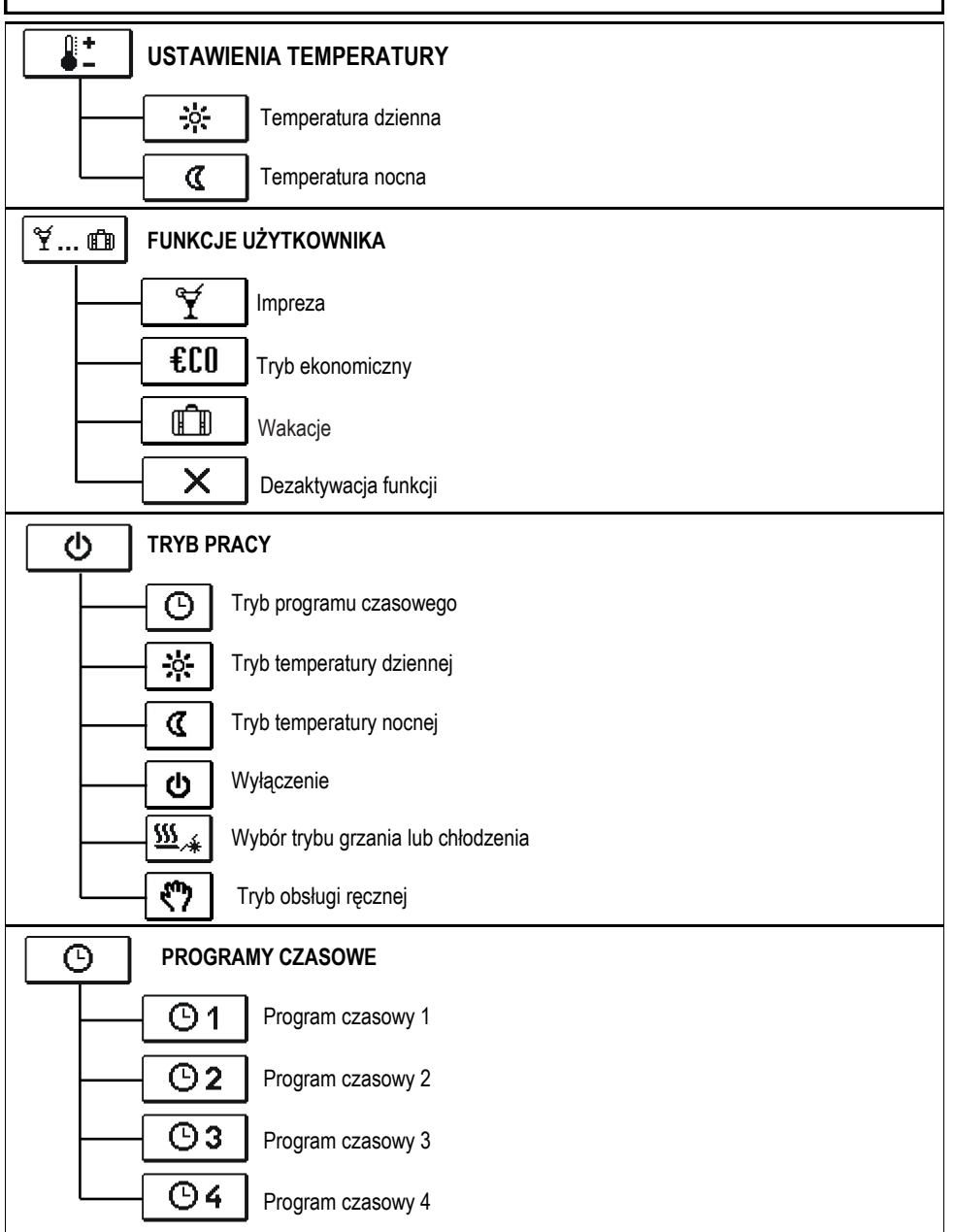

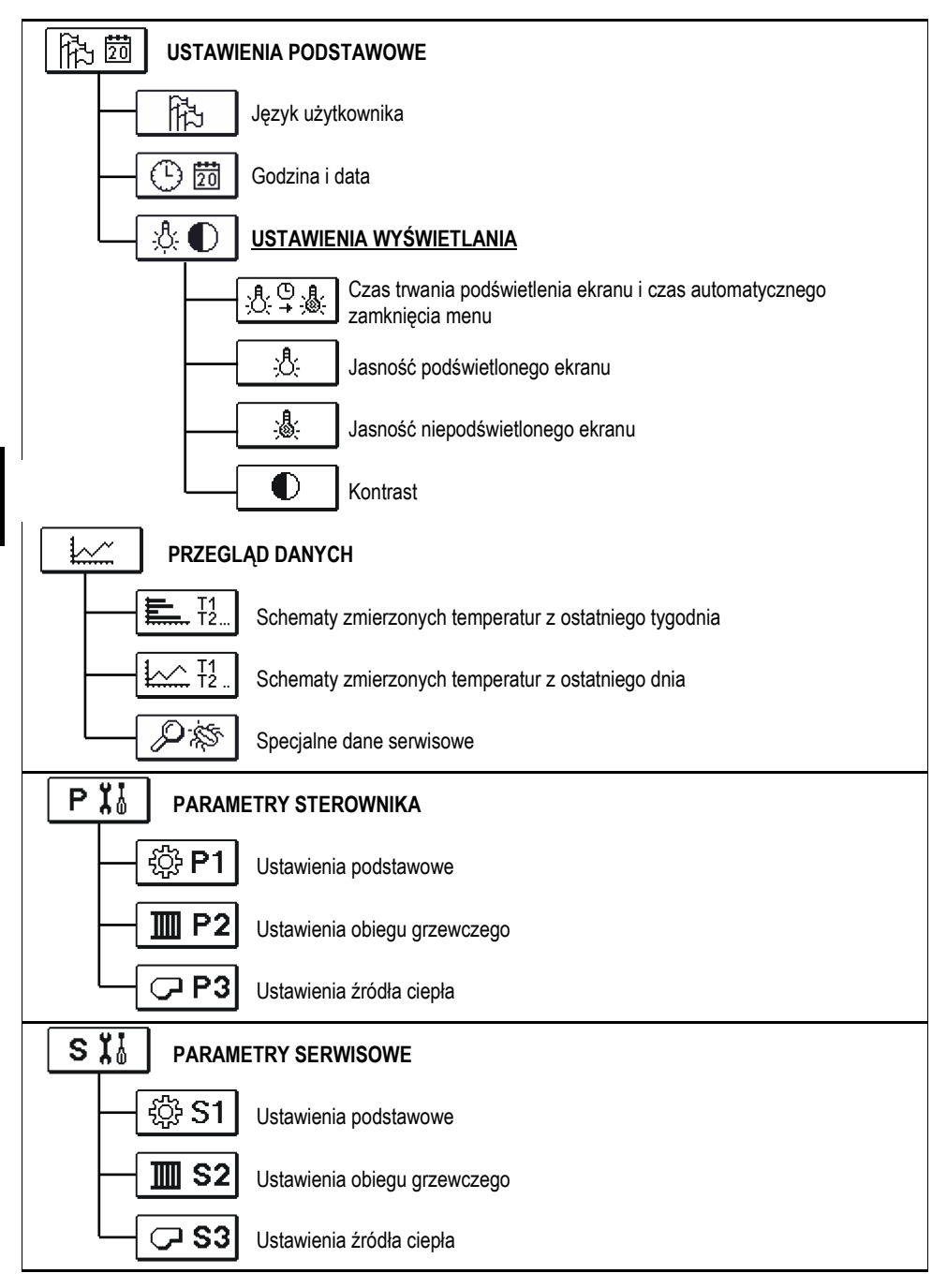

|             | METRY SUSZENIA PODŁOGI                                                                  |
|-------------|-----------------------------------------------------------------------------------------|
| USTA        | WIENIA FABRYCZNE                                                                        |
|             | Resetowanie wszystkich parametrów sterownika                                            |
| RESET<br>©  | Resetowanie programów czasowych                                                         |
| RESET       | Resetowanie wszystkich ustawień sterownika i ponowne uruchomienie wstępnej konfiguracji |
| <b>?+</b> = | Zapisanie ustawień użytkownika                                                          |
|             | Wczytywanie ustawień użytkownika                                                        |

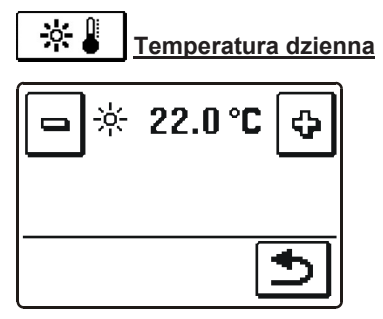

| Aby ustawić temperaturę, należy użyć przycisków 🖻 i 🔮.                        |   |
|-------------------------------------------------------------------------------|---|
| Potwierdzić ustawienie i wrócić do poprzedniego ekranu, naciskając przycisk 重 | > |

# C ↓ Temperatura nocna C ↓ C ↓

## ¥... ⓓ FUNKCJE UŻYTKOWNIKA

Funkcje użytkownika mają na celu ułatwienie obsługi sterownika. W menu dostępne są następujące funkcje użytkownika:

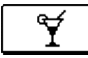

## IMPREZA

Nacisnąć ikonę **IMPREZA**, aby aktywować tryb zapewniający komfort cieplny. Aby dostosować parametry funkcji, należy ponownie nacisnąć ikonę IMPREZA. Zostanie wyświetlony nowy ekran. Aby ustawić temperaturę i godzinę wyłączenia funkcji, należy użyć przycisków i sł.

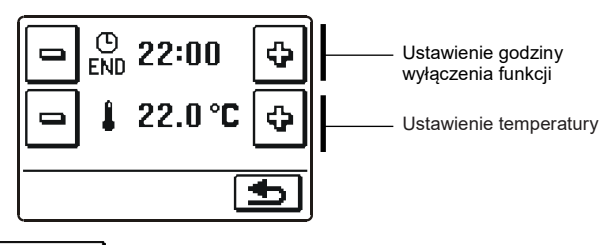

€C0 <u>eco</u>

Nacisnąć ikonę **ECO**, aby aktywować tryb ekonomiczny. Aby dostosować parametry funkcji, należy ponownie nacisnąć ikonę ECO. Zostanie wyświetlony nowy ekran. Aby ustawić temperaturę i godzinę wyłączenia funkcji, należy użyć przycisków 🖃 i 🔄.

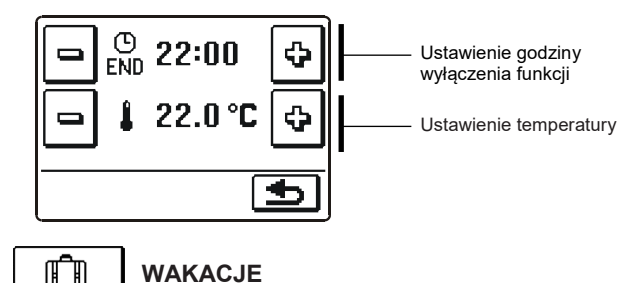

Nacisnąć ikonę **WAKACJE**, aby aktywować tryb ekonomiczny do wybranej daty. Aby dostosować parametry funkcji, należy ponownie nacisnąć ikonę WAKACJE. Zostanie wyświetlony nowy ekran.

Aby ustawić temperaturę i datę wyłączenia funkcji, należy użyć przycisków 🖃 i 🖳

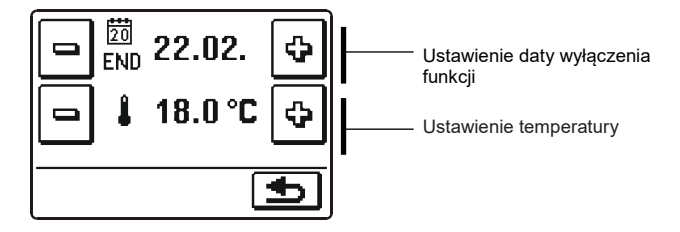

POL

Dostępnych jest sześć trybów pracy:

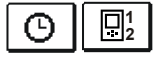

ረካ

## Praca zgodnie z programem czasowym

Sterownik pracuje zgodnie z wybranym programem czasowym. Jeżeli podłączony jest moduł pomieszczeniowy, wyświetlana jest ikona 🖳 (liczba wskazuje liczbę pomieszczeń, w których moduł steruje obiegiem grzewczym). Jeżeli sterownik pracuje bez modułów pomieszczeniowych, wyświetlana jest ikona 💿.

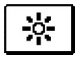

## Praca zgodnie z temperaturą dzienną

Sterownik pracuje w trybie temperatury dziennej.

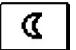

٢h

## Praca zgodnie z temperaturą nocną

Sterownik pracuje w trybie temperatury nocnej.

## Wyłączenie

Wybrać tę funkcję, aby wyłączyć sterownik. Funkcja nie powoduje wyłączenia zabezpieczenia przed zamarzaniem podczas grzania i zabezpieczenia przed przegrzaniem podczas chłodzenia.

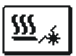

## Wybór trybu grzania lub chłodzenia

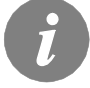

Sterowanie w trybie chłodzenia jest realizowane przez termostat, który wykorzystuje nastawę temperatury pomieszczenia i stałą temperaturę wody w rurze zasilającej.

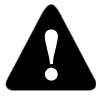

Aby móc korzystać z trybu chłodzenia, należy podłączyć czujnik temperatury pomieszczenia lub moduł pomieszczeniowy. Należy też włączyć funkcję instalacji zasilania zimną wodą.

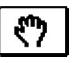

## Tryb obsługi ręcznej

Ten tryb służy do testowania układu. Jest też używany w razie awarii.

Zostanie wyświetlony nowy ekran, na którym można ręcznie otwierać lub zamykać zawór mieszający, a także włączać lub wyłączać pompę obiegową.

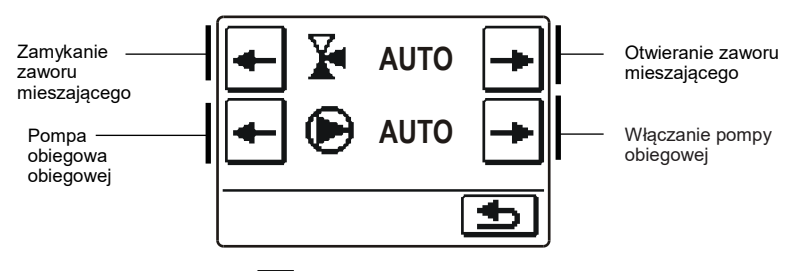

Nacisnąć przycisk (1), aby potwierdzić i wrócić do poprzedniego ekranu.

# <u>"</u>\*
#### Wybór programu czasowego

Dostępne są cztery niezależne programy czasowe.

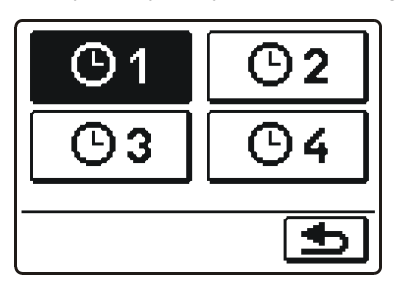

Po wybraniu żądanego programu czasowego należy nacisnąć przycisk 🔄, aby potwierdzić i wrócić do poprzedniego ekranu.

#### Kopiowanie i edytowanie PROGRAMU CZASOWEGO

Po naciśnięciu ikony wybranego programu czasowego zostanie wyświetlony nowy ekran.

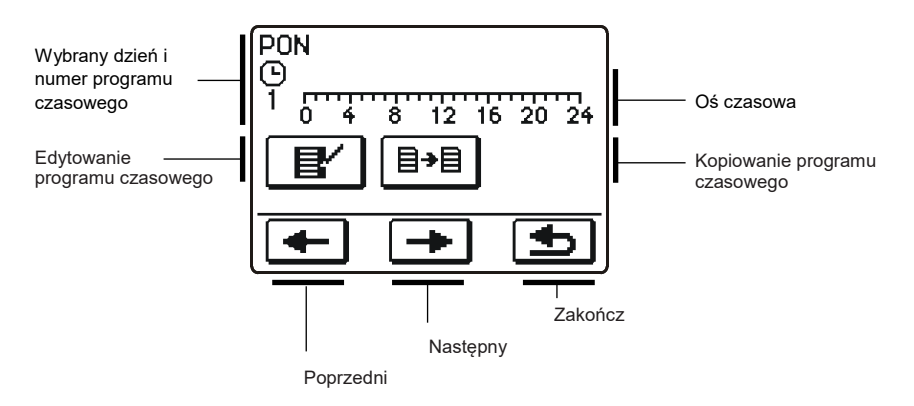

Najpierw należy za pomocą przycisków 🗲 i 🛨 wybrać dzień, którego przebieg programu ma być edytowany lub skopiowany na inne dni.

# Edytowanie programu czasowego

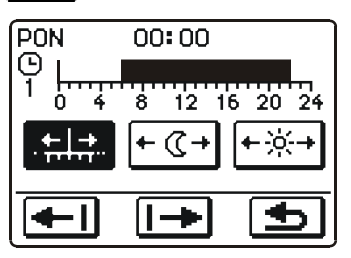

#### Znaczenie ikon wyświetlanych na ekranie

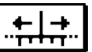

... Swobodne przesuwanie kursora

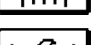

· ] ] |mtom.col.ito.com.ouoti.um.c.mo.ou.o.i/

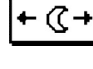

Interwał temperatury nocnej/ kasowanie interwału temperatury dziennej

 Interwał temperatury dziennej/ kasowanie interwału temperatury nocnej

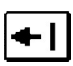

Przesunięcie w lewo

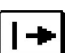

Przesunięcie w prawo

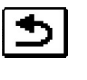

Zapisywanie zmian programu czasowego i powrót do poprzedniego ekranu

Używając powyższych ikon, można definiować żądany przebieg programu czasowego.

# **B→B** Kopiowanie programu czasowego

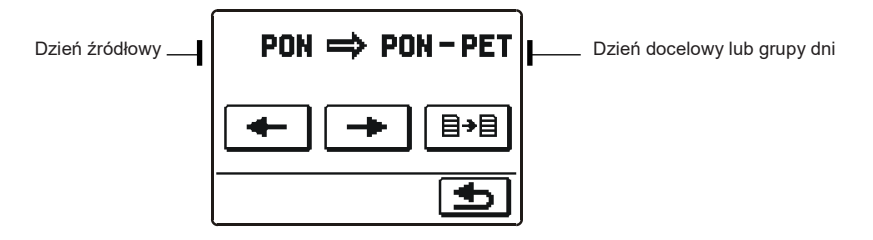

Znaczenie ikon wyświetlanych na ekranie:

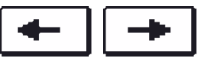

Wybór dnia lub kilku dni (PON, WTO, ŚRO, CZW, PIĄ, SOB, NIE, PON-PIĄ, PON-NIE, SOB-NIE), do których program czasowy ma być skopiowany.

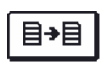

Kopiowanie

# Domyślne ustawienia programu czasowego

| <b>(</b> )1 | Dzień     | Okres temperatury dziennej                      |
|-------------|-----------|-------------------------------------------------|
|             | PON – PIĄ | 06:00 – 22:00                                   |
|             | SOB – NIE | 07:00 – 22:00                                   |
|             |           |                                                 |
| Θ2          | Dzień     | Okres temperatury dziennej                      |
|             | PON – PIĄ | 05:00 – 7:30<br>13:30 – 22:00                   |
|             | SOB – NIE | 07:00 – 22:00                                   |
|             |           |                                                 |
| <b>(</b> )3 | Dzień     | Okres temperatury dziennej                      |
|             | PON – PIĄ | 06:00 - 08:30<br>11:00 - 13:30<br>16:00 - 22:00 |
|             | SOB – NIE | 07:00 - 22:00                                   |
|             |           |                                                 |
| <b>G</b> 4  | Dzień     | Okres temperatury dziennej                      |
|             | PON – PIĄ | 14:00 - 22:00                                   |
|             | SOB – NIE | 07:00 - 22:00                                   |

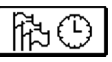

# **USTAWIENIA PODSTAWOWE**

To menu służy do wyboru języka użytkownika, godziny, daty i ustawień wyświetlacza.

년 Język

Zostanie wyświetlony ekran wyboru języka:

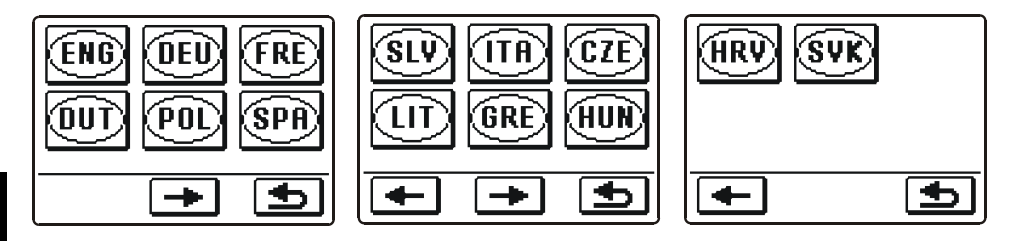

Aby przełączać się między ekranami wyboru języka, należy użyć przycisków 🗲 i 主.

Należy wybrać żądany język, naciskając jego ikonę. Potwierdzić wybór i wrócić do poprzedniego ekranu, naciskając przycisk 🛃.

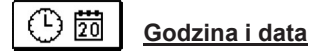

Zostanie wyświetlony ekran ustawiania godziny i daty:

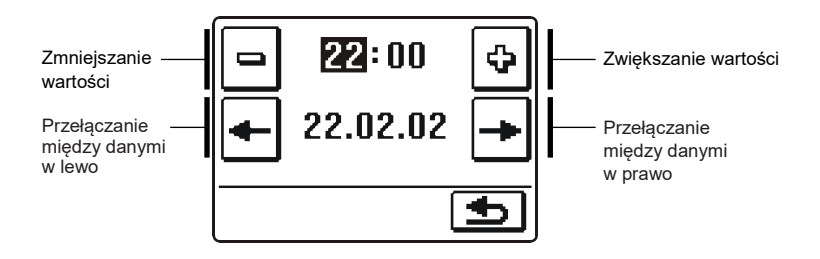

Potwierdzić ustawienie i wrócić do poprzedniego ekranu, naciskając przycisk 보.

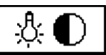

# Ustawienia wyświetlania

Dostępne są cztery ustawienia:

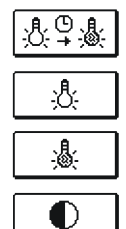

Czas trwania podświetlenia ekranu i czas automatycznego zamknięcia menu

Jasność podświetlonego ekranu

Jasność niepodświetlonego ekranu

Kontrast

Konkretne ustawienia można zmieniać za pomocą przycisków 🖃 i 🔄. Potwierdzić ustawienie i wrócić do poprzedniego ekranu, naciskając przycisk э.

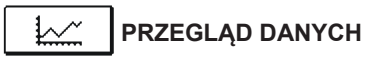

W menu są ikony umożliwiające dostęp do następujących informacji o pracy sterownika:

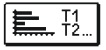

#### SCHEMATY ZMIERZONYCH TEMPERATUR Z OSTATNIEGO TYGODNIA

Wykres temperatur zmierzonych przez poszczególne czujniki w rozbiciu na dni. Temperatury są rejestrowane dla ostatniego tygodnia pracy.

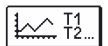

#### SCHEMATY ZMIERZONYCH TEMPERATUR Z OSTATNIEGO DNIA

Wykres temperatur zmierzonych przez poszczególne czujniki w bieżącym dniu. Częstość rejestrowania można konfigurować za pomocą parametru P1.7. Tego rodzaju wykres temperatur jest używany przeważnie do analizy systemu grzewczego podczas rozruchu, serwisowania lub w razie awarii.

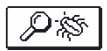

#### SPECJALNE DANE SERWISOWE

Dane diagnostyczne przeznaczone dla pracowników serwisu.

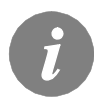

Aby przełączać między wykresami danych z poszczególnych czujników, należy użyć przycisku  $1 \rightarrow 0$ . Użyć przycisków t - i t + 0, aby przełączać się między dniami.

# INSTRUKCJA USTAWIEŃ SERWISOWYCH

# PARAMETRY STEROWNIKA

Wszystkie dodatkowe ustawienia i regulacje pracy sterownika przeprowadza się za pomocą parametrów. Dostępne są trzy grupy parametrów.

PI SI FI

Parametry podstawowe

Parametry serwisowe

Parametry suszenia podłogi

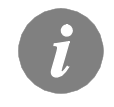

Pokazane są tylko te parametry, które są wykorzystywane w wybranym schemacie hydraulicznym. Od wybranego schematu zależą także fabryczne ustawienia wartości parametrów.

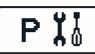

# PARAMETRY PODSTAWOWE

Parametry podstawowe są podzielone na grupy: **P1** – ustawienia podstawowe, **P2** – ustawienia obiegu grzewczego, **P3** – ustawienia źródeł ciepła.

Zawartość parametrów podstawowych jest wyświetlana w sposób następujący:

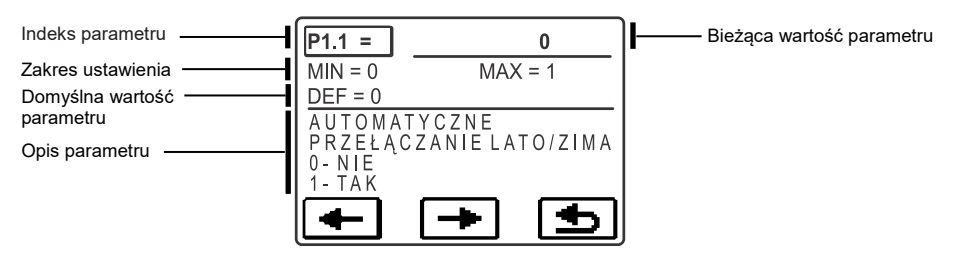

W poniższym przykładzie przedstawiono zmianę parametru P1.1.

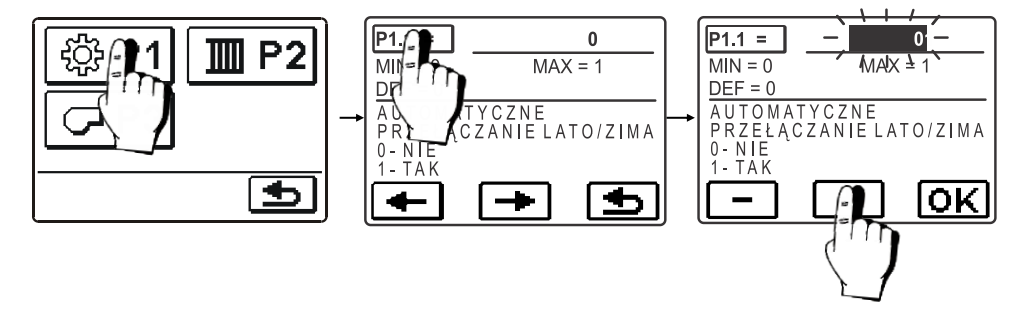

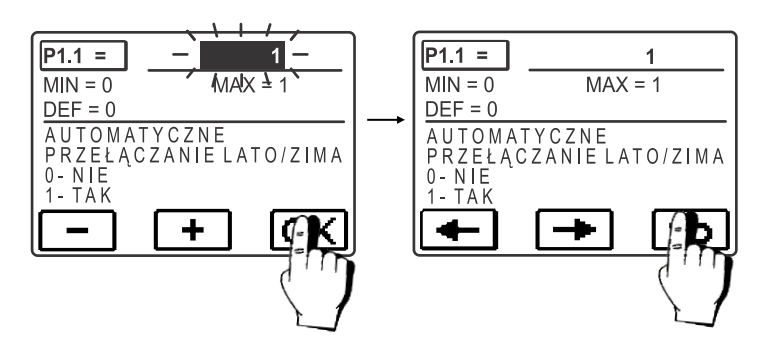

주말 P1

# Ustawienia podstawowe

| Parametr | Funkcja                                                                                                    | Opis parametru                                                                                                    | Zakres<br>ustawienia                           | Wartość<br>domyślna |
|----------|----------------------------------------------------------------------------------------------------|----------------------------------------------------------------------------------------------------|------------------------------------------------|---------------------|
| P1.1     | AUTOMATYCZNE<br>PRZEŁĄCZANIE LATO/<br>ZIMA                                                                                                    | Automatyczne wyłączanie grzania na podstawie średniej<br>dobowej temperatury zewnętrznej                                                                      | 0- NIE<br>1- TAK                               | 0                   |
| P1.2     | ŚREDNIA TEMPERATU-<br>RA ZEWNĘTRZNA DLA<br>PRZEŁĄCZANIA LATO/<br>ZIMA                                                                                                    | Ustawienie średniej dobowej temperatury dla której<br>grzanie zostanie wyłączone                                                                              | 10 ÷ 30 °C                                     | 18                  |
| P1.4     | TEMPERATURA<br>ZEWNĘTRZNA DO<br>AKTYWACJI OCHRONY<br>PRZED ZAMARZANIEM                                                                                                    | Nastawa temperatury zewnętrznej przy której ochrona<br>przed zamarzaniem zostanie aktywowana, a kocioł<br>będzie pracować na minimalnej temperaturze.         | -30 ÷ 10 °C                                    | 2                   |
| P1.5     | WYMAGANA TEMPERA-<br>TURA W POMIESZCZE-<br>NIU DLA SYSTEMU<br>OCHRONY PRZEZ ZA-<br>MARZANIEM                                                                               | Ustawienie temperatury pokojowej dla której ogzrewanie<br>zostanie wyłączone                                                                                  | 2 ÷ 12                                         | 6                   |
| P1.6     | DOKŁADNOŚĆ                                                                                                    | Ustawienie dokładności wskazania temperatury                                                                                                    | 0- 0.1 °C<br>1- 0.2 °C<br>2- 0.5 °C<br>3- 1 °C | 2                   |
| P1.7     | AUTOMATYCZNE   Na podstawie kalendarza, regulator automatycznie     PRZEJŚCIE Z TRYBU   Dirzełącza pomiędzy czasem letnim, a zimowym   0- NIE     LETNIEGO W TRYB   1- TAK |                                                                                                    | 0- NIE<br>1- TAK                               | 1                   |
| P1.8     | CZĘSTOTLIWOŚĆ ZAPI-<br>SU TEMPERATURY                                                                                                    | Ustawiając ten parametr, określamy co jaki czas jest<br>zapisywana temperatura                                                                                | 1 ÷ 30 min                                     | 5                   |
| P1.9     | DŹWIĘKI                                                                                                    | Ustawiając ten parametr określamy dźwięki w regulator-<br>ze                                                                                                  | 0- WYŁĄCZONE<br>1- WŁĄCZONE                    | 1                   |
| P1.10    | ZAAWANSOWANE<br>WYŚWIETLANIE TEMPE-<br>RATURY                                                                                                    | Podczas sprawdzania temperatur można zobaczyć<br>zmierzone oraz wymagane bądź wyliczone temperatury                                                           | 0- NIE<br>1- TAK                               | 1                   |
| P1.11    | KOMPENSACJA STRAT<br>CIEPŁA NA PODSTAWIE<br>ODCZYTÓW TEMPERA-<br>TURY Z CZUJNIKA<br>ZEWNĘTRZNEGO                                                                           | To ustawienie umożliwia kompensację strat ciepła przez<br>zewnętrzne ściany ogrzewanego budynku na podstawie<br>odczytów temperatury z czujnika zewnętrznego. | -5,0 ÷ 0,0°C                                   | 1                   |

POL

# Ustawienia obiegu grzewczego

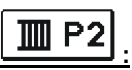

| Parametr | Funkcja                                               | Opis parametru                                                                                                    | Zakres<br>ustawienia | Wartość<br>domyślna                             |
|----------|-------------------------------------------------------|----------------------------------------------------------------------------------------------------|----------------------|-------------------------------------------------|
| P2.1     | KRZYWA GRZEWCZA                                       | Nachylenie krzywej grzewczej określa jaka jest wymaga-<br>na temperatura na zasilaniu dla zmierzonej temperatury<br>zewnętrznej. Wybór krzywej zależy od rodzaju systemu<br>grzewczego (podłogowe, płaszczyznowe grzejnikowe)<br>oraz izolacji termicznej budynku. | 0,2 ÷ 2,2            | 0,7 -<br>podłogowe<br>1,0 -<br>grzejni-<br>kowe |
| P2.2     | RÓWNOLEGŁE PRZE-<br>SUNIĘCIE KRZYWEJ<br>GRZEWCZEJ     | Równoległe przesunięcie krzywej grzewczej (dla wyliczo-<br>nej temperatury na zasilaniu). Stosowane w celu elimi-<br>nacji rozbieżności pomiędzy rzeczywistą, a zadaną<br>temperaturą w pomieszczeniu.                                                             | -15 ÷ 15 K           | 0                                               |
| P2.3     | CZAS TRWANIA FUNKCJI<br>PODWYŻSZONEJ TEM-<br>PERATURY | Czas trwania nadwyżki temperatury w pomieszeniu w<br>czasie przejścia z trybu nocnego w dzienny.                                                                                                    | 0 ÷ 200 min          | 0                                               |
| P2.4     | PODWYŻSZONA TEMPE-<br>RATURA                          | Ustawienie wartości podwyższonej temperatury w czasie<br>przejścia z trybu nocnego w dzienny.                                                                                                    | 0 ÷ 8 K              | 4                                               |
| P2.5     | PRIORYTET GRZANIA<br>CIEPŁEJ WODY<br>UŻYTKOWEJ        | Ustawienie priorytetu grzania cieplej wody użytkowej<br>względem grzania pomieszczeń (funkcja aktywna w<br>przypadku zastosowania dodatkowych regulatorów do<br>sterowania temperaturą c.w.u.)                                                                     | 0- NIE<br>1- TAK     | 0                                               |

| Parametr | Funkcja                                  | Opis parametru                                  | Zakres<br>ustawienia | Wartość<br>domyślna |
|----------|------------------------------------------|-------------------------------------------------|----------------------|---------------------|
| P3.1     | MINIMALNA TEMPERA-<br>TURA ŹRÓDŁA CIEPŁA | Ustawienie minimalnej temperatury źródła ciepła | 10 ÷ 90 °C           | 40                  |

#### KRZYWA GRZEWCZA

Nachylenie krzywej grzewczej informuje o tym, jaka temperatura urządzeń grzewczych jest wymagana względem temperatury zewnętrznej. Ustawienie krzywej zależy od rodzaju systemu grzewczego (podłogowy, ścienny, grzejnikowy, konwektorowy) oraz izolacji termicznej budynku.

#### Regulowanie nachylenia krzywej grzewczej

Jeżeli dostępna jest odpowiednia ilość danych, można obliczyć nachylenie krzywej grzewczej na podstawie oceny wymiarowania systemu grzewczego i izolacji termicznej budynku. W przeciwnym razie można je określić w oparciu o doświadczenie. Nachylenie jest poprawne, jeżeli temperatura w pomieszczeniu jest stabilna nawet w przypadku znaczących wahań temperatury zewnętrznej.

O ile temperatura zewnętrzna jest powyżej +5°C, można regulować temperaturę w pomieszczeniach, zmieniając temperaturę dzienną lub nocną, albo przesuwając krzywą grzewczą równolegle.

Jeżeli w budynku robi się zimniej, gdy temperatura zewnętrzna spada, oznacza to, że nachylenie krzywej grzewczej jest zbyt małe. Należy zwiększyć ustawienie. Jeżeli temperatura w budynku rośnie, gdy temperatura zewnętrzna spada, należy zmniejszyć nachylenie krzywej grzewczej.

Maksymalny poziom zwiększania/zmniejszania nachylenia nie powinien być większy jednorazowo niż 0,1 do 0,2 jednostek. Między dwoma pomiarami należy zachować odstęp przynajmniej 24 godzin.

Preferowane ustawienia nachylenia krzywej grzewczej:

| Heating system:  | Setting range: |
|------------------|----------------|
| floor heating    | 0,2 - 0,8      |
| wall heating     | 0,6 - 1,0      |
| radiator heating | 0,8 - 1,4      |

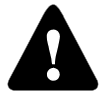

Regulując nachylenie krzywej grzewczej, można dopasować pracę sterownika do budynku. Do zapewnienia optymalnej pracy sterownika niezbędne jest dobranie odpowiedniego ustawienia nachylenia krzywej grzewczej.

# Wykres krzywych grzewczych

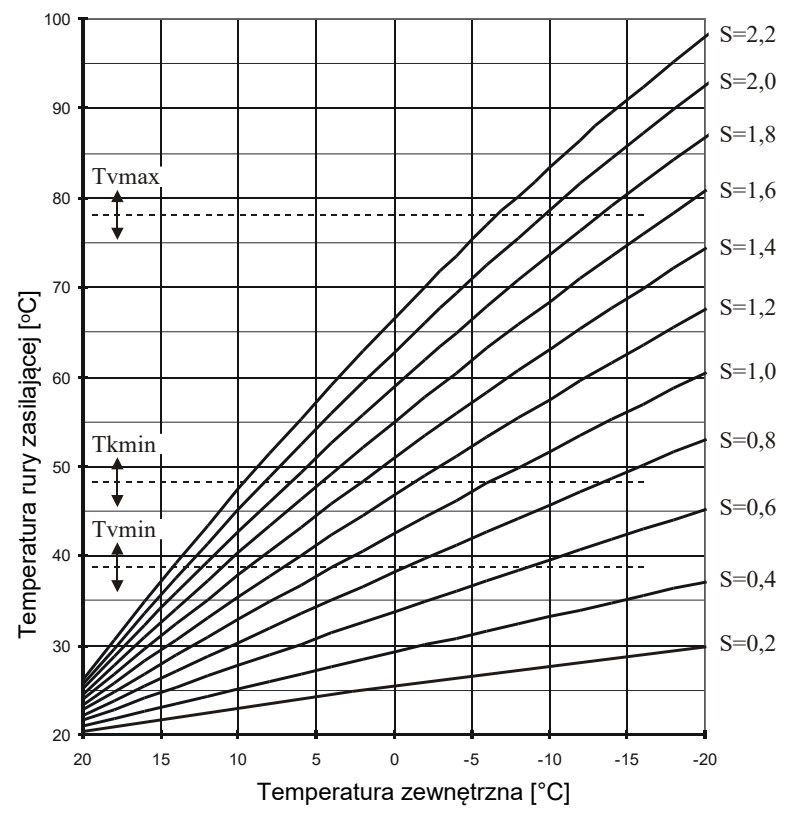

# S X PARAMETRY SERWISOWE

Parametry serwisowe są podzielone na grupy: **S1** - ustawienia podstawowe, **S2** - ustawienia obiegu grzewczego, **S3** - ustawienia źródła ciepła.

Zawartość parametrów serwisowych jest wyświetlana w sposób następujący:

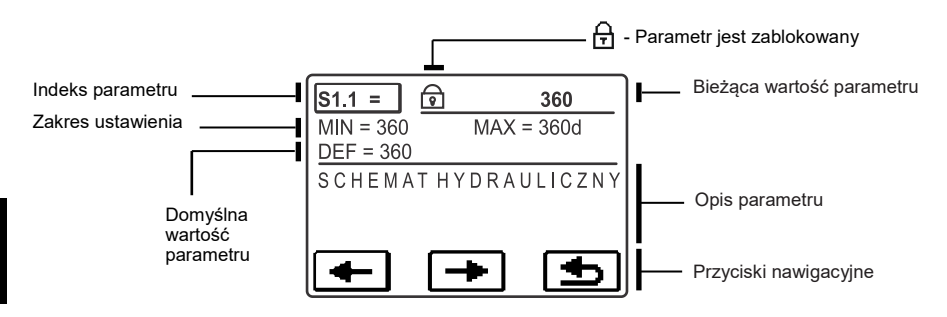

Żądany parametr jest zmieniany w ten sam sposób co parametry podstawowe P. Parametry serwisowe są zablokowane i muszą być odblokowane przed ich edycją.

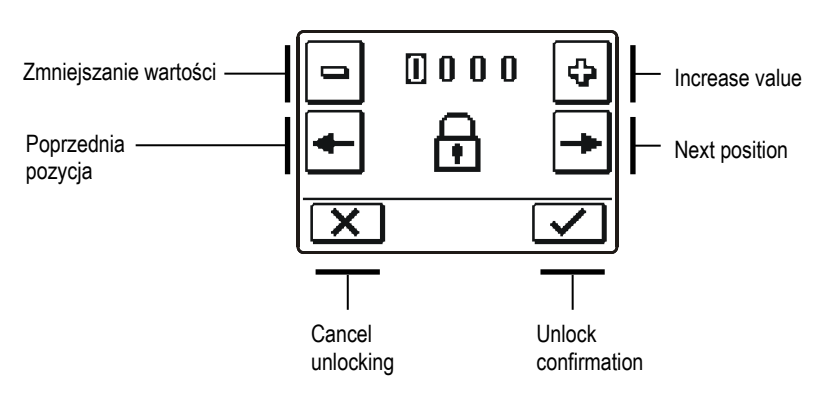

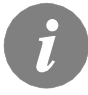

Domyślny kod odblokowania parametrów serwisowych to 0001.

# Ustawienia podstawowe

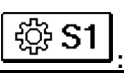

| Para-<br>metr | Funkcja                                  | Opis parametru                                                                                                    | Zakres<br>ustawienia                                | Wartość<br>domyślna |
|---------------|------------------------------------------|----------------------------------------------------------------------------------------------------|-----------------------------------------------------|---------------------|
| S1.1          | SCHEMAT HYDRAULICZNY                     | Wybór schematu hydraulicznego                                                                                                    | 360 ÷ 360b                                          | 360                 |
| S1.2          | KOD ODBLOKOWUJĄCY<br>NASTAWY SERWISOWE   | Ustawienie to uniemożliwia wprowadzenia zmian w na-<br>stawy serwisowe bez podania kodu.<br>UWAGA! Trzymajkod w bezpieczny miejscu. Bez kody,<br>niemożliwym jest dokonanie zmian w nastawach serwi-<br>sowych. | 0000 ÷ 9999                                         | 0001                |
| S1.3          | TYP CZUJNIKA                             | Wybór sensora temperatury Pt1000 lub KTY10.                                                                                                    | 0- PT1000<br>1- KTY10                               | 0                   |
| S1.4          | KIERUNEK OTWIERANIA<br>ZAWORU            | Ustawienie kierunku obrotu siłownika-otwierania zaworu<br>(otwieranie zaworu skutkuje wzrostem temperatury wody<br>zmieszanej na zasileniu)                                                                     | 0- W PRAWO<br>1- W LEVO                             | 0                   |
| S1.5          | ORIENTACJA WYŚWI-<br>ETLACZA             | Ustawienie orientacji wyświetlacza                                                                                                    | 0- NORMALNA 0°<br>1- OBRÓCONY O<br>180°             | 0                   |
| S1.6          | WYBÓR ZASTOSOWANIA<br>DLA CZUJNIKA T1    | Ustawienie zastosowania dlaczujnika T1.<br>Jeżeli ustawiony jest czujnik na powrocie, temperatura<br>różnicowa pomiędzy zasilaniem a powrotem musi być<br>ustawiona w parametrze S2.13                          | 0- CZUJNIK<br>POKOJOWY<br>1- CZUJNIK NA<br>POWROCIE | 0                   |
| S1.7          | WYBÓR ZASTOSOWANIA<br>DLA CZUJNIKA T4    | Ustawienie zastosowania dlaczujnika T1.<br>Jeżeli ustawiony jest czujnik na powrocie, temperatura<br>różnicowa pomiędzy zasilaniem a powrotem musi być<br>ustawiona w parametrze S2.13                          | 0- CZUJNIK<br>KOTŁA<br>1- CZUJNIK NA<br>POWROCIE    | 0                   |
| S1.8          | ZDALNA AKTYWACJA<br>PRZEZ BUS            | Wybór jeśli zdalnej aktywacji może dokonywać tylko przez<br>lokalny regulator lub też z głównego sterownika.                                                                                                    | 1- LOKALNY<br>2- GŁÓWNY                             | 1                   |
| S1.9          | FUNKCJA ANTI-BLOCK<br>DLA POMPY I ZAWORU | Wszystkie urządzenia zewnętrzne, które nie zostały<br>aktywowane przez ostatni tydzień, zostaną aktywowane<br>na 60 sekund w każdy piątek o godzinie 20:00                                                      | 0- WYŁĄCZONA<br>1- WŁĄCZONA                         | 0                   |
| S1.10         | TYP BUDYNKU (STAŁA<br>CZASOWA)           | Dla budynków ciężkich (grube ściany) i dobrej izolacji<br>wybrać wysoką wartość. Dla lekkich (cieńkie ściany, słaba<br>akumulacja ciepła) i słabej izolacji wybrać niską wartość.                               | 0 - 12 h                                            | 6                   |
| S1.17         | KALIBRACJA CZUJNIKA T1                   | Korekta wyświetlonej, zmierzonej temperatury dla czujni-<br>ka T1                                                                                                    | -5 ÷ 5 K                                            | 0                   |
| S1.18         | KALIBRACJA CZUJNIKA T2                   | Korekta wyświetlonej, zmierzonej temperatury dla czujni-<br>ka T2                                                                                                    | -5 ÷ 5 K                                            | 0                   |
| S1.19         | KALIBRACJA CZUJNIKA T3                   | Korekta wyświetlonej, zmierzonej temperatury dla czujni-<br>ka T3                                                                                                    | -5 ÷ 5 K                                            | 0                   |
| S1.20         | KALIBRACJA CZUJNIKA T4                   | Korekta wyświetlonej, zmierzonej temperatury dla czujni-<br>ka T4                                                                                                    | -5 ÷ 5 K                                            | 0                   |

# Ustawienia obiegu grzewczego

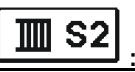

| Para-<br>metr | Funkcja                                                         | Opis parametru                                                                                                    | Zakres<br>ustawienia                                                          | Wartość<br>domyślna |
|---------------|-----------------------------------------------------------------|----------------------------------------------------------------------------------------------------|-------------------------------------------------------------------------------|---------------------|
| \$2.1         | WPŁYW TEMPERATURY<br>POKOJOWEJ                                  | Ustawienie wpływu temperatu w pomieszczeniu. Niższa wartość oznacza mały wpływ, wysoka wartość oznacza duży wpływ.                                                                                                    | 0,0 ÷ 3,0                                                                     | 1                   |
| S2.2          | WPŁYW CZUJNIKA<br>TEMPERATURY POKO-<br>JOWEJ T1                 | Określ czy czujnik temperatury wpływa na działanie regulatora.<br>Funkcja aktywna dla parametru S1.6=0.                                                                                                    | 1- TAK<br>2- NIE                                                              | 1                   |
| S2.3          | ODDZIAŁYWANIE<br>MODUŁU<br>POMIESZCZENIOWEGO<br>RCE             | Ustawienie modułu pomieszczeniowego RCE obsługującego<br>pierwszy obieg.<br>0 – Moduł pomieszczeniowy nie oddziaływuje na sterownik<br>1 – Moduł pomieszczeniowy sterujący pierwszym obiegiem<br>oddziaływuje na sterownik<br>2 – Moduł pomieszczeniowy sterujący drugim obiegiem oddzi-<br>aływuje na sterownik<br>3 – Moduł pomieszczeniowy sterujący pierwszym i drugim<br>obiegiem oddziaływuje na sterownik | 0-BRAK<br>1 - 1.MOD.<br>POM.<br>2 - 2. MOD.<br>POM.<br>3-1. & 2.<br>MOD. POM. | 1                   |
| S2.4          | TRYB PRACY POMPY                                                | Ustawienie trybu pracy pompy. Ustawienia mają następujące<br>znaczenia:<br>1 - Auto (tryb automatyczny pracy pompy)<br>2 - P1 (zgodnie z programem czasowym P1= wył)<br>3 - P2 (zgodnie z programem czasowym P2= wył)<br>4 - P3 (zgodnie z programem czasowym P3= wył)<br>5 - P4 (zgodnie z programem czasowym P4= wył)<br>6 - Wybrany program (zgodnie z wybranym programem cza-<br>sowym)                      | 1- STAND.<br>2- P1<br>3- P2<br>4- P3<br>5- P4<br>6 - WYB.<br>PROG.            | 1                   |
| \$2.5         | MINIMALNA TEMPERA-<br>TURA WODY ZASI-<br>LAJĄCEJ                | Ustawienie minimalnej temperatury rury zasilającej.                                                                                                    | 10 ÷ 90 °C                                                                    | 20                  |
| S2.6          | MAKSYMALNA TEMPE-<br>RATURA WODY ZASI-<br>LAJĄCEJ               | Ustawienie maksymalnej temperatury rury zasilającej                                                                                                    | 20 ÷ 150 °C                                                                   | 85/45               |
| \$2.7         | MARTWA STREFA KON-<br>TROLI ZAWORU MI-<br>ESZAJĄCEGO            | Ustawienie zakresu temperatury w którym zawór mieszający<br>jest w stanie gotowości                                                                                                    | 1,0 ÷ 3,0 K                                                                   | 1                   |
| S2.8          | ZAWÓR MIESZAJĄCY P -<br>STAŁA                                   | Ustawienie pozycji zaworu mieszania, intensywność korekty.<br>Mniejsza wartość oznacza krótsze ruchy, wyższa wartość<br>oznacza dłuższe ruchy.                                                                                                    | 0,5 ÷ 2,0                                                                     | 1                   |
| S2.9          | ZAWÓR MIESZAJĄCY I -<br>STAŁA                                   | Ustawianie częstotliwości kontroli mieszania zaworów - jak<br>często pozycja zaworu jest sprawdzana. Mniejsza wartość<br>oznacza niską częstotliwość, wyższa wartość oznacza wyższą<br>częstotliwość.                                                                                                    | 0,4 ÷ 2,5                                                                     | 1                   |
| S2.10         | ZAWÓR MIESZAJĄCY D<br>- STAŁA                                   | Czułość zaworu mieszającego na zmiany temperatury przewo-<br>du zasilającego. Mniejsza wartość oznacza małą czułość,<br>wyższa wartość oznacza wysoką czułość.                                                                                                    | 0,4 ÷ 2,5                                                                     | 1                   |
| S2.11         | MINIMALNA TEMPERA-<br>TURA WODY ZASI-<br>LAJĄCE DLA FUNKCJI     | Ustawienie minimalnej temperatury rury zasilającej w trybie<br>chłodzenia.<br>UWAGA! Zbyt niska temperatura może powodować<br>kondensację przewodów                                                                                                    | 10 ÷20 °C                                                                     | 15                  |
| S2.12         | WYŁĄCZENIE OGR-<br>ZEWANIA - PRZE-<br>SUNIĘCIE TEMPERA-<br>TURY | Przesunięcie temperatury przewodu zasilającego dla wyłącze-<br>nia ogrzewania.                                                                                                    | -10 ÷ 10 K                                                                    | 0                   |

| Para-<br>metr | Funkcja                                                                                                    | Opis parametru                                                                                                    | Zakres<br>ustawienia | Wartość<br>domyślna |
|---------------|----------------------------------------------------------------------------------------------------|----------------------------------------------------------------------------------------------------|----------------------|---------------------|
| S2.13         | OGRANICZNENIE<br>RÓŻNICY TEMPERA-<br>TURY POMIĘDZY ZASI-<br>LANIEM A POWROTEM                                     | Ustawienie maksymalnej temperatury pomiędzy zasilaniem a<br>powrotem. Ogranicza maksymalną moc systemu grzewczego.                                             | 3÷30 K               | 10                  |
| S2.14         | STAŁA TEMPERATURA<br>ZASILANIA                                                                                    | Wybór opcji dotyczącej utrzymania stałej temperatury na zasila-<br>niu. Zakres 10 ÷ 140 °C.<br>Funkcja ta wyłącza regulacje pogodową zaworem mi-<br>eszającym. | 0- NIE<br>1- TAK     | 0                   |
| S2.15         | I5   OPÓŹNIENIE WYŁĄCZE-<br>NIA POMPY   Ustawienie opóźnienia wyłączenia pompy, gdy grzanie nie ejst<br>wymagane. |                                                                                                    | 0 ÷ 10 min           | 5                   |

# C S3

Ustawienia obiegu grzewczego

| Para-<br>metr | Funkcja                                                     | Opis parametru                                                                                                    | Zakres<br>ustawienia | Wartość<br>domyślna |
|---------------|-------------------------------------------------------------|----------------------------------------------------------------------------------------------------|----------------------|---------------------|
| \$3.1         | MAKSYMALNA TEMPERATURA<br>ŹRÓDŁA CIEPŁA                     | Ustawienie maksymalnej temperatury kotła. Po<br>osiągnięciu ustawionej temperatury w źródle ciepła,<br>regulator otwiera częściowo zawór mieszający w celu<br>schłodzenia medium, z zachowaniem wartości<br>maksymalnej temperatury na zasilaniu. | 60 ÷ 160 °C          | 90                  |
| \$3.2         | WZROST TEMPERATURY KOTŁA<br>WZGLĘDEM OBIEGU GR-<br>ZEWCZEGO | Ustawienie róznicy temperatury pomiędzy kotłem a<br>wyliczoną temperaturą zasilania.                                                                                                    | 0 ÷ 25 K             | 5                   |

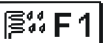

W grupie F1 są parametry suszenia podłogi:

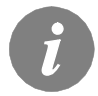

Procedura konfiguracji parametrów suszenia podłogi jest taka sama, jak w przypadku parametrów serwisowych (patrz strona 117).

Parametry suszenia podłogi

| s., | F | 1 |  |
|-----|---|---|--|
|     |   |   |  |

ĺ

| Para-<br>metr | Funkcja                                 | Zakres<br>ustawienia | Wartość<br>domyślna |
|---------------|-----------------------------------------|----------------------|---------------------|
| F1.1          | AKTYWACJA PROGRAMU WYGRZEWANIA POSADZKI | 0- NIE<br>1- TAK     | 0                   |
| F1.2          | OKRES 1: CZAS TRWANIA                   | 1 ÷ 15 dni           | 10                  |
| F1.3          | OKRES 1: TEMPERATURA POCZĄTKOWA         | 10 ÷ 60 °C           | 20                  |
| F1.4          | OKRES 1: TEMPERATURA KOŃCOWA            | 10 ÷ 60 °C           | 20                  |
| F1.5          | OKRES 2: CZAS TRWANIA                   | 1 ÷ 15 dni           | 5                   |
| F1.6          | OKRES 2: TEMPERATURA POCZĄTKOWA         | 10 ÷ 60 °C           | 20                  |
| F1.7          | OKRES 2: TEMPERATURA KOŃCOWA            | 10 ÷ 60 °C           | 50                  |
| F1.8          | OKRES 3: CZAS TRWANIA                   | 1 ÷ 15 dni           | 10                  |
| F1.9          | OKRES 3: TEMPERATURA POCZĄTKOWA         | 10 ÷ 60 °C           | 50                  |
| F1.10         | OKRES 3: TEMPERATURA KOŃCOWA            | 10 ÷ 60 °C           | 50                  |
| F1.11         | OKRES 4: CZAS TRWANIA                   | 1 ÷ 15 dni           | 5                   |
| F1.12         | OKRES 4: TEMPERATURA POCZĄTKOWA         | 10 ÷ 60 °C           | 50                  |
| F1.13         | OKRES 4: TEMPERATURA KOŃCOWA            | 10 ÷ 60 °C           | 20                  |

# Profil suszenia podłogi – ustawienie domyślne:

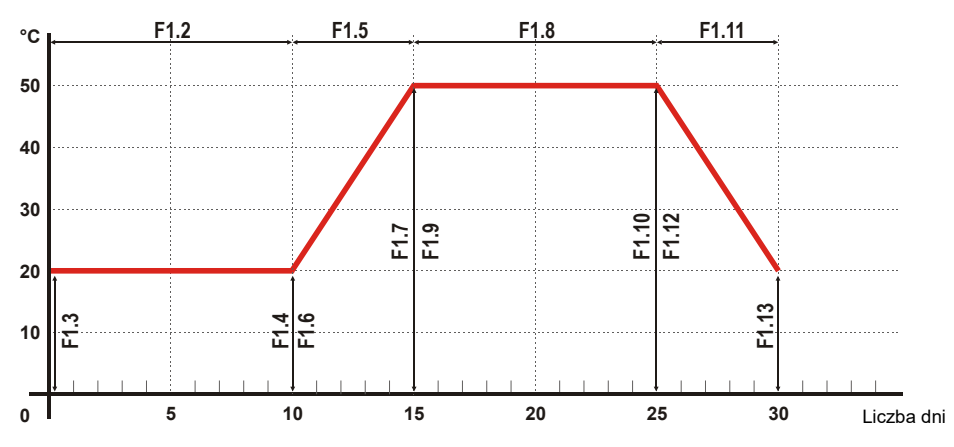

W tym menu znajdują się narzędzia ułatwiające konfigurowanie sterownika.

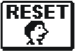

#### <u>RESETOWANIE WSZYSTKICH PARAMETRÓW STEROWNIKA</u>

Funkcja umożliwia przywrócenie domyślnych ustawień wszystkich parametrów P1, P2, P3, S1 (poza S1.1), S2, S3 i F1.

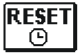

#### **RESETOWANIE PROGRAMÓW CZASOWYCH**

Funkcja umożliwia przywrócenie domyślnych programów czasowych.

# RESET RESETOWANIE WSZYSTKICH USTAWIEŃ STEROWNIKA I PONOWNE URUCHAMIANIE Image: Construction of the second state of the second state of the second

Funkcja umożliwia przywrócenie wartości domyślnych wszystkich parametrów i ponowne uruchomienie wstępnej konfiguracji.

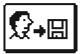

## ZAPISYWANIE USTAWIEŃ UŻYTKOWNIKA

Funkcja umożliwia zapisanie wszystkich ustawień sterownika jako ustawień użytkownika.

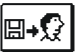

#### <u>WCZYTYWANIE USTAWIEŃ UŻYTKOWNIKA</u>

Funkcja umożliwia wczytanie poprzednio zapisanych ustawień użytkownika.

# MONTAŻ STEROWNIKA

Sterownik należy zainstalować w suchym pomieszczeniu, w którym nie będzie narażony na działanie silnych pól elektromagnetycznych. Założyć sterownik bezpośrednio na zawór mieszający. Nie ma potrzeby rozbierania ani otwierania sterownika i jest to zabronione.

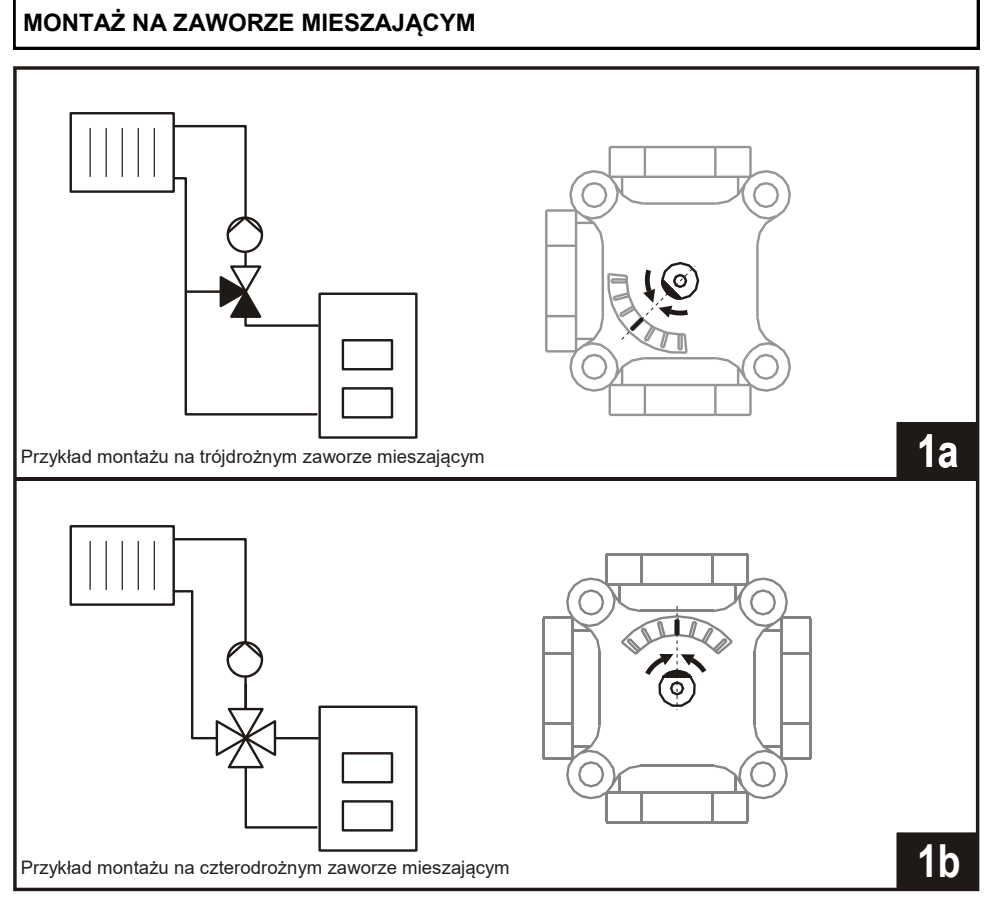

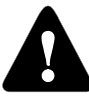

Zawór mieszający należy obrócić w położenie środkowe.

Czujnik przepływu jest mocowany w zaworze kulowym przepływu. 1. Podłączyć dostarczony kabel połączeniowy do styków 7 i 8. 2. Podłączyć wtyczkę czujnika przepływu do wtyczki kabla połączeniowego. 3. Poprowadzić kabel połączeniowy wewnątrz izolacji, jak pokazano na poniższej ilustracji.

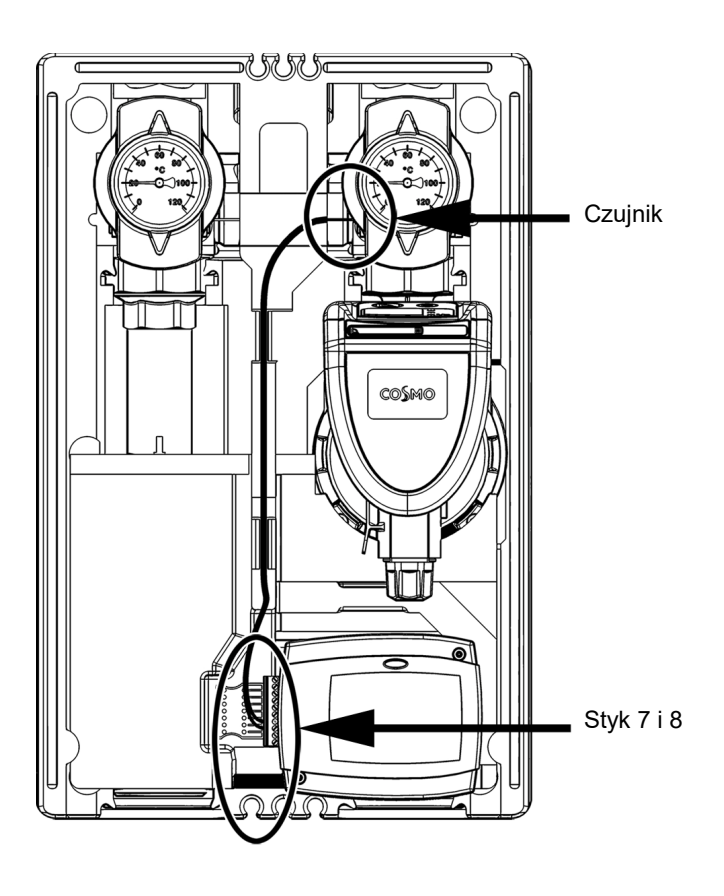

# POŁĄCZENIE ELEKTRYCZNE STEROWNIKA

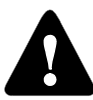

Ilustracje, schematy i tekst w tej instrukcji obsługi powinny być traktowane wyłącznie jako przykłady i producent nie ponosi odpowiedzialności za ich użycie. Jeżeli użytkownik wykorzysta informacje zawarte w tej instrukcji w swoim projekcie, oznacza to, że ponosi pełną odpowiedzialność. Odpowiedzialność wydawcy za nieprofesjonalne, błędne i falszywe informacje oraz wynikające z ich użycia szkody jest wyłączona. Firma zastrzega sobie prawo do poprawek błędów technicznych, błędów, wprowadzania zmian i korekt bez uprzedniego powiadomienia.

Montaż urządzeń sterujących powinien być wykonywany przez eksperta posiadającego odpowiednie kwalifikacje lub przez autoryzowany serwis. Przed przystąpieniem do podłączania zasilania należy upewnić się, że wyłącznik jest wyłączony.

Należy przestrzegać przepisów dotyczących instalacji niskonapięciowych IEC 60364 i VDE 0100, przepisów bezpieczeństwa, przepisów ochrony środowiska i innego krajowego prawa.

Nieprzestrzeganie tych zasad może prowadzić do poważnych obrażeń ciała, np. oparzeń lub nawet śmierci.

#### PODŁĄCZANIE ZASILANIA

All mains connection are made by means of built-in cables. Cable for power supply from the network is equipped with schuko plug. Other power supply cable is intended for connection of pump.

#### PODŁĄCZANIE CZUJNIKÓW I MODUŁÓW POMIESZCZENIOWYCH

Układ złączy przedstawiono na poniższej ilustracji.

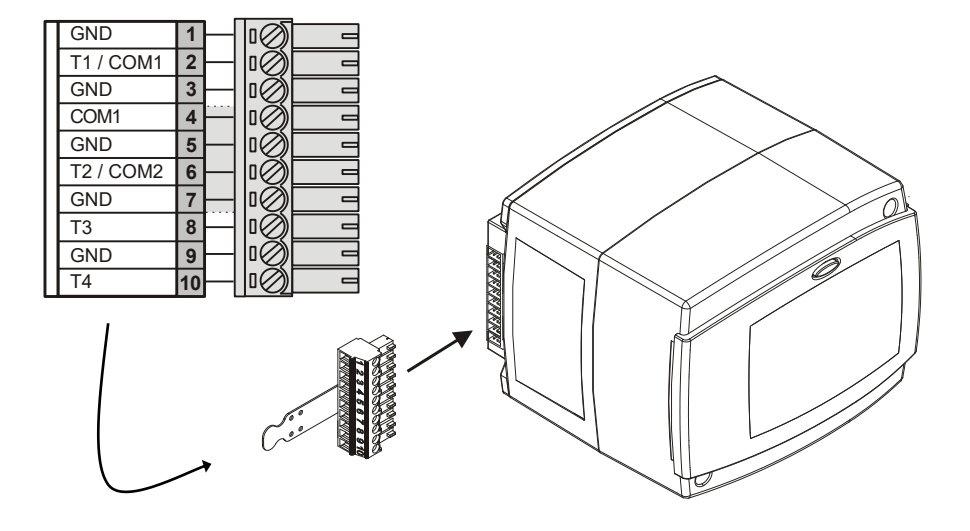

# PODŁĄCZANIE CYFROWEGO MODUŁU POMIESZCZENIOWEGO RCE

Moduł pomieszczeniowy służy do pomiaru temperatury w pomieszczeniu, regulacji temperatury dziennej i nocnej, a także ustawiania trybu pracy. Do sterownika można podłączyć maksymalnie jeden moduł pomieszczeniowy.

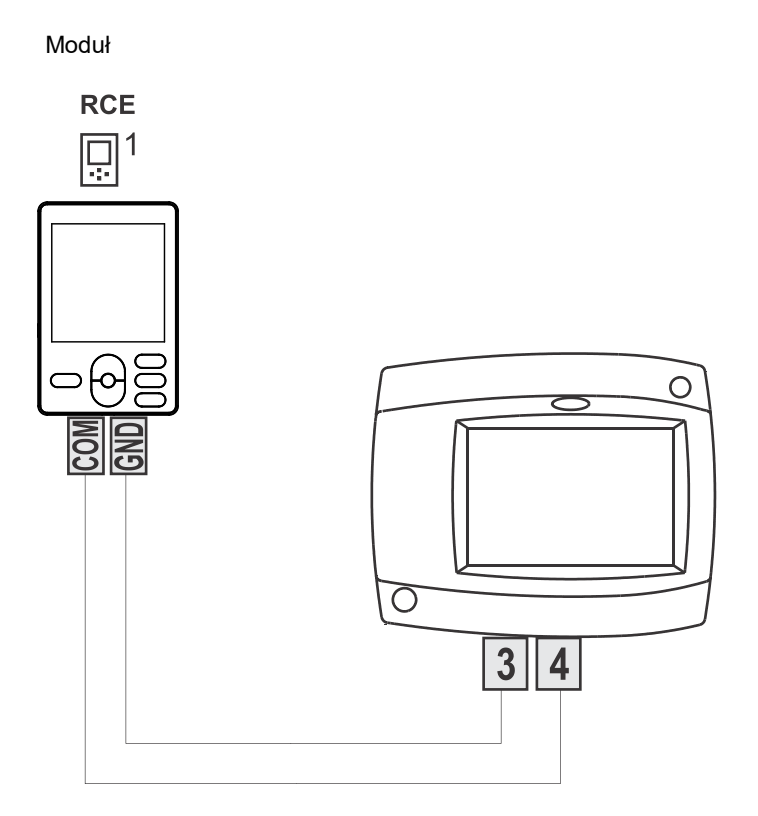

#### Oddziaływanie modułu pomieszczeniowego RCE

Aby włączyć oddziaływanie modułu pomieszczeniowego RCE, należy ustawić parametr S2.3 dla pierwszego obiegu grzewczego.

#### Czujnik zewnętrzny

Czujnik zewnętrzny należy zamocować na północnej lub północno-zachodniej ścianie zewnętrznej, na wysokości około 2 m nad ziemią. Nie można mocować go nad oknami ani przewodami wentylacyjnymi. Czujnik należy zamocować w sposób uniemożliwiający zakłócenie jego odczytu przez ciepło tracone przez ściany. W takim przypadku może dojść do przekłamania pomiaru temperatury.

#### Czujnik VL:

POL

Czujnik VL jest montowany w zaworze kulowym VL i wyposażony jest w kabel połączeniowy. Linia czujnika VL w sterowniku CWR6 ma złącze przeciwne. Podłączając kabel, należy podłączyć wtyczkę czujnika VL do złącza przeciwnego w sterowniku CWR6.

#### Czujnik zanurzenia

Zanurzyć czujnik do końca tulei w źródle ciepła. Zamocować czujnik śrubą lub zaciskiem.

#### Czujnik pomieszczenia lub moduł pomieszczeniowy

Czujnik pomieszczenia lub moduł pomieszczeniowy jest mocowany na wewnętrznej ścianie salonu, która nie jest wystawiona na promienie słoneczne i jest z dala od źródeł ciepła i przeciągów. Najpierw należy zdjąć pokrywę, następnie przykręcić podstawę w miejscu na wysokości 1,5 metra nad podłogą. Montaż jest możliwy w standardowej skrzynce podtynkowej lub bezpośrednio na ścianie. Do połączenia elektrycznego niezbędny jest przewód sygnałowy dwuprzewodowy. Zawory termostatyczne grzejników w pomieszczeniu z modułem pomieszczeniowym muszą być w pełni otwarte.

| Temperatura<br>[°C] | <b>Oporność</b><br>[Ω] | Temperatura<br>[°C] | <b>Oporność</b><br>[Ω] | Temperatura<br>[°C] | <b>Oporność</b><br>[Ω] | Temperatura<br>[°C] | <b>Oporność</b><br>[Ω] |
|---------------------|------------------------|---------------------|------------------------|---------------------|------------------------|---------------------|------------------------|
| -20                 | 922                    | 35                  | 1136                   | 90                  | 1347                   | 145                 | 1555                   |
| -15                 | 941                    | 40                  | 1155                   | 95                  | 1366                   | 150                 | 1573                   |
| -10                 | 961                    | 45                  | 1175                   | 100                 | 1385                   | 155                 | 1592                   |
| -5                  | 980                    | 50                  | 1194                   | 105                 | 1404                   | 160                 | 1611                   |
| 0                   | 1000                   | 55                  | 1213                   | 110                 | 1423                   | 165                 | 1629                   |
| 5                   | 1020                   | 60                  | 1232                   | 115                 | 1442                   | 170                 | 1648                   |
| 10                  | 1039                   | 65                  | 1252                   | 120                 | 1461                   | 175                 | 1666                   |
| 15                  | 1058                   | 70                  | 1271                   | 125                 | 1480                   | 180                 | 1685                   |
| 20                  | 1078                   | 75                  | 1290                   | 130                 | 1498                   | 185                 | 1703                   |
| 25                  | 1097                   | 80                  | 1309                   | 135                 | 1515                   | 190                 | 1722                   |
| 30                  | 1117                   | 85                  | 1328                   | 140                 | 1536                   | 195                 | 1740                   |

# TABELA: Typ oporności czujników temperatury Pt1000:

#### ZMIANA TRYBU PRACY W RAZIE AWARII CZUJNIKA

W razie awarii jednego z czujników temperatury sterownik wykorzystuje najbardziej odpowiedni tryb pracy:

#### Czujnik temperatury zewnętrznej nie jest podłączony lub nie działa

Sterownik działa jako sterownik P stosownie do odchylenia temperatury pomieszczenia. Jeżeli wystąpił błąd czujnika pomieszczenia, sterownik będzie utrzymywać następującą stałą temperaturę rury zasilającej:

grzejniki - temperatura o 25°C wyższa niż ustawiona temperatura dzienna lub nocna; system podłogowy - temperatura o 10°C wyższa niż ustawiona temperatura dzienna lub nocna.

#### Czujnik temperatury rury zasilającej nie jest podłączony lub nie działa

Sterownik przyjmuje, że temperatura wody w rurze zasilającej wynosi 120°C i wyłącza ogrzewanie pomieszczenia. Ogrzewanie można ponownie włączyć, używając tylko trybu obsługi ręcznej.

# Czujnik temperatury pomieszczenia lub moduł pomieszczeniowy nie jest podłączony lub nie działa

Ogrzewanie pomieszczenia działa normalnie z uwzględnieniem temperatury zewnętrznej.

#### Czujnik temperatury rury powrotnej nie jest podłączony lub nie działa

Ogrzewanie pomieszczenia działa normalnie bez ograniczenia różnicy temperatury między rurą zasilającą i powrotną.

#### Czujnik temperatury kotła nie jest podłączony lub nie działa

Sterownik przyjmuje, że temperatura w kotle wynosi 85°C i pracuje normalnie.

## SCHEMATY HYDRAULICZNE

# WAŻNE

**PRZESTROGA:** Schematy montażu przedstawiają zasady obsługi i nie zawierają wszystkich podzespołów pomocniczych i urządzeń zabezpieczających. Podczas montażu należy przestrzegać obowiązujących przepisów.

 --- PRZESTROGA: Schematy montażu przedstawiają zasady obsługi i nie zawierają wszystkich podzespołów pomocniczych i urządzeń zabezpieczających. Podczas montażu należy przestrzegać obowiązujących przepisów.

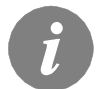

Moduł pomieszczeniowy nie jest wymagany do pracy sterownika. Podłączanie modułu pomieszczeniowego zostało opisane na stronie 127.

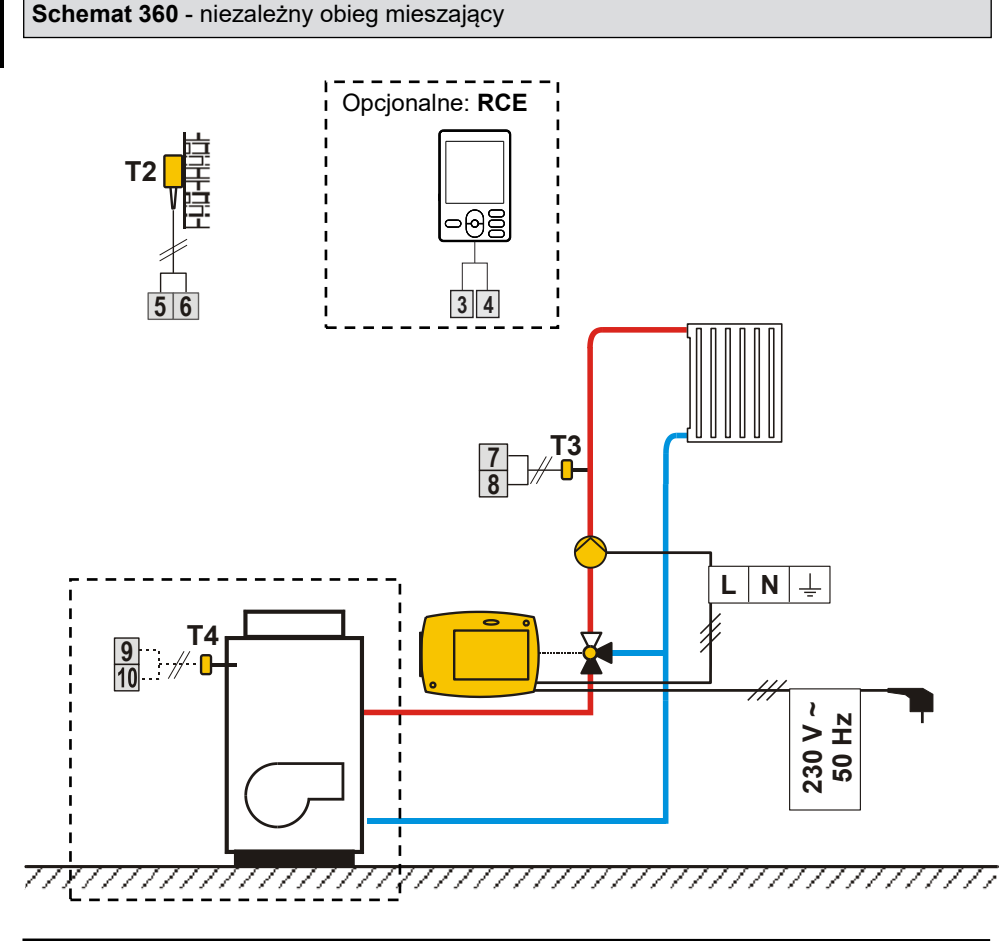

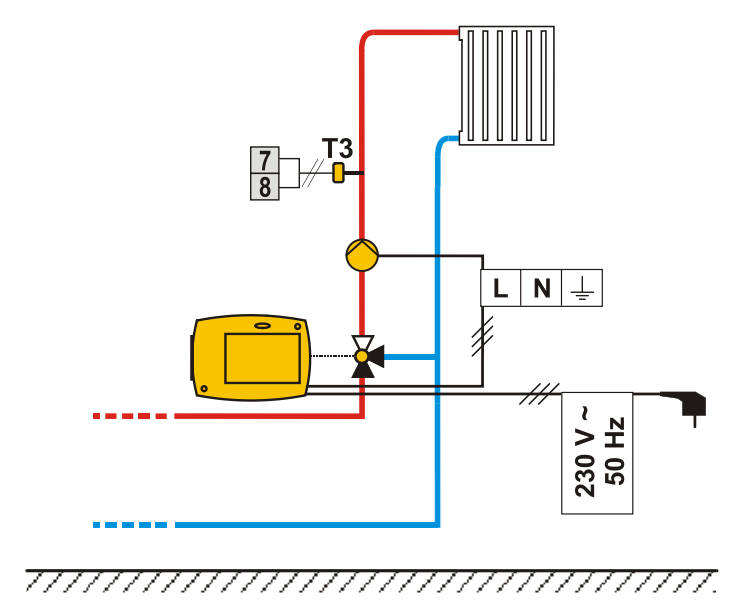

# Ogólne dane techniczne

| Zasilanie                                    | 230 V ~ / 50 Hz,              |
|----------------------------------------------|-------------------------------|
| Maks. pobór                                  | mocy 4 VA                     |
| Moc pompy                                    | 230 V ~ / 4 (2) A             |
| Obudowa                                      | ABS - tworzywo                |
| termoplastyczne                              |                               |
| Wymiary (szer. x wys. x gł.):                | 84 × 105 × 100 mm             |
| Masa                                         | 900 g ÷ 950 g                 |
| Kolor/materiał                               | ciemny szary / PC             |
| Stopień ochrony                              | IP42 wg EN 60529              |
| Klasa bezpieczeństwa                         | II wg EN 60730-1              |
| Klasa sterowania temperaturą                 | III (bez czujnika temperatury |
|                                              | pomieszczenia)                |
| VII (z czujnikiem temperatury pomieszczenia) |                               |
| Тур ргасу                                    | Końcówka 1B wg EN 60730-1     |
|                                              |                               |
| Temperatura otoczenia                        | 0°C do +40°C                  |
| Temperatura przechowywania                   | -20°C do +70°C                |
|                                              |                               |
| Dane techniczne:                             |                               |
| Zakres ustawień temperatury dziennej         | 10°C ÷ 30°C                   |
| Zakres ustawień temperatury nocnej 1         | 0°C ÷ 30°C                    |
| Zakres ustawień krzywej grzewczej            | 0,2 ÷ 2,2                     |
| Zabezpieczenie przed zamarzaniem             | 6°C (regulowane)              |
| Zakres strefy martwej sterownika             | PI ± 0,7 K ÷ ± 1,5 K          |
| Tvp czujnika temperatury                     | Pt1000 lub KTY-10             |

## OŚWIADCZENIA

# UTYLIZACJA ZUŻYTEGO SPRZĘTU ELEKTRYCZNEGO I ELEKTRONICZNEGO

Utylizacja zużytego sprzętu elektrycznego i elektronicznego (obowiązuje w krajach członkowskich UE i innych krajach Europejskich z systemami osobnego gromadzenia odpadów).

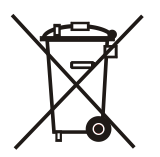

Ten symbol na produkcie lub opakowaniu oznacza, że produktu nie można traktować jako odpadu z gospodarstwa domowego i należy utylizować go osobno w wyznaczonych zakładach gromadzenia zużytego sprzętu elektronicznego i elektrycznego. Prawidłowa utylizacja i osobne gromadzenie zużytego sprzętu pozwala chronić środowisko naturalne i zdrowie ludzkie. Jest to warunek wstępny ponownego użycia i recyklingu zużytego sprzętu elektrycznego i elektronicznego. Więcej informacji o utylizacji starych urządzeń można uzyskać od pracowników ratusza, zakładu gospodarki odpadami lub w sklepie, w którym zakupiono produkt.

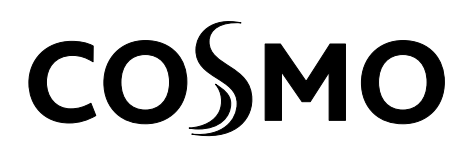

COSMO GMBH Brandstücken 31 22549 Hamburg

info@cosmo-info.de www.cosmo-info.de

© 2016

We reserve the rights for changes and improvements. Wir behalten uns das Recht auf Veränderungen und Verbesserungen vor. Firma zastrzega sobie prawo do wprowadzania poprawek i ulepszeń.

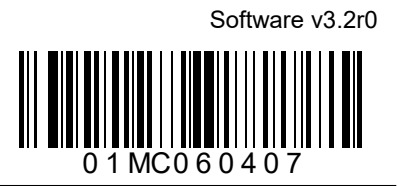